## PTC ILM Interoperable Change Management User Guide

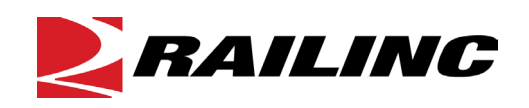

© 2025 Railinc. All Rights Reserved.

Last Updated: February 2025

Legal Disclaimer: Any actions taken in reliance on or pursuant to this document are subject to Railinc's Terms of Use, as set forth in <u>https://public.railinc.com/terms-use</u>, and all AAR rules.

### **Table of Contents**

| Learning about PTC ILM Change Management                                                      | 1        |
|-----------------------------------------------------------------------------------------------|----------|
| Overview                                                                                      | 1        |
| Learning about Version Updates to the ICMDB                                                   | 2        |
| Learning about PTC ILM Interoperable Change Management Tasks                                  | 3        |
| Accessing the Railinc Customer Success Center                                                 | 4        |
| Using the ILM Change Management Dashboard                                                     | 5        |
| Using the Advanced Search Panel                                                               | 6        |
| Sorting and Filtering Search Results                                                          | 8        |
| Exporting Search Results                                                                      | 9        |
| Working with Existing ICRs, IDRs, and SIDRs                                                   | 10       |
| Responding to an ICR, IDR, or SIDR                                                            | 12       |
| Responding to an ICR in the Business Approval – Pending Status                                | 13       |
| Responding to an IDR in the Deployment Approval – Pending Status                              | 16       |
| Responding to an SIDR in the Deployment Approval – Pending Status                             | 19       |
| Viewing Pending Responses                                                                     | 23       |
| Viewing the Response History                                                                  | 24       |
| Closing an IDR or SIDR                                                                        | 25       |
| Viewing the Activity Logs                                                                     | 26       |
| Creating ICRs, IDRs, and SIDRs                                                                | 27       |
| Creating a New ICR                                                                            | 27       |
| Creating a New Permissible Version ICR                                                        | 28       |
| Creating a Mandatory Decommissioning ICR                                                      | 31       |
| Creating a New IDR                                                                            | 33       |
| Creating a Deployment IDR                                                                     | 35       |
| Creating a Latent IDR                                                                         | 40       |
| Creating a Decommissioning IDR                                                                | 44       |
| Creating a New SIDR                                                                           | 48       |
| Working with ICAB Meetings                                                                    | .52      |
| Attending an ICAB Meeting                                                                     | 53       |
| Viewing Past ICAB Meetings                                                                    | 54       |
| Interoperable Change Manager Tasks                                                            | 55       |
| Viewing all ICRs, IDRs, and SIDRs                                                             | 55       |
| Conducting an ICAB Meeting                                                                    | 56       |
| Approving an ICR, IDR, or SIDR                                                                | 57       |
| Starting the Approval Process                                                                 | 58       |
| Performing a Proxy Approval                                                                   | 59       |
| Ending the Approval Process                                                                   | 60       |
| Advancing an ICK, IDK, or SIDK to the next Status.                                            | 02<br>62 |
| Auvancing an ICK, IDK, or SIDK to Closed Status<br>Derforming High Level Administrative Tesks | 03<br>64 |
| renonning пign-Level Administrative Tasks                                                     | 04<br>64 |
| Changing Response Due Dates                                                                   | 64<br>64 |
| Setting Configurable Values                                                                   | 65       |
|                                                                                               | 05       |

i

### List of Exhibits

| Exhibit 1. Change Management Dashboard                                                 | 5         |
|----------------------------------------------------------------------------------------|-----------|
| Exhibit 2. Advanced Search Panel                                                       | 6         |
| Exhibit 3. Change Management Dashboard Search Results Grid                             | 8         |
| Exhibit 4. Change Management Dashboard with Column Filter Example                      | 8         |
| Exhibit 5. Change Management Dashboard Data to be Exported                             | 9         |
| Exhibit 6. Exported Data in a Spreadsheet                                              | 9         |
| Exhibit 7. Statuses                                                                    |           |
| Exhibit 8. View ICR Page Showing the Stepping Tool with Statuses                       |           |
| Exhibit 9. Email Notification for a Railroad to Review and Respond to an ICR           | .12       |
| Exhibit 10. ICR General Information Tab.                                               | .13       |
| Exhibit 11. ICR Railroad Responses Tab                                                 | .14       |
| Exhibit 12. Add Response Popup                                                         | .14       |
| Exhibit 13 Response Added Successfully Ponun                                           | 15        |
| Exhibit 14 ICR with Response Added                                                     | 15        |
| Exhibit 15 IDR General Information Tab                                                 | 17        |
| Exhibit 16 IDR Railroad Responses Tab                                                  | 17        |
| Exhibit 17 IDR Add Response Popun                                                      | 18        |
| Exhibit 18 Response Added Successfully Popun                                           | 18        |
| Exhibit 19. IDR with Response Added                                                    | 19        |
| Exhibit 20 SIDR General Information Tab                                                | 20        |
| Exhibit 20. SIDR Bailroad Responses Tab                                                | 21        |
| Exhibit 22. SIDR Add Responses Fus                                                     | 21        |
| Exhibit 23. Response Added Successfully Popun                                          | 22        |
| Exhibit 24 SIDR with Response Added                                                    | 22        |
| Exhibit 25 Pending Responses Ponun                                                     | 23        |
| Exhibit 26 ICR Response History Popun                                                  | .23       |
| Exhibit 27 IDR Close Out Button                                                        | 25        |
| Exhibit 28 IDR Close Out Form                                                          | 25        |
| Exhibit 20. ICR Activity Logs Information Page                                         | .25       |
| Exhibit 20. New Permissible Version and Mandatory Decommissioning ICR Workflow         | .20       |
| Exhibit 31. Create New Permissible Version ICR                                         | .27       |
| Exhibit 37. Create NPV ICR with Selected ICI and Version Number                        | 20        |
| Exhibit 32. Create NVD ICP with Supplemental Material Expanded                         | 30        |
| Exhibit 31. Request Saved Successfully Ponun                                           | 30        |
| Exhibit 35. New Permissible Version ICR Details                                        | 30        |
| Exhibit 36. Create Mandatory Decommissioning ICR                                       | 31        |
| Exhibit 37 Create Mandatory Decommissioning ICR with Selected ICIs and Version Numbers | 32        |
| Exhibit 27. Create Mandatory Decommissioning ICR with Supplemental Material Expanded   | . 52      |
| Exhibit 30. Create Manualory Decommissioning ICK with Supplemental Material Expanded   | . 33      |
| Exhibit 39. Request Saved Successioning ICP Details                                    | . 33      |
| Exhibit 40. Manualory Decommissioning ICK Details                                      | . 33      |
| Exhibit 42. Croote a Deployment IDP                                                    | .35       |
| Exhibit 42. Create Deployment IDR with Selected ICIs and Version Numbers               | .30       |
| Exhibit 45. Create Deployment IDR with Supplemental Material Expanded                  | .37       |
| Exhibit 45. Deguest Saved Successfully Dopun                                           | . 30      |
| Exhibit 46. Deployment IDD in Deployment Approval Depiding Status                      | .30       |
| Exhibit 47 Latent IDR Workflow                                                         | . 37      |
| Exhibit 48 Croote a Latent IDD                                                         | .40       |
| Exhibit 40. Croate Latent IDR with Salasted ICIs and Varian Numbers                    | .40       |
| Exhibit 50 Croate Latent IDR with Supplemental Material Experied ad                    | .41<br>12 |
| Exhibit 30. Create Latent IDK with Supplemental Material Expanded                      | .42       |

| Exhibit 51 Request Saved Successfully Popun                                          | 42 |
|--------------------------------------------------------------------------------------|----|
| Exhibit 52. Latent IDR in Close Out Status                                           | 42 |
| Exhibit 53 Decommissioning IDR Workflow                                              | 44 |
| Exhibit 54 Create Decommissioning IDR                                                | 45 |
| Exhibit 55 Create Decommissioning IDR with Selected ICIs and Version Numbers         | 46 |
| Exhibit 56 Create Decommissioning IDR with Supplemental Material Expanded            | 46 |
| Exhibit 57 Request Saved Successfully Ponun                                          | 10 |
| Exhibit 58 Decommissioning IDR Details                                               | 17 |
| Exhibit 50 SIDR Workflow                                                             | 48 |
| Exhibit 60 Create SIDR Page                                                          | 49 |
| Exhibit 61 Create SIDR Page with Completed Fields                                    | 50 |
| Exhibit 62 Create SIDR with the Supplemental Material Section Expanded               | 51 |
| Exhibit 63 Request Saved Successfully Ponun                                          | 51 |
| Exhibit 64 SIDR in Deployment Approval–Pending Status                                | 51 |
| Exhibit 65 ICAB Meeting – Railroad Change Manager View                               | 52 |
| Exhibit 66 ICAB Meeting In Progress                                                  | 53 |
| Exhibit 67 ICAB Meeting Proxy Meeting Attendance Ponun                               | 53 |
| Exhibit 68 ICAB Past Meetings                                                        | 54 |
| Exhibit 69 ICAB Meeting Search                                                       | 54 |
| Exhibit 70, Change Management Dashboard with ICRs, IDRs, and SIDRs for all Railroads |    |
| Exhibit 71. ICAB Meeting In Progress                                                 |    |
| Exhibit 72. Action Required Approvals Tab with Expanded Details Grid                 |    |
| Exhibit 73. Action Required Approvals Tab with Start Approval Button                 |    |
| Exhibit 74. Approval Period Started Popup                                            |    |
| Exhibit 75. Action Required Approvals Tab with Enter Approval Button                 |    |
| Exhibit 76. Action Required Approvals Tab with Proxy Approval Button                 |    |
| Exhibit 77. Proxy Approval Popup                                                     | 60 |
| Exhibit 78. View IDR with Proxy Approvers                                            | 60 |
| Exhibit 79. Action Required Approvals Tab with End Approval Button                   | 60 |
| Exhibit 80. Warning Message                                                          | 61 |
| Exhibit 81. Approval Period Ended Confirmation                                       | 61 |
| Exhibit 82. Change Management Dashboard with the Advance ICR Button                  | 62 |
| Exhibit 83. Advance ICR Popup                                                        | 62 |
| Exhibit 84. Advanced to Closed Popup                                                 | 62 |
| Exhibit 85. View ICR with Advance to ICR Closed Button                               | 63 |
| Exhibit 86. Advance to ICR Closed Popup                                              | 63 |
| Exhibit 87. Request Completed Successfully Popup                                     | 63 |
| Exhibit 88. View ICR with Responses Tab.                                             | 64 |
| Exhibit 89. View ICR with the Railroad Responses Tab                                 | 64 |
| Exhibit 90. PTC ILM Admin Support Module Showing the Select Table List               | 65 |
| Exhibit 91. Configuration Tables – APP CONFIG Table                                  | 65 |
| Exhibit 92. Configuration Items and Descriptions                                     | 66 |
| Exhibit 93. PTC ILM Admin Support Module Edit Popup                                  | 66 |
|                                                                                      |    |

### Learning about PTC ILM Change Management

*Positive Train Control Interoperable Lifecycle Management* (PTC ILM) is a platform that enables the railroad industry to manage the Interoperable Configuration Items (ICIs) and Interoperable Coordinated Deployment Items (ICDIs) that comprise the interoperable aspects of PTC throughout their lifecycle.

**Important:** Refer to the <u>PTC ILM Getting Started Guide</u> for more introductory information about PTC ILM, including an overview, information about user roles, and login instructions.

*PTC ILM Interoperable Change Management* is an application module within the PTC ILM application that enables users to manage the deployment and decommissioning of versions of PTC artifacts to facilitate interoperability between rail industry systems.

Note: You must have one of the following roles to use PTC ILM Change Management.

- Standard User
- Railroad Change Manager
- Interoperable Change Manager
- Railroad PTC ILM System Administrator

#### **Overview**

An *Interoperable Configuration Item (ICI)* is a PTC artifact that has been defined to be managed at an industry level to support PTC interoperability. An *Interoperable Coordinated Deployment Item (ICDI)* is a PTC artifact that may or may not be version controlled by individual railroads, but is change managed at the industry level when the change has an interoperable effect.

Interoperable Change Management is the process by which all changes to ICIs and ICDIs deployed for interoperable service by a railroad are documented, communicated, approved, and recorded in the Interoperable Configuration Management Database (ICMDB).

An *Interoperable Change Request (ICR)* is the electronic entity used to facilitate the approval of a new permissible version or the mandatory decommissioning of a PTC artifact that will be used in interoperable service. An ICR begins its lifecycle at the "Business Approval – Pending" status and ends its lifecycle at "Closed" status.

An *Interoperable Deployment Request (IDR)* is a request to deploy a permissible ICI version to your railroad. ICI versions are made permissible either by an approved ICR or through manual input from an Interoperable Configuration Manager. An ICI must have an ICI status of Adopted in the ICMDB to be considered permissible. A Deployment and Decommissioning IDR begins its lifecycle at the "Deployment Approval – Pending" status and ends its lifecycle at "Closed" status. A Latent IDR begins its lifecycle at the "Close Out" status and ends its lifecycle at "Closed" status.

A *Standalone Interoperable Deployment Request (SIDR)* is a unique type of IDR that is not tracked in the ICMDB but requires coordination and approval by the ICAB. An SIDR begins its lifecycle at the "Deployment Approval – Pending" status and ends its lifecycle at "Closed" status.

1

#### Learning about Version Updates to the ICMDB

This section describes version updates made by PTC ILM to the Interoperable Configuration Management Database (ICMDB).

- When a Railroad Change Manager or Interoperable Change Manager completes a Deployment IDR Initiation form, the PTC ILM system sets the deployment status for the version of each ICI that is included for deployment in the IDR and sets the Deployment Status Tracking for that railroad to *Proposed for Deployment*.
- When a Deployment IDR is in the "Deployment Approval Approved" status and the deployment start date for the IDR is reached and the ICI is set for Deployment Status Tracking, the PTC ILM system sets the deployment status for that version of that ICI for that railroad to *Being Deployed*.
- When a Deployment IDR is in the "Deployment Approval Approved" status and a Railroad Change Manager or Interoperable Change Manager completes a Close Out form and the Close Form Railroad Outcome field is "yes" and the ICI is set for Deployment Status Tracking, the PTC ILM system sets the deployment status for that version of that ICI for that railroad to *Currently Deployed*.
- When a Railroad Change Manager or Interoperable Change Manager completes a Deployment IDR Initiation form that indicates the railroad will be decommissioning a version of an ICI as a part of the IDR or a Decommissioning IDR Initiation form, the PTC ILM system sets the deployment status for the version of each ICI that is included for decommissioning in the IDR and sets the Deployment Status Tracking for that railroad to *Proposed for Decommissioning*.
- When a Deployment or Decommissioning IDR is in the "Deployment Approval Approved" status and the decommissioning start date is reached and the ICI is set for Deployment Status Tracking, the PTC ILM system sets the deployment status for that version of that ICI for that railroad to *Being Decommissioned*.
- When an IDR is in the "Deployment Approval Approved" status and a Railroad Change Manager or Interoperable Change Manager completes a Close Out form that indicates a version of an ICI was decommissioned by the railroad they are acting on behalf of and the Close Out Form Railroad Outcome field is "yes" and the ICI is set for Deployment Status Tracking, the PTC ILM system sets the deployment status for that version of that ICI for that railroad to *Decommissioned*.
- When a Railroad Change Manager or Interoperable Change Manager completes a Latent IDR Initiation form that indicates a version of an ICI was deployed by the railroad they are acting on behalf of and the ICI is set for Deployment Status Tracking, the PTC ILM system sets the deployment status for that version of that ICI for that railroad to *Currently Deployed*.
- When a Railroad Change Manager or Interoperable Change Manager completes a Latent IDR Initiation form that indicates a version of an ICI was decommissioned by the railroad, they are acting on behalf of and the ICI is set for Deployment Status Tracking,

the PTC ILM system sets the deployment status for that version of that ICI for that railroad to *Decommissioned*.

- When an IDR for a version of an ICI is in the "Deployment Approval Pending" status and the IDR is closed by the Interoperable Change Manager and the ICI is set for Deployment Status Tracking, the PTC ILM system sets the deployment status for that version of that ICI for that railroad to *Not Deployed*.
- When a Railroad Change Manager completes an IDR Close Out form and the IDR Close Out form Railroad Outcome is "no" and the ICI is set for Deployment Status Tracking, the PTC ILM system sets the deployment status for that version of that ICI for that railroad to *Not Deployed*.
- When an IDR that is in the "Deployment Approval Approved" status has been reset to the "Deployment Approval Pending" status, and the ICI is set for Deployment Status Tracking, the PTC ILM system sets the deployment status for that version of that ICI for that railroad to *Proposed for Deployment*.

#### Learning about PTC ILM Interoperable Change Management Tasks

When you select the Interoperable Change Management icon from the ILM Application Suite page as described in the <u>PTC ILM Getting Started Guide</u>, the Interoperable Change Management application module opens and displays the Change Management Dashboard, which by default lists ICRs, IDRs, and SIDRs that require an action by your railroad.

Depending on your assigned role, the PTC ILM Interoperable Change Management application enables you to perform the following tasks:

- View ICRs, IDRs, and SIDRs that require an action by your railroad, or enter search criteria and locate a specific request (see <u>Using the ILM Change Management Dashboard</u> on page 5).
- Respond to an ICR in a pending status in the change management process (see <u>Responding to an ICR in the Business Approval Pending Status</u> on page 13).
- Respond to an IDR or a batch of IDRs in a pending status in the change management process (see <u>Responding to an IDR in the Deployment Approval Pending Status</u> on page 16.
- Respond to an SIDR in a pending status in the change management process (see <u>Responding to an SIDR in the Deployment Approval Pending Status</u> on page 19).
- View pending responses (see <u>Viewing Pending Responses</u> on page 23).
- View the response history (see <u>Viewing the Response History</u> on page 24).
- Create a New Permissible Version ICR (see <u>Creating a New Permissible Version ICR</u> on page 28).

- Create a Mandatory Decommissioning ICR to remove a version of an ICI that is listed as a permissible version in the currently active PTC Interoperable System Release (PISR) – refer to the <u>PTC ILM Interoperable Release Management User Guide</u> for more information. See <u>Creating a Mandatory Decommissioning ICR</u> on page 31.
- Create a Deployment, Latent, or Decommissioning IDR (see <u>Creating a New IDR</u> on page 33).
- Create an SIDR (see <u>Creating a New SIDR</u> on page 48).
- Attend an ICAB meeting and view past ICAB meetings (see <u>Working with ICAB</u> <u>Meetings</u> on page 52).

The following are Interoperable Change Manager functions:

- Initiate, manage, and review an ICAB meeting (see <u>Conducting an ICAB Meeting</u> on page 56).
- Approve ICRs, IDRs, and SIDRs on the Action Required Approvals tab (see <u>Approving</u> <u>an ICR, IDR, or SIDR</u> on page 57).
- Advance ICRs, IDRs, and SIDRs to "Closed" status (see <u>Advancing an ICR, IDR, or</u> <u>SIDR to Closed Status</u> on page 63).

In addition, users with the Interoperable Change Manager role (MxV Rail) have increased viewing and editing capabilities and can perform several high-level administrative tasks. See <u>Interoperable Change Manager Tasks</u> on page 55 for more information.

### Accessing the Railinc Customer Success Center

The Railinc Customer Success Center (CSC) provides reliable, timely, and high-level support for Railinc customers. Representatives are available to answer calls and respond to emails from 7:00 a.m. to 7:00 p.m. Eastern time, Monday through Friday, and provide on-call support via pager for all other hours to ensure support 24 hours a day, 7 days a week. Contact us toll-free by phone at 877-RAILINC (1-877-724-5462) or send an email directly to csc@railinc.com.

#### Using the ILM Change Management Dashboard

The ILM Change Management Dashboard (see <u>Exhibit 1</u>) enables you to work with and manage existing ICRs, IDRs, and SIDRs. If you need to create a new ICR, IDR, or SIDR, select the appropriate button (**Create ICR**, **Create IDR**, or **Create SIDR**) from the menu bar at the top and see <u>Creating ICRs</u>, IDRs, and SIDRs on page 27 for more information.

| ld             |                                   | Requesting Railroad *<br>ALL SELECTED    |              |            |               |                   | •                                     | From Da                | ite           |                  | ÷        |
|----------------|-----------------------------------|------------------------------------------|--------------|------------|---------------|-------------------|---------------------------------------|------------------------|---------------|------------------|----------|
| Select Status  |                                   | Select ICI Name(s)                       |              |            | Select ICDI C | Category          |                                       | To Date                |               |                  |          |
| ALL SELECTED   | -                                 | ALL SELECTED                             |              | -          | ALL SELECTE   | ED                | -                                     |                        |               |                  | Ē        |
| Request Type   |                                   | Request Subtype                          |              |            |               |                   |                                       |                        |               |                  |          |
| ALL SELECTED   | •                                 | ALL SELECTED                             |              | *          |               |                   |                                       | Clear                  | Rese          | Q Search         |          |
| arch Results _ | Action Required Responses         | ction Required Appr                      | ovals Activ  | e Requests | Action Req    | juired - Old ICRs | My Response H<br>umber of Action Requ | story<br>ired Response | s: 65 of 65   | Clear Filters    | c        |
| ions           | ICI(s)/ICDI                       | Version(s) of<br>Affected<br>ICI(s)/ICDI | Туре         | ICRs ↓     | IDRs ↓        | SIDRs             | Requesting Railr                      | oad(s) Cu              | irrent Status | s Response Due I | Date     |
| ▽              | 2                                 | 7                                        |              |            |               |                   |                                       | ▽                      |               | ▽                | $\nabla$ |
| Add Response   | LolaTheShowGirl                   | 57.0                                     | New Permissi | 2638       |               |                   | TESX                                  | Bus                    | iness Appro   | 03/28/2023       |          |
| Add Response   | MCC: Back Office Messaging Serve. | . 3.5.1.0                                | New Permissi | 2633       |               |                   | BNSF                                  | Bus                    | iness Appro   | 03/24/2023       |          |
| Add Response   | AAR: M-9155 Locomotive Comma      | 2.3                                      | New Permissi | 2629       |               |                   | RAIL                                  | Bus                    | iness Appro   | 03/24/2023       |          |
| Add Response   | AAR: M-9155 Locomotive Comma      | 1.0                                      | New Permissi | 2628       |               |                   | BRC                                   | Bus                    | iness Appro   | 03/24/2023       |          |
| Add Response   | Rocket                            | 6                                        | New Permissi | 2627       |               |                   | WAMX                                  | Bus                    | iness Appro   | 03/23/2023       |          |
| Add Response   | Teddy                             | 2.2                                      | Mandatory D  | 2625       |               |                   | BNSF                                  | Bus                    | iness Appro   | 03/23/2023       |          |
| Add Response   | AAR: M-9155 Locomotive Comma      | 2.3                                      | New Permissi | 2621       |               |                   | BNSF                                  | Bus                    | iness Appro   | 03/17/2023       |          |
| Add Response   | Chalupa                           | 100                                      | Mandatory D  | 2620       |               |                   | BNSF                                  | Bus                    | iness Appro   | 03/13/2023       |          |
| Add Response   | AAR: M-9155 Locomotive Comma      | PRL v2.2                                 | New Permissi | 2618       |               |                   | METX                                  | Bus                    | iness Appro   | 03/10/2023       |          |
| Add Response   | AAR: M-9155 Locomotive Comma      | N/A                                      | New Permissi | 2617       |               |                   | METX                                  | Bus                    | iness Appro   | 03/09/2023       |          |
| Add Response   | PTC 220: MTA 02, Los Angeles-San  | . 9                                      | New Permissi | 2615       |               |                   | BRC                                   | Bus                    | iness Appro   | 03/09/2023       |          |
| Add Response   |                                   |                                          |              |            |               |                   |                                       |                        |               |                  |          |

Exhibit 1. Change Management Dashboard

When initially opened, the Change Management Dashboard displays the following:

- The Advanced Search panel, which is collapsible, lets you enter search criteria and locate specific ICRs, IDRs, and SIDRs. See <u>Using the Advanced Search Panel</u> on page 6 for more information.
- The menu bar contains tabs that enable you to specify the list of items to display.

**Note:** Each tab provides a grid with sorting, filtering, and exporting functionality as described in <u>Sorting and Filtering Search Results</u> on page 8 and <u>Exporting Search Results</u> on page 9.

- Search Results displays the results of the specified search criteria.
- Action Required Responses displays ICRs, IDRs, and SIDRs that require a response by your railroad (this is the default).
- Action Required Approvals displays ICRs, IDRs, and SIDRs that require an approval by your railroad after the Interoperable Change Manager has initiated an approval period. This tab is empty unless an approval period is specified.

- Action Required Close Out (only available to the Interoperable Change Manager and not shown in <u>Exhibit 1</u>) displays IDRs and SIDRs that are in "Close Out" status and are ready for the Interoperable Change Manager to advance to Closed.
- Active Requests displays all active (any status other than Closed) ICRs, IDRs, and SIDRs for all railroads.
- Action Required Old ICRs displays old format ICRs during the transition to the new format ICRs, IDRs, and SIDRs.
- **My Response History** displays responses that have been submitted by your railroad to any requests.
- The **Number of <items>** indicator shows the number of items currently displayed in the grid. The type of item is different depending on the selected menu item.
- The Clear Filters button enables you to remove any filters you may have set.
- The **Export to CSV** icon (⊡) allows you to export the contents of the grid to a CSV file (see <u>Exporting Search Results</u> on page 9).
- The grid contains a list of ICRs, IDRs, and SIDRs that match the search results (see <u>Working with Existing ICRs, IDRs, and SIDRs</u> on page 10 for more information).

Note: Each request listed in the grid that requires a response includes an Add Response button ( Add Response ), which enables you to immediately add a response for your railroad. If you need more information before adding your response, you can view the request and add your response from the appropriate tab on the View ICR, IDR, or SIDR page. Once your response is submitted, the request is removed from the grid.

You can also sort and filter the displayed information (see <u>Sorting and Filtering Search</u> <u>Results</u> on page 8).

#### **Using the Advanced Search Panel**

The Advanced Search panel, which is opened by selecting  $\checkmark$  at the top right of the Dashboard and hidden by selecting  $\land$ , enables you to specify search criteria for locating ICRs, IDRs, and SIDRs and display them in the grid (<u>Exhibit 2</u>).

#### Exhibit 2. Advanced Search Panel

| Advanced Search               |   |                                       |   |                                   |   |             | ^        |
|-------------------------------|---|---------------------------------------|---|-----------------------------------|---|-------------|----------|
| ld                            |   | Requesting Railroad *<br>ALL SELECTED |   |                                   | • | From Date   |          |
| Select Status<br>ALL SELECTED | • | Select ICI Name(s)<br>ALL SELECTED    | - | Select ICDI Category ALL SELECTED | • | To Date     |          |
| Request Type<br>ALL SELECTED  | • | Request Subtype<br>ALL SELECTED       | • |                                   |   | Clear Reset | Q Search |

You can modify any or all of the search criteria to locate the ICRs, IDRs, and SIDRs you need. Depending on the criteria you modify, you may need to select **Clear** to remove the existing search criteria before searching.

#### Examples:

- To search for a specific known ICR, IDR, or SIDR ID, type the ICR, IDR, or SIDR ID in the ID field.
- To search for ICRs, IDRs, or SIDRs in a specific status, select the Select Status field and check the status(es) you need.
- To search for a specific type of request, select the **Request Type** field and check the type(s) of request(s) to search for (ICRs, IDRs, and/or SIDRs).
- To search for ICRs, IDRs, or SIDRs created by a specific railroad, select the **Requesting Railroad** field and check the appropriate railroad marks (parent and child marks are identified in the list).
- To search for ICRs, IDRs, or SIDRs by ICI name, select **Select ICI Name(s)** and check the appropriate ICI names.
- To search for a specific subtype of request, select the **Request Subtype** field and check the request subtype(s) to search for (Decommissioning, Deployment, Latent, Mandatory Decommissioning, New Permissible Version, Normal, Previously Deployed Version, and/or Track Data).
- To search for a specific ICDI category, select the **Select ICDI Category** field and check the box(es) for the ICDI categories you need.
- To search for ICRs, IDRs, or SIDRs within a specific date range, select the calendar icon to choose dates in the **From Date** and the **To Date** fields.
- To search for a specific type (or types) of ICR, select the **ICR Type** field and check the type(s) to display.

For the search fields that contain drop-down lists, you can check the **Select All** box at the top of the list to include every item in the list in your search criteria.

Once you have entered the appropriate search criteria, select **Search** to display the results in the grid below.

To return all fields to their default settings, select Reset.

**Note:** The Advanced Search panel only applies to the Search Results tab – not to the other tabs, such as Action Required Responses, Action Required Approvals, etc.

7

### **Sorting and Filtering Search Results**

As described in <u>Using the ILM Change Management Dashboard</u> on page 5, the grid section of the Dashboard shows **Search Results**, and **Action Required Responses**, **Action Required Approvals**, **Active Requests**, and **Action Required - Old ICRs** for your railroad as well as your **Response History** (<u>Exhibit 3</u>).

Exhibit 3. Change Management Dashboard Search Results Grid

| Search R | esults | Action Required Responses           | Action Required    | Approvals Ac                       | tive Requests | Action Requ            | ired - Old ICRs My Re            | sponse History  |                                                                    |
|----------|--------|-------------------------------------|--------------------|------------------------------------|---------------|------------------------|----------------------------------|-----------------|--------------------------------------------------------------------|
|          |        |                                     |                    |                                    |               | Numbe                  | er of Search Results: 2397 of 23 | 97 🛛 Clea       | r Filters 🞍                                                        |
| ID       | Туре   | ICI(s)/ICDI                         |                    | Version(s) of<br>Affected ICI/ICDI | Subtype       | Requesting<br>Railroad | Current Status                   | Created<br>Date | Modified<br>Date                                                   |
|          |        |                                     | $\bigtriangledown$ | ▽                                  | $\nabla$      | $\bigtriangledown$     |                                  | $\nabla$        | \<br>\<br>\<br>\<br>\<br>\<br>\<br>\<br>\<br>\<br>\<br>\<br>\<br>\ |
| 2643     | SIDR   | Track Data                          |                    | Subdivision ABC v                  |               | UP                     | Closed                           | 03/30/2023      | 03/30/2023 ^                                                       |
| 2642     | IDR    | WRE: WCR-SAF-1370 Hazard Log        | hazard table) [HL] | Table 54c                          | Deployment    | UP                     | Closed                           | 03/30/2023      | 03/30/2023                                                         |
| 2641     | IDR    | AAR: S-9058 ITC Ticket Manageme     | ent Requirement    | 1.0                                | Latent        | KCS                    | Close Out                        | 03/22/2023      | 03/22/2023                                                         |
| 2640     | IDR    | PTC 220: MTA 19, St. Louis Slot Pla | n                  | 26                                 | Decommiss     | KCS                    | Closed                           | 03/22/2023      | 03/23/2023                                                         |
| 2639     | ICR    |                                     |                    |                                    | New Permis    | ACEX                   | Closed                           | 03/21/2023      | 03/22/2023                                                         |
| 2638     | ICR    |                                     |                    | 57.0                               | New Permis    | TESX                   | Business Approval-Pending        | 03/21/2023      | 03/30/2023                                                         |
| 2637     | IDR    | WRE: I-ETMS Common Configurat       | on Items           | 5a.0.0                             | Deployment    | BRC                    | Closed                           | 03/21/2023      | 03/21/2023                                                         |
| 2636     | ICR    | Christy Testing ICI                 |                    | 3.2                                | Mandatory     | BNSF                   | Closed                           | 03/17/2023      | 03/17/2023                                                         |
| 2635     | ICR    | Christy Testing ICI                 |                    | 3.0                                | Mandatory     | AMTK                   | Closed                           | 03/17/2023      | 03/17/2023                                                         |
| 2634     | ICR    | WRE: WCR-SAF-1370 Hazard Log        | hazard table) [HL] | Table 54c                          | New Permis    | AMTK                   | Closed                           | 03/17/2023      | 03/17/2023                                                         |
| 2633     | ICR    | MCC: Back Office Messaging Serve    | r Software         | 3.5.1.0                            | New Permis    | BNSF                   | Business Approval-Pending        | 03/17/2023      | 03/30/2023                                                         |

With no search criteria specified, the grid lists rows of ICRs, IDRs, and SIDRs that have been entered into PTC ILM and displays columns of information about each item.

To see all the rows in the grid, use the vertical scroll bar. Use the horizontal scroll bar to view any data that exceeds the width of the viewable area.

You can sort the displayed information by column in ascending or descending order. Simply select the column heading for the column you want to sort. An arrow ( $\uparrow$  or  $\downarrow$ ) is displayed next to the heading to indicate the sort order. Select the column heading again to switch the sort order. Select the column heading a third time to remove the sort on that column.

You can filter the information displayed in the grid to only show rows containing information you need to see. Each column contains a filter field directly below the column heading.

To apply a filter to a column, type a word or phrase in a column's filter field that you want to see in the results. The displayed results are narrowed to only show rows that contain the filtered word or phrase. A filter icon ( $\Im$ ) is displayed in the column heading to remind you about the filter (Exhibit 4).

|   | ID                 | Туре     | ICI(s)/ICDI ∇                                    | Version(s) of<br>Affected ICI/ICDI | Subtype                 |
|---|--------------------|----------|--------------------------------------------------|------------------------------------|-------------------------|
|   | $\bigtriangledown$ | $\nabla$ | mcd                                              |                                    |                         |
|   | 2633               | ICR      | MCC: Back Office Messaging Server Software       | 3.5.1.0                            | New Permissible Version |
|   | 2307               | ICR      | MCC: Wayside Messaging Server Software           | N/A                                | Latent Change           |
|   | 2306               | ICR      | MCC: Locomotive Radio Software                   | 3.0                                | Latent Change           |
|   | 2280               | ICR      | MCC: Locomotive Radio Software                   | 3.4                                | Latent Change           |
| i |                    |          | MCC: Systems Management, Radio Asset Specific Da | 6.0                                |                         |

Exhibit 4. Change Management Dashboard with Column Filter Example

Tip! You can apply filters to multiple columns at once.

To remove filters, select the **Clear Filters** button or delete the characters from the filter field.

**Note:** Any changes that you make to the grid using sorting or filters are reflected if the data is exported.

#### **Exporting Search Results**

You can export the information displayed in the grid to a Comma Separated Value (CSV) file, which can then be opened in a spreadsheet application.

Once you have the information you want to export displayed in the grid, select the Export to CSV icon ( $\pm$ ) to download the grid contents to a CSV file (<u>Exhibit 5</u>).

Exhibit 5. Change Management Dashboard Data to be Exported

|      |      |                                               |                                    |                     |                     | Number of Search          | Results: 236 of 236 | Clear Filters       |
|------|------|-----------------------------------------------|------------------------------------|---------------------|---------------------|---------------------------|---------------------|---------------------|
| ID   | Туре | ICI(s)/ICDI                                   | Version(s) of<br>Affected ICI/ICDI | Subtype             | Requesting Railroad | Current Status            | Created Date        | Modified Date       |
|      |      | ▽                                             |                                    |                     |                     | ▽                         |                     |                     |
| 2683 | IDR  | MCC: Locomotive Radio Software                | 3.4                                | Decommissioning     | UP                  | Deployment Approval-Pen   | 04/14/2023 18:41:20 | 04/14/2023 18:41:20 |
| 2682 | IDR  | MCC: Locomotive Radio Software                | 3.8                                | Latent              | UP                  | Close Out                 | 04/14/2023 17:52:43 | 04/14/2023 17:52:43 |
| 2681 | IDR  | MCC: Wayside Radio Software                   | 3.6                                | Deployment          | UP                  | Deployment Approval-Pen   | 04/14/2023 16:14:14 | 04/14/2023 16:14:14 |
|      |      | MCC: Base Station Radio Software              | 3.7                                |                     |                     |                           |                     |                     |
| 2679 | ICR  | MCC: Wayside Radio Software                   | 3.6                                | New Permissible Ver | UP                  | Business Approval-Pending | 04/14/2023 10:27:30 | 04/14/2023 10:27:30 |
|      |      | MCC: Base Station Radio Software              | 3.7                                |                     |                     |                           |                     |                     |
| 2633 | ICR  | MCC: Back Office Messaging Server Software    | 3.5.1.0                            | New Permissible Ver | BNSF                | Business Approval-Pending | 03/17/2023 12:34:31 | 04/05/2023 11:05:01 |
| 2307 | ICR  | MCC: Wayside Messaging Server Software        | N/A                                | Latent Change       | JPBX                | Close Out                 | 12/20/2022 14:25:22 | 12/20/2022 14:25:22 |
| 2306 | ICR  | MCC: Locomotive Radio Software                | 3.0                                | Latent Change       | JPBX                | Close Out                 | 12/20/2022 14:22:11 | 12/20/2022 14:22:11 |
| 2280 | ICR  | MCC: Locomotive Radio Software                | 3.4                                | Latent Change       | RJCC                | Close Out                 | 12/08/2022 16:08:08 | 12/08/2022 16:08:08 |
|      |      | MCC: Systems Management, Radio Asset Specific | 6.0                                |                     |                     |                           |                     |                     |
| 2265 | ICR  | MCC: Locomotive Radio Software                | 3.4                                | Normal              | MARC                | Deployment Approval-Ap    | 12/02/2022 17:17:17 | 12/07/2022 14:38:30 |
| 2264 | ICR  | MCC: Locomotive Messaging Server Software     | 3.6                                | Normal              | MARC                | Deployment Approval-Ap    | 12/02/2022 17:13:32 | 12/07/2022 14:35:57 |
| 2257 | ICR  | MCC: Systems Management, Radio Asset Specific | 3.7                                | Latent Change       | SDRX                | Close Out                 | 11/30/2022 16:52:13 | 11/30/2022 16:52:13 |
| 2247 | ICR  | MCC: Systems Management, Radio Asset Specific | 6.0                                | Latent Change       | NCRC                | Close Out                 | 11/22/2022 17:17:53 | 11/22/2022 17:17:53 |
| 2224 | ICR  | MCC: Locomotive Radio Software                | 3.2                                | Latent Change       | RJCC                | Close Out                 | 11/16/2022 14:03:58 | 11/16/2022 14:03:58 |
| 2223 | ICR  | MCC: Locomotive Radio Software                | 3.3.1.4                            | Decommissioning     | RJCC                | Close Out                 | 11/16/2022 13:59:13 | 11/16/2022 13:59:13 |
|      |      |                                               |                                    |                     |                     |                           |                     |                     |

Note: Any changes that you make to the grid using sorting or filters are reflected in the export.

Once the results are exported to a CSV file, you can then view them in a spreadsheet application (Exhibit 6).

Exhibit 6. Exported Data in a Spreadsheet

| _  |      |             |                                                               |                                 |                         |                            |                              |                     |                     |
|----|------|-------------|---------------------------------------------------------------|---------------------------------|-------------------------|----------------------------|------------------------------|---------------------|---------------------|
| -  | A    | В           | C                                                             | D                               | E                       | F                          | G                            | H                   | L. L.               |
| 1  | ID   | Туре        | ICI(s)/ICDI                                                   | Version(s) of Affected ICI/ICDI | Subtype                 | <b>Requesting Railroad</b> | Current Status               | Created Date        | Modified Date       |
| 2  | 2683 | IDR         | MCC: Locomotive Radio Software                                | 3.4                             | Decommissioning         | UP                         | Deployment Approval-Pending  | 2023-04-14T18:41:20 | 2023-04-14T18:41:20 |
| з  | 2682 | IDR         | MCC: Locomotive Radio Software                                | 3.8                             | Latent                  | UP                         | Close Out                    | 2023-04-14T17:52:43 | 2023-04-14T17:52:43 |
|    |      |             | MCC: Wayside Radio Software                                   | 3.6                             |                         |                            |                              |                     |                     |
| 4  | 268  | IDR         | MCC: Base Station Radio Software                              | 3.7                             | Deployment              | UP                         | Deployment Approval-Pending  | 2023-04-14T16:14:14 | 2023-04-14T16:14:14 |
|    |      |             | MCC: Wayside Radio Software                                   | 3.6                             |                         |                            |                              |                     |                     |
| 5  | 2679 | ICR         | MCC: Base Station Radio Software                              | 3.7                             | New Permissible Version | UP                         | Business Approval-Pending    | 2023-04-14T10:27:30 | 2023-04-14T10:27:30 |
| 6  | 2633 | ICR         | MCC: Back Office Messaging Server Software                    | 3.5.1.0                         | New Permissible Version | BNSF                       | Business Approval-Pending    | 2023-03-17T12:34:31 | 2023-04-05T11:05:01 |
| 7  | 230  | ICR - Old   | MCC: Wayside Messaging Server Software                        | N/A                             | Latent Change           | JPBX                       | Close Out                    | 2022-12-20T14:25:22 | 2022-12-20T14:25:22 |
| 8  | 2300 | i ICR - Old | MCC: Locomotive Radio Software                                | 3                               | Latent Change           | JPBX                       | Close Out                    | 2022-12-20T14:22:11 | 2022-12-20T14:22:11 |
|    |      |             | MCC: Locomotive Radio Software                                | 3.4                             |                         |                            |                              |                     |                     |
| 9  | 2280 | ICR - Old   | MCC: Systems Management, Radio Asset Specific Data Dictionary | 6.0                             | Latent Change           | RJCC                       | Close Out                    | 2022-12-08T16:08:08 | 2022-12-08T16:08:08 |
| 10 | 226  | ICR - Old   | MCC: Locomotive Badio Software                                | 3.4                             | Normal                  | MARC                       | Deployment Approval-Approved | 2022-12-02T17:17:17 | 2022-12-07T14:38:30 |

### Working with Existing ICRs, IDRs, and SIDRs

ICRs, IDRs, and SIDRs proceed through statuses as shown in Exhibit 7.

#### Exhibit 7. Statuses

#### New Permissible Version ICRs

- 1. Business Approval Pending status
- 2. Business Approval Approved/Closed status

#### Mandatory Decommissioning ICRs

- 1. Business Approval Pending status
- 2. Business Approval Approved/Closed status

#### **Deployment IDRs**

- 1. Deployment Approval Pending status
- 2. Deployment Approval Approved status
- 3. Close Out status
- 4. Closed status

#### Latent IDRs

- 1. Close Out status
- 2. Closed status

#### Decommissioning IDRs

- 1. Deployment Approval Pending status
- 2. Deployment Approval Approved status
- 3. Close Out status
- 4. Closed status

#### SIDRs

- 1. Deployment Approval Pending status
- 2. Deployment Approval Approved status
- 3. Close Out status
- 4. Closed status

The ICR, IDR, or SIDR is first saved in a "Pending" status. Other railroads respond by indicating their level of involvement with the ICR, IDR, or SIDR.

Note: Railroads do not respond to Latent IDRs.

Railroads affected by the ICR, IDR, or SIDR perform testing. The Interoperable Change Manager holds an ICAB meeting (see <u>Working with ICAB Meetings</u> on page 52) and moves the ICR, IDR, or SIDR to the next status.

Railroads deploy the ICR, IDR, or SIDR. The Interoperable Change Manager determines if the ICR, IDR, or SIDR is ready to be closed and advances the ICR, IDR, or SIDR to "Closed" status.

Throughout this process, the stepping tool at the top of the View ICR, IDR, or SIDR page displays the status of the ICR, IDR, or SIDR (<u>Exhibit 8</u>).

#### Exhibit 8. View ICR Page Showing the Stepping Tool with Statuses

| ICP 2679 | •                         |            |
|----------|---------------------------|------------|
| 1CK 2075 | Business Approval-Pending | ICR Closed |

See the following sections for information about working with existing ICRs, IDRs, and SIDRs:

- <u>Responding to an ICR, IDR, or SIDR</u> on page 12
- <u>Viewing Pending Responses</u> on page 23
- <u>Viewing the Response History</u> on page 24
- <u>Closing an IDR or SIDR</u> on page 25
- <u>Viewing the Activity Logs</u> on page 26
- <u>Approving an ICR, IDR, or SIDR</u> on page 57 (Interoperable Change Manager task)
- <u>Advancing an ICR, IDR, or SIDR to the next Status</u> on page 62 (Interoperable Change Manager task)
- <u>Advancing an ICR, IDR, or SIDR to Closed Status</u> on page 63 (Interoperable Change Manager task)

### Responding to an ICR, IDR, or SIDR

When a railroad creates an ICR, IDR, or SIDR, an email is sent to other participating railroads advising them to review and respond to the ICR, IDR, or SIDR (<u>Exhibit 9</u>).

#### Exhibit 9. Email Notification for a Railroad to Review and Respond to an ICR

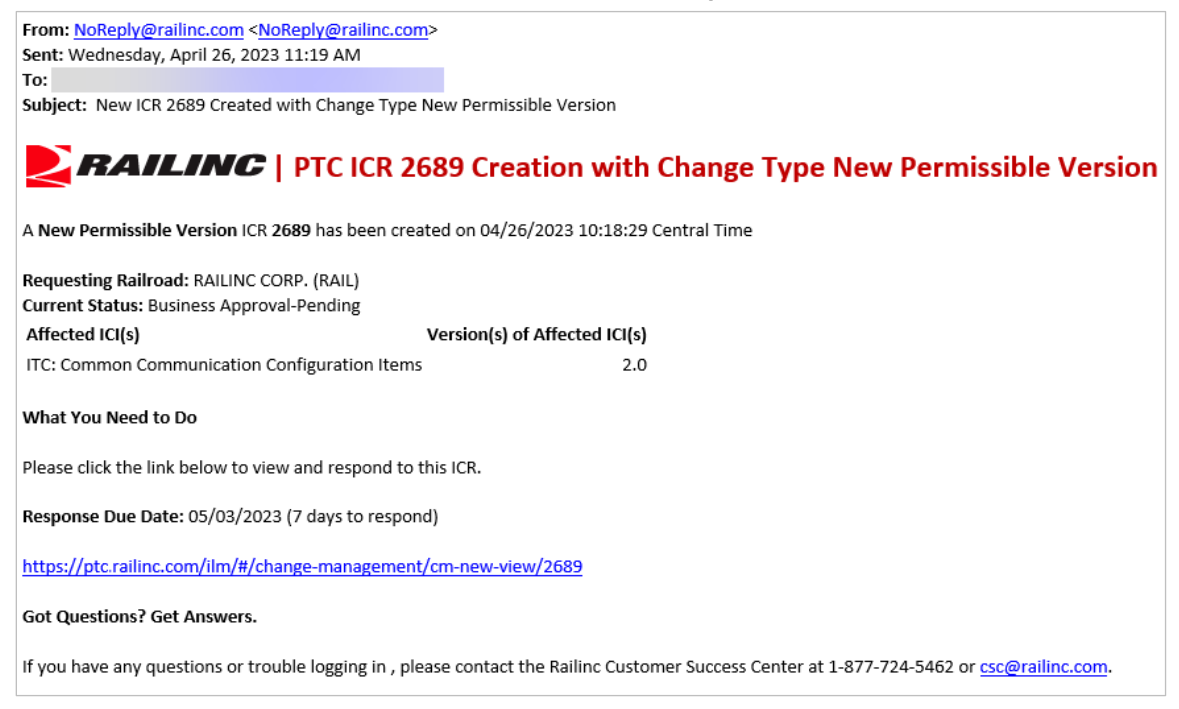

Railroads are required to respond within a certain time period (the response due date is indicated in the email and on the Change Management Dashboard). These steps to respond are described in the following sections:

- <u>Responding to an ICR in the Business Approval Pending Status</u> on page 13
- <u>Responding to an IDR in the Deployment Approval Pending Status</u> on page 16
- <u>Responding to an SIDR in the Deployment Approval Pending Status</u> on page 19

#### Notes:

- The response due date is a configurable value that is set by the PTC ILM Interoperable Change Manager. It can be overridden by the Interoperable Change Manager as needed See <u>Changing Response Due Dates</u> on page 64 for more information.
- If you represent a holding company and are responding on behalf of your subsidiary railroad(s), you need to indicate a response for each of your railroad(s).

# Responding to an ICR in the Business Approval – Pending Status

An ICR has the following two Business Approval statuses:

- **Business Approval Pending** status is the first status in the process of an ICR and indicates that the ICR is ready for review by all railroads.
- **Business Approval Approved/Closed** status indicates that the ICR has been approved by the affected railroads and updates have been made to the PTC Interoperable System Release (PISR) refer to the <u>PTC ILM Interoperable Release Management User Guide</u> for more information.

When an ICR is placed in "Business Approval – Pending" status by a railroad, an email is sent to other railroads to review and respond to the ICR.

Use the following procedure to respond to an ICR at the "Business Approval – Pending" status:

**Note:** You can also respond to an ICR by selecting the **Add Response** button ( Add Response) on the Change Management Dashboard, which enables you to immediately add a response for your railroad.

 Select the link to the ICR in the notification email or select the ICR ID link from the Change Management Dashboard. The View ICR page is displayed showing the ICR in "Business Approval – Pending" status (<u>Exhibit 10</u>).

Exhibit 10. ICR General Information Tab

| ICK 2075                                      | Business Approval-Pending IC    | Business Approval-Pending ICR Closed |                               |  |  |  |  |  |
|-----------------------------------------------|---------------------------------|--------------------------------------|-------------------------------|--|--|--|--|--|
| General Information Railroad Response         | Advancements Supplemental Mater | ials Rallroad Approvals              |                               |  |  |  |  |  |
| C Edit Request S View Activity                |                                 |                                      |                               |  |  |  |  |  |
| ICR Type:                                     | Current Status:                 | Request for Amendment:               |                               |  |  |  |  |  |
| New Permissible Version                       | Business Approval-Pending       | No                                   |                               |  |  |  |  |  |
| Expedited Flag:                               | Created Date/Time:              | Modified Date/Time:                  |                               |  |  |  |  |  |
| False                                         | 04/14/2023 10:27:30             | 04/14/2023 10:27:30                  |                               |  |  |  |  |  |
| Proposed ICR Summany<br>Update Radio Software |                                 |                                      |                               |  |  |  |  |  |
| ICI Name ↑                                    | Version(s) of Affected ICI(s)   | Compatible Version(s) per Vendor     | Is ICI(s) Version(s) Released |  |  |  |  |  |
|                                               |                                 |                                      |                               |  |  |  |  |  |
| MCC: Base Station Radio Software              | 3.7                             |                                      | Yes                           |  |  |  |  |  |
|                                               | 2.6                             |                                      | Ver                           |  |  |  |  |  |

2. Review the ICR. Information is displayed on the following tabs:

**General Information** – Contains basic information about the ICR, including the ICR type and the current status.

**Railroad Responses** – Contains information about responses to the ICR and provides buttons for adding a response, viewing pending responses, and viewing the response history. The Response Due Date is also indicated.

Advancements – Displays information about advancements of the ICR.

**Supplemental Materials** – Contains any supplemental material (files) that may have been attached to support the ICR. It also enables you to attach additional supplemental material if needed.

**Railroad Approvals** – Allows applicable railroads to indicate whether or not they approve the further advancement of the ICR.

3. Select the Railroad Responses tab (Exhibit 11).

Exhibit 11. ICR Railroad Responses Tab

| ICR 2679                 |                            | Business Approval-Pending | ICR Closed                    |                   |                                 |                       |   |
|--------------------------|----------------------------|---------------------------|-------------------------------|-------------------|---------------------------------|-----------------------|---|
| General Information      | Railroad Responses Advance | ements Supplemental       | Materials Railroad Approvals  |                   |                                 |                       |   |
| 🛗 Edit Response Due Date | Add Response               | ending Response(s)        | Response History Response Due | Date: 04/21/2023  | 1 of 1                          | Clear Filters         | 4 |
| Railroad                 | Parent Railroad            | User                      | Applicability                 | ↑ Objections/Cone | erns Railroad Specific Comments | Modified<br>Date/Time | Ļ |
|                          |                            |                           |                               |                   |                                 |                       |   |
| UNION PACIFIC            |                            | CARYDOC                   | Yes                           | No                |                                 | 04/17/2023, 17:1      | 2 |

4. Select the **Add Response** button when you are ready to add your response. The Add Response popup is displayed (see <u>Exhibit 12</u>).

Notes:

- Throughout PTC ILM, an asterisk (\*) indicates that a field is required to be completed before you can proceed.
- PTC ILM automatically adds a response for the railroad that created the request. The Add Response button is grayed out for the requesting railroad.

Exhibit 12. Add Response Popup

| Add Response                                                                                |                 |                          |
|---------------------------------------------------------------------------------------------|-----------------|--------------------------|
| Response for: ICR 2679 associated with MCC: Base Station Radio Software - Ve<br>Version 3.6 | rsion 3.7, MCC: | Wayside Radio Software - |
| ( Responding Railroad *                                                                     |                 | •                        |
| Applicability*                                                                              |                 |                          |
| Objections/Concerns*                                                                        |                 |                          |
| Yes O No Railroad Specific Comments                                                         |                 |                          |
|                                                                                             |                 |                          |
|                                                                                             | Cancel          | Add Response             |

5. If applicable, from the **Responding Railroad** drop-down list, select the railroad for which you are responding. (Only holding companies and the Interoperable Change Manager can see this drop-down list.)

**Note:** If you are responding as a holding company, PTC ILM displays an additional field (Select Applicable Marks) in the Add Response popup that enables you to select each of your subsidiary marks and indicate their applicability. These marks can then edit their individual deployment information as needed.

- 6. In the **Applicability** field, select **Yes** or **No** to indicate your railroad's level of involvement with the ICR.
- 7. In the **Objections/Concerns** field, select **Yes** or **No** to indicate if your railroad has any objections or concerns about the ICR.
- 8. In the Railroad Specific Comments field, enter any comments, objections, or concerns.

**Note:** If you select **Yes** or **No** to indicate if your railroad has any objections or concerns about the ICR, the **Railroad Specific Comments** field is required.

9. Select Add Response to submit your response.

If your response was successful, a confirmation popup is displayed (Exhibit 13).

#### Exhibit 13. Response Added Successfully Popup

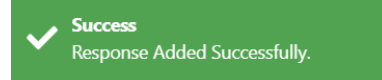

The View ICR page is refreshed with your response information (Exhibit 14).

#### Exhibit 14. ICR with Response Added

|    | ICR 2679                |                 | Business Approval-Pending | ICR Closed              |                               |                                   |                           |
|----|-------------------------|-----------------|---------------------------|-------------------------|-------------------------------|-----------------------------------|---------------------------|
| Ge | eneral Information Rail | oad Responses   | Advancements Suppler      | nental Materials Railro | ad Approvals                  |                                   |                           |
| 苗  | Edit Response Due Date  | Add Response    | Pending Response(s)       | 3 Response History      | Response Due Date: 04/21/2023 | 3 of 3                            | Clear Filters             |
|    | Railroad                | Parent Railroad | User                      | Applicability           | ↑ Objections/Concerns         | Railroad Specific Comme           | nts Modified<br>Date/Time |
| Z  | MINNESOTA NORTHSTAR R   | BNSF            | CARYDOC                   | Yes                     | No                            | My railroad supports this change. | 04/26/2023, 10:08         |
| Ż  | BNSF                    | BNSF            | CARYDOC                   | Yes                     | No                            | My railroad supports this change. | 04/26/2023, 10:05         |
|    |                         |                 | CAR/DOC                   | v                       |                               |                                   | 04/47/2022 4742           |

10. If needed, you can do the following:

- Select the edit icon ( ) if you need to update the information you provided in the Add Response popup.
- Select **Pending Responses** to see a list of railroads who have not yet responded (see <u>Viewing Pending Responses</u> on page 23).

- Select **Response History** to see a list of railroads who have responded, including their status and comments (see <u>Viewing the Response History</u> on page 24).
- Select the download icon (🕁) to download the response information to a CSV file.
- Go to the Supplemental Materials tab and use the **Select File(s)** button to add supplemental documentation. Supported file types are: .doc, .docx, .dot, .pdf, .png, .rtf, .text, .txt, .xls, .xlsx, .wks, .wps, and .wpd.

**Note:** The supported file types are configurable by the Interoperable Change Manager. See <u>Setting Configurable Values</u> on page 65 for more information.

Once all railroads have responded, the ICR remains in "Business Approval – Pending" status until the Interoperable Change Manager starts the ICAB approval period for the ICR (see <u>Working with ICAB Meetings</u> on page 52) and advances the ICR to the "Business Approval – Approved/Closed" status.

## Responding to an IDR in the Deployment Approval – Pending Status

An IDR has the following two Deployment Approval statuses:

- **Deployment Approval Pending** status is the first status in the process of an IDR and indicates that the IDR is ready for review by all railroads.
- **Deployment Approval Approved** status indicates that the IDR has been approved by the affected railroads and the requesting railroad is ready to complete the Close Out form.

When an IDR is created, an email is sent to other railroads to review and respond to the IDR.

**Note:** IDRs that are the same type and contain the same ICI(s) and version(s) can be batched together to enable responding railroads to submit multiple responses at one time. When batched, IDRs are grouped together in the Add Response popup.

Use the following procedure to respond to an IDR at the "Deployment Approval – Pending" status:

#### Notes:

- You can also respond to an IDR by selecting the Add Response button ( Add Response ) on the Change Management Dashboard, which enables you to immediately add a response for your railroad.
- Responses are only needed for Deployment and Decommissioning IDRs (not for Latent IDRs).
- 1. Select the link to the IDR in the notification email or select the IDR ID link from the Change Management Dashboard. The View IDR page is displayed showing the IDR in "Deployment Approval Pending" status (Exhibit 15).

| IDR 2681                   |                                   | Deployment Approval-Pending IDR Closed |                     |                                     |
|----------------------------|-----------------------------------|----------------------------------------|---------------------|-------------------------------------|
| General Information Rail   | road Responses Advancement        | s Supplemental Materials F             | Railroad Approvals  |                                     |
| 🕙 View Activity            |                                   |                                        |                     |                                     |
| IDR Type:                  | Railroad:                         | Current Status:                        | Created Date/Time:  | Modified Date/Time:                 |
| Deployment                 | UP                                | Deployment Approval-Pending            | 04/14/2023 16:14:14 | 04/14/2023 16:14:14                 |
| Expedited Flag:            | Testing Start Date:               | Testing Duration:                      | Testing Status:     |                                     |
| False                      | 04/14/2023                        | 0                                      | Testing Successful  |                                     |
| Outage Required:           | Deployment Start Date:            | Deployment Duration:                   |                     |                                     |
| No                         | 04/14/2023                        | 0                                      |                     |                                     |
| Decommissioned Start Date: | Decommissioned Duration:          |                                        |                     |                                     |
|                            | 0                                 |                                        |                     |                                     |
| Proposed IDR Summary:      |                                   |                                        |                     |                                     |
| Deploy Radio Software      |                                   |                                        |                     |                                     |
| ICR ID                     | ICI Name ↑                        | Version(s) of                          | Affected ICI(s)     | Decommissioned Version per Railroad |
|                            |                                   |                                        |                     |                                     |
| 2679 N                     | //CC: Base Station Radio Software | 3.7                                    |                     |                                     |
| 2679 N                     | /ICC: Wayside Radio Software      | 3.6                                    |                     |                                     |

Exhibit 15. IDR General Information Tab

2. Review the IDR. Information is displayed on the following tabs:

**General Information** – Contains basic information about the IDR, including the IDR type, and the current status.

**Railroad Responses** – Contains information about responses to the IDR and provides buttons for adding a response, viewing pending responses, and viewing the response history. The Response Due Date is also indicated.

Advancements – Displays information about previous advancements of the IDR.

**Supplemental Materials** – Contains any supplemental material (files) that may have been attached to support the IDR. It also enables you to attach additional supplemental material if needed.

**Railroad Approvals** – Contains approvals submitted by impacted or applicable railroads to indicate their approval of the IDR.

3. Select the Railroad Responses tab (Exhibit 16).

Exhibit 16. IDR Railroad Responses Tab

| IDR 2681                       | Deployment Approval-Penc        | ling IDR Closed                   |                               |        |                       |     |
|--------------------------------|---------------------------------|-----------------------------------|-------------------------------|--------|-----------------------|-----|
| General Information Railroad F | Responses Advancements Sup      | plemental Materials Railro        | ad Approvals                  |        |                       |     |
| 🛗 Edit Response Due Date       | Add Response Pending Response(s | ) <sup>(3)</sup> Response History | Response Due Date: 04/17/2023 | 1 of 1 | Clear Filters         | ⊻   |
| Railroad Parent Railroad       | User Impact Level               | 1   Comments                      |                               |        | Modified<br>Date/Time | 2 ↓ |
|                                |                                 |                                   |                               |        |                       |     |
| UNION PACIF                    | CARYDOC Impacted                |                                   |                               |        | 04/14/2023, 16:14     | 4   |

4. Select the **Add Response** button when you are ready to add your response. The Add Response popup is displayed (see Exhibit 17).

#### Notes:

- Throughout PTC ILM, an asterisk (\*) indicates that a field is required to be completed before you can proceed.
- Since the requesting railroad is always impacted, PTC ILM automatically adds a response for them. The Add Response button is grayed out for the requesting railroad.

Exhibit 17. IDR Add Response Popup

| Add Response                  |                |                            |                                             |                    |                                     |
|-------------------------------|----------------|----------------------------|---------------------------------------------|--------------------|-------------------------------------|
| Response for: IDRs associated | I to MCC: Base | Station Radio Software - V | ersion 3.7, MCC: Wayside Radio Software - \ | /ersion 3.6        |                                     |
| Responding Railroad *         |                |                            | •                                           |                    |                                     |
| Railroads                     | IDR ID         | Response Due Date          | Impact Level D Apply to selected            | Comment Apply to s | elected Submitted Responses by MARK |
|                               | 2681           | 04/17/2023                 | •                                           | Comment            |                                     |
|                               |                |                            |                                             |                    | Cancel Add Response                 |

5. From the **Responding Railroad** drop-down list, select the railroad for which you are responding. (Only holding companies and the Interoperable Change Manager can see this drop-down list.)

**Note:** If you are responding as a holding company, the Add Response popup enables you to select each of your subsidiary marks and indicate their impact levels. These marks can then edit their individual response information as needed.

- 6. Select the checkbox(es) for the railroad(s)/IDR(s) to which you are responding.
- 7. Select the **Impact Level** from the drop-down list to indicate your railroad's level of involvement with the IDR (**Impacted**, **Applicable**, or **Not Applicable**).

**Note:** You can select the **Impact Level – Apply to Selected** toggle to efficiently apply the selected impact level to several selected railroad(s)/IDR(s).

8. Optionally, enter any comments in the **Comment** field.

**Note:** You can select the **Comment – Apply to Selected** toggle to efficiently apply entered comments to several selected railroad(s)/IDR(s).

9. Select Add Response to submit your response.

If your response was successful, a confirmation popup is displayed (Exhibit 18).

#### Exhibit 18. Response Added Successfully Popup

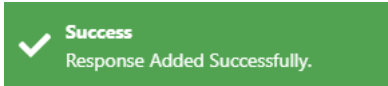

The View IDR page is refreshed with your response information (Exhibit 19).

| IDR 2681                 | Deployment        | Approval-Pending IDR Closed                                                                                  |                           |
|--------------------------|-------------------|----------------------------------------------------------------------------------------------------|---------------------------|
| General Information      | ailroad Responses | Advancements Supplemental Materials Railroad Approvals                                                       |                           |
| 🛗 Edit Response Due Date | Add Response      | Pending Response(s)         D Response History         Response Due<br>Date: 04/17/2023         2<br>of<br>2 | Clear Filters             |
| Railroad Parent Ra       | ailroad User      | Impact Level 1 ↑ Comments                                                                                    | Modified 2 ↓<br>Date/Time |
|                          |                   |                                                                                                    |                           |
| 🗹 BNSF BNSF              | CARYDOC           | Impacted                                                                                                    | 04/27/2023, 15:19         |
| UNION PA                 | CARYDOC           | Impacted                                                                                                    | 04/14/2023, 16:14         |

#### Exhibit 19. IDR with Response Added

10. If needed, you can do the following:

- Select the edit icon (**C**) if you need to update the information you provided in the Add Response popup.
- Select **Pending Responses** to see a list of railroads who have not yet responded (see <u>Viewing Pending Responses</u> on page 23).
- Select **Response History** to see a list of railroads who have responded, including their status and comments (see <u>Viewing the Response History</u> on page 24).
- Select the download icon ( ) to download the response information to a CSV file.
- Go to the Supplemental Materials tab and choose the **Select File(s)** button to add supplemental documentation. Supported file types are: .doc, .docx, .dot, .pdf, .png, .rtf, .text, .txt, .xls, .xlsx, .wks, .wps, and .wpd.

**Note:** The supported file types are configurable by the Interoperable Change Manager. See <u>Setting Configurable Values</u> on page 65 for more information.

Once all railroads have responded, the IDR remains in "Deployment Approval – Pending" status until the Interoperable Change Manager starts the ICAB approval period for the IDR (see <u>Working with ICAB Meetings</u> on page 52) and advances the IDR to the "Deployment Approval – Approved" status.

## Responding to an SIDR in the Deployment Approval – Pending Status

An SIDR has the following two Deployment Approval statuses:

- **Deployment Approval Pending** status is the first status in the process of an SIDR and indicates that the SIDR is ready for review by all railroads.
- **Deployment Approval Approved** status indicates that the SIDR has been approved by the affected railroads and the requesting railroad is ready to complete the Close Out form.

When an SIDR is created, an email is sent to other railroads to review and respond to the SIDR.

Use the following procedure to respond to an SIDR at the "Deployment Approval – Pending" status:

**Note:** You can also respond to an SIDR by selecting the **Add Response** button ( Add Response ) on the Change Management Dashboard, which enables you to immediately add a response for your railroad.

 Select the link to the SIDR in the notification email or select the SIDR ID link from the Change Management Dashboard. The View SIDR page is displayed showing the SIDR in "Deployment Approval – Pending" status (see <u>Exhibit 10</u>).

Exhibit 20. SIDR General Information Tab

| SIDR 2684                                              | D                           | eployment Approval-Pending SIDR | Closed              |                     |
|--------------------------------------------------------|-----------------------------|---------------------------------|---------------------|---------------------|
| General Information Railroad                           | Responses Advancements      | Supplemental Materials          | Railroad Approvals  |                     |
| C Edit Request 🕓 View Act                              | ivity                       |                                 |                     |                     |
| Railroad:                                              | Current Status:             | Affected Railroads:             | Created Date/Time:  | Modified Date/Time: |
| UP                                                     | Deployment Approval-Pending | BNSF, UP                        | 04/16/2023 12:25:02 | 04/16/2023 12:25:02 |
| Expedited Flag:                                        | Testing Start Date:         | Testing Duration:               | Testing Status:     |                     |
| False                                                  | 04/16/2023                  | 0                               | Testing Successful  |                     |
| Deployment Start Date:                                 | Deployment Duration:<br>0   |                                 |                     |                     |
| Decommissioned Start Date:                             | Decommissioned Duration:    |                                 |                     |                     |
|                                                        | 0                           |                                 |                     |                     |
| Proposed SIDR Summary:<br>Update version to 2023.04.16 |                             |                                 |                     |                     |
|                                                        |                             |                                 |                     |                     |
| ICDI Category                                          | Version(s) of A             | ffected ICDI                    | ICDI Description    |                     |
|                                                        |                             |                                 |                     |                     |
| Track Data                                             | 2023.04.12                  |                                 |                     |                     |
|                                                        |                             |                                 |                     |                     |

2. Review the SIDR. Information is displayed on the following tabs:

**General Information** – Contains basic information about the SIDR, including the current status.

**Railroad Responses** – Contains information about responses to the SIDR and provides buttons for adding a response, viewing pending responses, and viewing the response history. The Response Due Date is also indicated.

Advancements – Displays information about previous advancements of the SIDR.

**Supplemental Materials** – Contains any supplemental material (files) that may have been attached to support the SIDR. It also enables you to attach additional supplemental material if needed.

**Railroad Approvals** – Contains approvals submitted by impacted or applicable railroads to indicate their approval of the SIDR.

3. Select the Railroad Responses tab (Exhibit 21).

Exhibit 21. SIDR Railroad Responses Tab

| SIDR 2684                              | Deployment Approval-Pending SIDR Closed                                  |                                   |
|----------------------------------------|--------------------------------------------------------------------------|-----------------------------------|
| General Information Railroad Responses | Advancements Supplemental Materials Railroad Approvals                   |                                   |
| 🗰 Edit Response Due Date               | nse Pending Response(s) C Response History Response Due Date: 04/21/2023 | 1 of 1 🛛 🖾 Clear Filters 🕁        |
| Railroad Parent Railroad               | User Impact Level 1 <sup>+</sup> Comments                                | Modified Date/Time $2 \downarrow$ |
|                                        |                                                                          |                                   |
| UNION PACIFIC                          | CARYDOC Impacted                                                         | 04/16/2023, 12:25                 |

4. Select the **Add Response** button when you are ready to add your response. The Add Response popup is displayed (see Exhibit 22).

Notes:

- Throughout PTC ILM, an asterisk (\*) indicates that a field is required to be completed before you can proceed.
- Since the requesting railroad is always impacted, PTC ILM automatically adds a response for them. The Add Response button is grayed out for the requesting railroad.

Exhibit 22. SIDR Add Response Popup

| Response for: SIDR 2684 associated with Track Data 2023. | 04.12               |
|----------------------------------------------------------|---------------------|
| Responding Railroad(s) *                                 | •                   |
| Impact Level *                                           |                     |
| Impacted                                                 | •                   |
| Railroad Specific Comments                               |                     |
|                                                          | 0 / 5000            |
|                                                          | Cancel Add Response |

5. From the **Responding Railroad(s)** drop-down list, select the railroad(s) for which you are responding. (Only holding companies and the Interoperable Change Manager can see this drop-down list.)

**Note:** If you are responding as a holding company, the Add Response popup enables you to select each of your subsidiary marks and indicate their impact levels. These marks can then edit their individual response information as needed.

- 6. Select the **Impact Level** from the drop-down list to indicate your railroad's level of involvement with the SIDR (**Impacted**, **Applicable**, or **Not Applicable**).
- 7. Optionally, enter any comments in the Railroad Specific Comments field.
- 8. Select Add Response to submit your response.

If your response was successful, a confirmation popup is displayed (Exhibit 23).

Exhibit 23. Response Added Successfully Popup

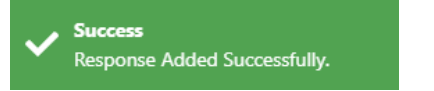

The View SIDR page is refreshed with your response information (Exhibit 24).

Exhibit 24. SIDR with Response Added

| SIDR 2684                       | Deployment A                    | pproval-Pending SIDR Closed                      |                        |
|---------------------------------|---------------------------------|--------------------------------------------------|------------------------|
| General Information Railroad Re | sponses Advancements Supple     | emental Materials Railroad Approvals             |                        |
| 🛗 Edit Response Due Date        | dd Response Pending Response(s) | C Response History Response Due Date: 04/21/2023 | 2 of 2 Clear Filters   |
| Railroad Parent Railroad        | d User Impact Le                | vel 1   Comments                                 | Modified Date/Time 2 + |
|                                 |                                 |                                                  |                        |
| BNSF BNSF                       | CARYDOC Impacted                |                                                  | 04/27/2023, 10:28      |
| UNION PACIFIC                   | CARYDOC Impacted                |                                                  | 04/16/2023, 12:25      |

- 9. If needed, you can do the following:
  - Select the edit icon (🗹) if you need to update the information you provided in the Add Response popup.
  - Select **Pending Responses** to see a list of railroads who have not yet responded (see <u>Viewing Pending Responses</u> on page 23).
  - Select **Response History** to see a list of railroads who have responded, including their status and comments (see <u>Viewing the Response History</u> on page 24).
  - Select the download icon ( ) to download the response information to a CSV file.
  - Select the **Supplemental Materials** tab and choose the **Select File(s)** button to add supplemental documentation. Supported file types are: .doc, .docx, .dot, .pdf, .png, .rtf, .text, .txt, .xls, .xlsx, .wks, .wps, and .wpd.

**Note:** The supported file types are configurable by the Interoperable Change Manager. See <u>Setting Configurable Values</u> on page 65 for more information.

Once all railroads have responded, the SIDR remains in "Deployment Approval – Pending" status until the Interoperable Change Manager starts the ICAB approval period for the SIDR (see <u>Working with ICAB Meetings</u> on page 52) and advances the SIDR to the "Deployment Approval – Approved" status.

### **Viewing Pending Responses**

Select **Pending Responses** on the Responses tab of the View ICR, IDR, or SIDR page to view the list of railroads that have not yet responded to the ICR, IDR, or SIDR. The Pending Responses popup is displayed (<u>Exhibit 25</u>).

Exhibit 25. Pending Responses Popup

|           |                    |                                                | 44 of 44 🛛 🖾 Clear Filters | 4 |
|-----------|--------------------|------------------------------------------------|----------------------------|---|
| ailroad † | Parent<br>Railroad | Company Name                                   |                            |   |
|           |                    |                                                |                            |   |
| SR        | GNWR               | ALABAMA AND GULF COAST RAILWAY                 |                            | ^ |
| KMD       | GNWR               | ARKANSAS MIDLAND RAILROAD                      |                            |   |
| MTRAK     |                    | AMTRAK-NATIONAL RAILROAD PASSENGER CORPORATION |                            |   |
| JT        | WATC               | ANTAUGA NORTHERN                               |                            |   |
| ZER       | GNWR               | ARIZONA EASTERN RAILWAY COMPANY                |                            |   |
| NSF       |                    | BNSF RAILWAY COMPANY                           |                            |   |
| RC        |                    | BELT RAILWAY OF CHICAGO                        |                            |   |
| /RR       | WATC               | BOISE VALLEY RAILROAD, LLC                     |                            |   |
| FNR       | GNWR               | CALIFORNIA NORTHERN RAILROAD                   |                            |   |
| N         |                    | CANADIAN NATIONAL RAILWAYS                     |                            |   |
| ORP       |                    | CENTRAL OREGON & PACIFIC RAILROAD, INC.        |                            |   |
| PRS       |                    | CPRS RAIL SYSTEM                               |                            |   |
| RCZ       |                    | CONRAIL                                        |                            |   |
| GNO       | GNWR               | DALLAS GARLAND & NORTHEASTERN RAILROAD         |                            |   |
| WWR       |                    | FORT WORTH & WESTERN RAILROAD                  |                            |   |
| DLK       | WATC               | GRAND ELK RAILROAD LLC                         |                            |   |
| NWR       |                    | GENESEE AND WYOMING RAILROAD COMPANY           |                            |   |
| RNW       | WATC               | GREAT NORTHWEST RAILROAD LLC                   |                            |   |
| BRY       |                    | OMNITRAX                                       |                            |   |
| NT        | GNWR               | KWT RAILWAY INC                                |                            |   |
| ORR       | GNWR               | LOUISIANA AND DELTA RAILROAD                   |                            |   |
| NWN       | GNWR               | LITTLE ROCK & WESTERN RAILWAY                  |                            |   |

The Pending Responses popup lists the railroads' well-known names, their parent railroad (if applicable), and their company name.

You can select a column heading to sort by that column. Select the column heading again to change the sort order. You can also type a string in one of the filter fields below a column heading to locate occurrences of that string.

Select **Close** when you are finished viewing.

### **Viewing the Response History**

The grid on the View ICR, IDR, or SIDR page always shows the most current response information from railroads. If a railroad updates its response information, you can select **Response History** on the Responses tab of the View ICR, IDR, or SIDR page to view historical response information. The Response History popup is displayed (<u>Exhibit 26</u>).

Exhibit 26. ICR Response History Popup

| ICR 2679 Respons | se History      |      |               |                     |                               |                         |
|------------------|-----------------|------|---------------|---------------------|-------------------------------|-------------------------|
|                  |                 |      |               |                     | 2 of 2                        | 🖸 Clear Filters 🕁       |
| Railroad         | Parent Railroad | User | Applicability | Objections/Concern: | Railroad Specific<br>Comments | Modified ↓<br>Date/Time |
|                  |                 |      |               |                     |                               |                         |
| UNION PACIFIC    |                 |      | No            |                     |                               | 04/17/2023, 15:59       |
| UNION PACIFIC    |                 |      | Yes           |                     |                               | 04/14/2023, 10:27       |
|                  |                 |      |               |                     |                               |                         |
|                  |                 |      |               |                     |                               |                         |
|                  |                 |      |               |                     |                               | Close                   |

The Response History popup lists the railroads' well-known names, their parent railroad (if applicable), the user who responded, the applicability, objections and concerns, railroad-specific comments, and modified date and time.

Select a column heading to sort by that column. Select the column heading again to change the sort order. You can also type a string in one of the filter fields below a column heading to locate occurrences of that string.

Select the **Export to CSV File** icon () to download the response history information and view it using a spreadsheet application.

Select Close when you are finished viewing.

### Closing an IDR or SIDR

Once an IDR or SIDR is in "Deployment Approval – Approved" status, the requesting railroad can advance the IDR or SIDR to "Closed" status.

**Note:** The Interoperable Change Manager can close an IDR or SIDR at any time by advancing the request to "Closed" status if the requesting railroad decides not to proceed with the deployment.

To close out an IDR or SIDR that is in "Deployment Approval – Approved" status, select the Close Out button at the top right of the View IDR or SIDR page (Exhibit 27).

Exhibit 27. IDR Close Out Button

| IDR 2372                   | Dej                      | playment Approval-Approved IDR Closed |                      | ✓ IDR Close Out     |
|----------------------------|--------------------------|---------------------------------------|----------------------|---------------------|
| General Information R      | ailroad Responses Advanc | ements Supplemental Material          | s Railroad Approvals |                     |
| C Edit Request 🕥 Vie       | ew Activity              |                                       |                      |                     |
| IDR Type:                  | Railroad:                | Current Status:                       | Created Date/Time:   | Modified Date/Time: |
| Deployment                 | BNSF                     | Deployment Approval-Approved          | 01/23/2023 17:14:45  | 01/24/2023 18:05:04 |
| Expedited Flag:            | Testing Start Date:      | Testing Duration:                     | Testing Status:      |                     |
| False                      | 01/24/2023               | 0                                     | Testing Successful   |                     |
| Outage Required:           | Deployment Start Date:   | Deployment Duration:                  |                      |                     |
| No                         | 01/26/2023               | 0                                     |                      |                     |
| Decommissioned Start Date: | Decommissioned Duration: |                                       |                      |                     |
|                            | 0                        |                                       |                      |                     |
| Proposed IDR Summary:      |                          |                                       |                      |                     |
|                            |                          |                                       |                      |                     |

Next, select IDR Close Out. The IDR Close Out form is displayed (Exhibit 28).

Exhibit 28. IDR Close Out Form

| lose Out Form: IDR 23/2                          |        |          |
|--------------------------------------------------|--------|----------|
| Change Completed as Planned? (Railroad Outcome)* |        |          |
| Ves O No                                         |        |          |
| Close Out Summary *                              |        |          |
| h                                                |        |          |
| 0/1000                                           |        |          |
|                                                  |        |          |
| Description Of Issues                            |        |          |
| 4                                                |        |          |
| 0 / 1000                                         |        |          |
| Workarounds Used                                 |        |          |
|                                                  | Cancel | Close Qu |

Complete the required fields and optionally complete any additional fields.

Select **Close Out**. The IDR (or SIDR) is advanced to "Closed" status.

**Note:** If the requestor selects **No** in the Change Completed field or selects **Yes** to Critical Issues Found, the status is set to "Close Out", and the Interoperable Change Manager must review and advance the request to "Closed" status.

### **Viewing the Activity Logs**

You can view a detailed record of all the activity associated with a specific ICR, IDR, or SIDR.

While viewing an ICR, IDR, or SIDR on the View ICR, IDR, or SIDR page, select the **View** Activity button on the General Information tab. The Activity Logs Information page is displayed (Exhibit 29).

Exhibit 29. ICR Activity Logs Information Page

| Export To CS | 1                    |                                                         | Nu             | imber of Log | is: 2 of 2 🛛 🗈 Clear Filt |
|--------------|----------------------|---------------------------------------------------------|----------------|--------------|---------------------------|
| ction        | Status               | Action Description                                      | Action<br>Mark | User         | Modified Date/Time        |
|              |                      |                                                         |                |              |                           |
| R Created    | Deployment Approval- | New IDR #'2683' Created with IDR type 'Decommissioning' | UP             |              | 04/14/2023 17:41:20       |
|              | Pending              |                                                         |                |              |                           |
| R Response   | Deployment Approval- | Railroad 'UP' Responded to IDR# '2683'                  | UP             |              | 04/14/2023 17:41:20       |
| ded          | Pending              |                                                         |                |              |                           |
|              |                      |                                                         |                |              |                           |
|              |                      |                                                         |                |              |                           |

You can select the **Export to CSV** button to save the ICR Activity Logs information to a CSV file for spreadsheet access. You can also sort and filter using the same tools as provided with the Change Management Dashboard (see <u>Sorting and Filtering Search Results</u> on page 8).

Select Close when you have finished reviewing the ICR Activity Logs.

**Tip!** You can view all system activity by accessing the System Activity Logs module, which is described in the *PTC ILM Getting Started Guide*.

### **Creating ICRs, IDRs, and SIDRs**

Railroad Change Managers can create new ICRs, IDRs, and SIDRs to support the approval of new versions of ICIs and the deployment and decommissioning of versions of ICIs to support PTC interoperability.

See the following sections for more information:

- <u>Creating a New ICR</u> on page 27
- <u>Creating a New IDR</u> on page 33
- <u>Creating a New SIDR</u> on page 48

### Creating a New ICR

Once initiated, the Interoperable Change Management ICR process begins with Business Approval and then moves to Closed as shown in <u>Exhibit 30</u>.

#### Exhibit 30. New Permissible Version and Mandatory Decommissioning ICR Workflow

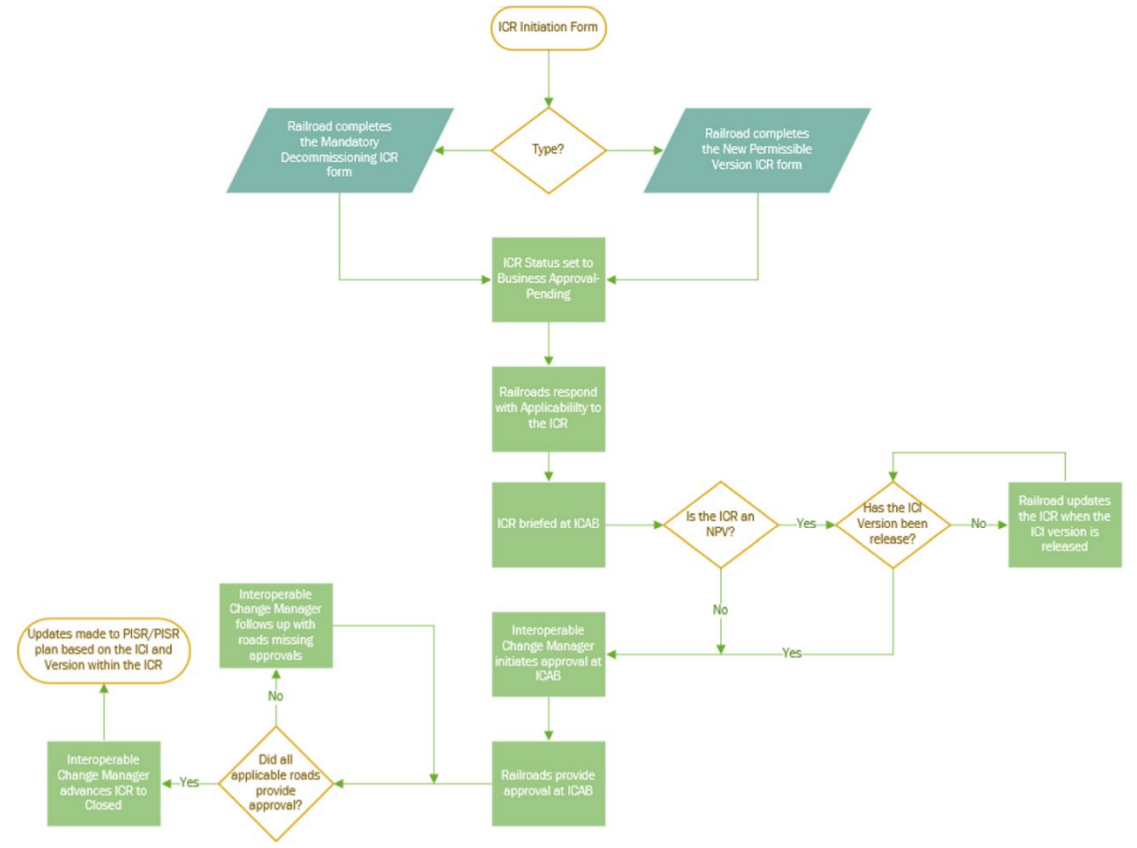

This process requires the participating railroads to respond with an indication of how they will be involved with the ICR.

**Note:** In order to create a new ICR, you must have the Railroad Change Manager user role. Refer to the <u>*PTC ILM Getting Started Guide*</u> for more information about roles.

To create an ICR, use one of the following procedures:

**Note:** If you need to perform other ICR-related tasks, see <u>Working with Existing ICRs, IDRs</u>, <u>and SIDRs</u> on page 10.

- <u>Creating a New Permissible Version ICR</u> on page 28
- Creating a Mandatory Decommissioning ICR on page 31

#### **Creating a New Permissible Version ICR**

A New Permissible Version (NPV) ICR follows the process Business Approval - Pending  $\rightarrow$  Closed (see Exhibit 30).

Use the following procedure to create a New Permissible Version ICR:

- 1. Select **Create ICR** from the menu at the top of the Change Management application module. The Create ICR page is displayed.
- 2. From the ICR Type drop-down list, select New Permissible Version (see Exhibit 31).

**Note:** Throughout PTC ILM, the red asterisk (\*) indicates that a field is required to be completed before you can proceed.

Exhibit 31. Create New Permissible Version ICR

| ICR Type *                                    |               |                                                                                                   |               |                                                        |
|-----------------------------------------------|---------------|---------------------------------------------------------------------------------------------------|---------------|--------------------------------------------------------|
| New Permissible Version                       | *             |                                                                                                   |               |                                                        |
|                                               |               |                                                                                                   |               |                                                        |
| Initial ICI                                   |               | Affected ICI(s)                                                                                   |               | Related ICI(s)                                         |
| ICI Name                                      |               | ICI(s) Affected * Version(s) of Add Is ICI(s) Version(s)<br>Affected ICI(s) * Version Released? * |               | □ ICI Relationship Name(s) of Related ICI(s) ↑<br>Type |
| 3.2 Related ICI                               |               |                                                                                                   |               |                                                        |
| 3.2 Relationship Test                         | $\rightarrow$ |                                                                                                   | $\rightarrow$ |                                                        |
| 3.2 Retired ICI                               | ←             | No Rows To Show                                                                                   | $\leftarrow$  | No Rows To Show                                        |
| AAR: S-4047 PTC - Locomotive Air Brake        |               |                                                                                                   |               |                                                        |
| Interface Requirements                        |               |                                                                                                   |               |                                                        |
| AAR: S-9001 ITC System Reference Architecture |               |                                                                                                   |               |                                                        |
| AAR: S-9010 Data Protection                   |               |                                                                                                   |               |                                                        |
|                                               |               |                                                                                                   |               | 4 b                                                    |
|                                               |               | Warning: ICI(s) Affected and Version(s) of Affected ICI(s) are required fields                    |               |                                                        |
|                                               |               | warning: Is ICI(s) version(s) Released Is a required field                                        |               |                                                        |
| Request For Amendment Needed *                | Propo         | ed ICR Summary *                                                                                  |               |                                                        |
| Ves No                                        |               |                                                                                                   |               |                                                        |
| Expedite *                                    |               |                                                                                                   |               | <i>ii</i>                                              |
| 🔿 True 🔘 False                                |               |                                                                                                   |               | 0 / 5000                                               |
| Supplemental Material                         |               |                                                                                                   |               | ~                                                      |
|                                               |               |                                                                                                   |               |                                                        |
|                                               |               |                                                                                                   |               | Cancel Create ICR                                      |

3. From the list of Initial ICIs on the left, select an **ICI Name** to include in the new ICR. This is the ICI to be changed as a result of the ICR (introduced to interoperable service).

Enter a portion of the name in the filter box at the top of the list to only display ICIs with a specified string in their name.

- Select the right arrow (→) to move the selected ICI to the list of Affected ICIs on the right. You can select checkboxes and then select the left arrow (←) to move checked items back to the list on the left if needed.
- 5. After you add the initial ICI to the Affected ICI(s) list, the **Related ICI(s)** list automatically populates when ICI relationships exist in the Configuration Management module. The **ICI Relationship Type** is assigned by MxV Rail and defines the relationship between the two ICIs. The **Name(s) of Related ICI(s)** is the name of the related ICI.
- 6. Select the checkbox(es) of the appropriate Related ICI(s), and then select the left arrow (
  ←) to move Related ICI(s) into the Affected ICI(s) list. Select the right arrow (→) to return checked items back to the Related ICI(s) list.
- From the Version(s) of Affected ICI(s) drop-down list, select a version number for each ICI to be included in the ICR. If the version number you need is not listed, select 
   in the Add Version column to add a new version number (the new version number is added to the Interoperable Configuration Management Database (ICMDB) in Pending Confirmation status).
- 8. In the Is ICI(s) Version(s) Released? field, select Yes or No.
- 9. For Request for Amendment Needed, select Yes or No.
- 10. For **Expedite**, select **True** or **False**. If ICR needs to be expedited, select True. If you selected **True**, select the calendar icon to choose the **Response Due Date**.
- 11. Enter a description in the Proposed ICR Summary field (Exhibit 32).

Exhibit 32. Create NPV ICR with Selected ICI and Version Number

| CR Type *<br>New Permissible Version                              | •             |                   |                                    |                |                                     |               |                           |                      |                      |   |
|-------------------------------------------------------------------|---------------|-------------------|------------------------------------|----------------|-------------------------------------|---------------|---------------------------|----------------------|----------------------|---|
| Initial ICI                                                       |               | Affected ICI(s)   |                                    |                |                                     |               | Related ICI(s)            |                      |                      |   |
| ICI Name 🔽                                                        |               | ICI(s) Affected * | Version(s) of<br>Affected ICI(s) * | Add<br>Version | Is ICI(s) Version(s)<br>Released? * |               | ICI Relationship     Type | Name(s) of Related   | ICI(s) ↑             |   |
| MCC: Back Office Messaging Server Software                        |               | MCC: Base Station |                                    | •              | 🖲 Yes 🔿 No                          |               |                           |                      |                      |   |
| MCC: ITCR Data Dictionary User Guide and                          | $\rightarrow$ | Radio Software    | 2.6.2 👻                            | •              |                                     | $\rightarrow$ |                           | MCC: ITCR Data Dicti | onary User Guide and |   |
| Reference                                                         | ←             |                   |                                    |                |                                     | ←             |                           | Reference            |                      |   |
| MCC: Locomotive Messaging Server Software                         |               |                   |                                    |                |                                     |               | INTERFACE                 | MCC: Locomotive Rad  | dio Software         |   |
| MCC: Locomotive Radio Software                                    |               |                   |                                    |                |                                     |               | INTERFACE                 | MCC: Wayside Radio   | Software             |   |
| MCC: Wayside Messaging Server Software                            |               |                   |                                    |                |                                     |               |                           |                      |                      |   |
| MCC: Wayside Radio Software                                       |               |                   |                                    |                |                                     |               |                           |                      |                      |   |
| 4                                                                 |               |                   |                                    |                |                                     |               | 4                         |                      |                      | Þ |
| Request For Amendment Needed *<br>Yes No Expedite *<br>True False | Propo         | sed ICR Summary * |                                    |                |                                     |               |                           | /<br>0 / 5000        |                      |   |
| Supplemental Material                                             |               |                   |                                    |                |                                     |               |                           |                      |                      | ~ |
|                                                                   |               |                   |                                    |                |                                     |               |                           | (                    | Cancel Create IC     | R |

12. Optionally, expand the **Supplemental Material** section and use the **Select Files** and **Upload Files** buttons to locate and upload files containing supplemental material or simply drag and drop files to the **Drag and Drop Files Here** box (<u>Exhibit 33</u>).

Exhibit 33. Create NVP ICR with Supplemental Material Expanded

| Select File(s) | 🙆 Upload Files | <br> |   | Drag and Drop Files | Here |             |               | 0 of 0 | Clear Filters | J |
|----------------|----------------|------|---|---------------------|------|-------------|---------------|--------|---------------|---|
| FI             | ile Name       | Size |   | Uploaded            |      | Uploaded By | Owner Railroa | d      | Status        |   |
|                | 7              |      | 8 |                     | 8    |             |               | ⊽      |               |   |
|                |                |      |   |                     |      |             |               |        |               |   |
|                |                |      | N | o Rows To Show      |      |             |               |        |               |   |
|                |                |      |   |                     |      |             |               |        |               |   |

13. Select the **Create ICR** button to create the ICR.

If your request was successful, a confirmation popup is displayed (Exhibit 34).

Exhibit 34. Request Saved Successfully Popup

Request Saved Successfully. ID : 5603

The View ICR page is displayed showing the newly created ICR and its ICR ID (Exhibit 35).

Exhibit 35. New Permissible Version ICR Details

| ICR 5603                         | В                       | usiness Approval-Pending ICR Closed |                               |                                                                                                    |
|----------------------------------|-------------------------|-------------------------------------|-------------------------------|----------------------------------------------------------------------------------------------------|
| General Information Railro       | ad Responses Advancemen | nts Supplemental Materials          | Railroad Approvals ICA        | \B Comments                                                                                             |
| C Edit Request 🔊 View A          | + Create Task(s)        | ;≣ Task(s)                          |                               |                                                                                                    |
| ICR Type:                        | Current Statu           | 5:                                  | Request for Amendment:        |                                                                                                    |
| New Permissible Version          | Business App            | roval-Pending                       | No                            |                                                                                                    |
| Expedited Flag:                  | Created Date            | /Time:                              | Modified Date/Time:           |                                                                                                    |
| False                            | 02/18/2025 0            | 6:43:51                             | 02/18/2025 06:43:51           |                                                                                                    |
| Proposed ICR Summary:            |                         |                                     |                               |                                                                                                    |
| test summary                     |                         |                                     |                               |                                                                                                    |
| ICI Name                         |                         | Version(s) of Affected ICI(s)       | Is ICI(s) Version(s) Released | Limited Scope Railroad(s)                                                                               |
|                                  |                         |                                     |                               |                                                                                                    |
| MCC: Base Station Radio Software |                         | 2.6.2                               | Yes                           | AMTK, BNSF, CFR, CN, CPRS, CRCX, CSXT, EVWR, JPBX, KCS, METX, NMRX, NS, PAL, SCAX, SDNX, TRCX, TRWX, UP |

At this point, the New Permissible Version ICR is in **Business Approval-Pending** status.

An auto-generated email is sent to other railroads to notify them to review the ICR and respond (see <u>Responding to an ICR, IDR, or SIDR</u> on page 12).

### **Creating a Mandatory Decommissioning ICR**

A Mandatory Decommissioning ICR is an ICR that is created to remove a version of an ICI that is listed as a permissible version in the currently active PTC Interoperable System Release (PISR) – refer to the <u>PTC ILM Interoperable Release Management User Guide</u> for more information. This type of ICR follows the process Business Approval-Pending  $\rightarrow$  Closed (see <u>Exhibit 30</u>).

Use the following procedure to create a Mandatory Decommissioning ICR:

- 1. Select **Create ICR** from the menu at the top of the Change Management application module. The Create ICR page is displayed.
- 2. From the **ICR Type** drop-down list, select **Mandatory Decommissioning**. The Mandatory Decommissioning fields are displayed (<u>Exhibit 36</u>).

| r ICR Type *<br>Mandatory Decommissioning     | •             |                                                        |                                    |               |                             |                             |        |                             |
|-----------------------------------------------|---------------|--------------------------------------------------------|------------------------------------|---------------|-----------------------------|-----------------------------|--------|-----------------------------|
| Initial ICI                                   |               | Affected ICI(s)                                        |                                    |               | Related ICI(s) and V        | ersion(s)                   |        |                             |
| ICI Name                                      |               | ICI(s) Affected *                                      | Version(s) of Affected<br>ICI(s) * |               | ICI<br>Relationship<br>Type | Name(s) of Related ICI(s) ↑ |        | Related ICI<br>Version(s) * |
| 3.2 Related ICI                               |               |                                                        |                                    |               |                             |                             |        |                             |
| 3.2 Relationship Test                         | $\rightarrow$ |                                                        |                                    | $\rightarrow$ |                             |                             |        |                             |
| 3.2 Retired ICI                               | 4             | No Rows To Sh                                          | 0W                                 | 4             |                             | No Rows To Show             |        |                             |
| AAR: S-4047 PTC - Locomotive Air Brake        |               |                                                        |                                    |               |                             |                             |        |                             |
| Interface Requirements                        |               |                                                        |                                    |               |                             |                             |        |                             |
| AAR: S-9001 ITC System Reference Architecture |               |                                                        |                                    |               |                             |                             |        |                             |
| AAR: S-9010 Data Protection                   |               |                                                        |                                    |               |                             |                             |        |                             |
|                                               |               |                                                        |                                    |               | 4                           |                             |        | }                           |
|                                               |               | Warning: ICI(s) Affected and Version(s) of A<br>fields | ffected ICI(s) are required        |               |                             |                             |        |                             |
| Ready for Decommissioning? *                  | Propo         | sed ICR Summary *                                      |                                    |               |                             |                             |        |                             |
| O Yes O No                                    |               |                                                        |                                    |               |                             |                             |        |                             |
| Decommissioning Date *                        |               |                                                        |                                    |               |                             |                             | ,      |                             |
|                                               |               |                                                        |                                    |               |                             | 0                           | / 5000 |                             |
|                                               |               |                                                        |                                    |               |                             |                             |        |                             |
| Expedite *                                    |               |                                                        |                                    |               |                             |                             |        |                             |
| 🔿 True 🔘 False                                |               |                                                        |                                    |               |                             |                             |        |                             |
| Supplemental Material                         |               |                                                        |                                    |               |                             |                             |        |                             |
|                                               |               |                                                        |                                    |               |                             |                             |        |                             |
|                                               |               |                                                        |                                    |               |                             |                             | Can    | cel Create ICR              |

Exhibit 36. Create Mandatory Decommissioning ICR

- 3. From the list of Initial ICIs on the left, select an **ICI Name** to include in the new ICR. This is the ICI to be changed as a result of the ICR (decommissioned from interoperable service). Enter a portion of the name in the filter box at the top of the list to only display ICIs with a specified string in their name.
- 4. Select the right arrow (→) to move the selected Initial ICI to the list of Affected ICI(s) on the right. You can select checkboxes and then select the left arrow (←) to move checked items back to the list on the left if needed.
- 5. From the Version(s) of Affected ICI(s) drop-down list, select a version number for each ICI to be included in the ICR.

- 6. After you add the initial ICI to the Affected ICI(s) list, select a version. The **Related** ICI(s) and Version(s) box automatically populates when an ICI relationship exists in the Configuration Management module. The ICI Relationship Type is assigned by MxV Rail and defines the relationship between the two ICIs. The Name(s) of Related ICI(s) is the name of the related ICI.
- 7. From the Related ICI Version(s) drop-down list, select a related version.
- 8. Select the checkbox(es) of the appropriate Related ICI(s), and then select the left arrow (
  (-) to move Related ICI(s) and Version(s) into the Affected ICI(s) list. Select the right arrow (->) to return checked items back to the Related ICI(s) list.
- 9. For **Ready for Decommissioning**, select **Yes** when the ICR is ready for approval at the next ICAB Meeting. Selecting **Yes** indicates that it will be opened for approval. Selecting **No** indicates it will not be opened for approval.
- 10. Enter the **Decommissioning Date** to specify the expected date of when the ICR will be opened for approval.
- 11. For **Expedite**, select **True** or **False**. If the ICR needs to be expedited, select True. If you selected **True**, select the calendar icon to choose the **Response Due Date**.
- 12. Enter a description in the Proposed ICR Summary field (Exhibit 37).

Exhibit 37. Create Mandatory Decommissioning ICR with Selected ICIs and Version Numbers

| ICR Type *<br>Mandatory Decommissioning                               | -       |                              |                                    |   |              |            |                                                     |      |                             |
|-----------------------------------------------------------------------|---------|------------------------------|------------------------------------|---|--------------|------------|-----------------------------------------------------|------|-----------------------------|
| Initial ICI                                                           |         | Affected ICI(s)              |                                    |   | Related ICI  | (s) and Ve | rsion(s)                                            |      |                             |
| ICI Name                                                              |         | ICI(s) Affected *            | Version(s) of Affected<br>ICI(s) * |   | ICI<br>Relat | ionship    | Name(s) of Related ICI(s) ↑                         | ļ    | Related ICI<br>Version(s) * |
| PTC 220: WTA 40, WICHIG SIDE Flam<br>PTC 220: MTA 48, Tulsa Slot Plan |         | WRE: I-ETMS Onboard Software | 63.245                             |   | Type         |            |                                                     |      |                             |
| PTC 220: Usage Agreement<br>WRE: I-ETMS Common Configuration Items    | →<br>+  |                              | 0.3.24.3                           | Æ |              | IMED       | ITC: I-ETMS Risk Assessment [RA] - Mixed<br>System  | - [  | 2.2 💌                       |
| WRE: WCR-SAF-1369 Hazard Log (front words)<br>[HL]                    |         |                              |                                    |   |              | IMED       | ITC: Operations & Support Hazard Analysis<br>[OSHA] | · [  | Ŧ                           |
| WRE: WCR-SAF-1370 Hazard Log (hazard table)<br>[HL]                   |         |                              |                                    |   |              | MED        | ITC: PTC Concept of Operations                      |      | •                           |
| Ready for Decommissioning? *<br>Yes No Decommissioning Date *         | Propose | d ICR Summary *              |                                    |   |              |            | 0/500                                               |      |                             |
| Expedite *                                                            |         |                              |                                    |   |              |            |                                                     |      |                             |
| Supplemental Material                                                 |         |                              |                                    |   |              |            |                                                     |      |                             |
|                                                                       |         |                              |                                    |   |              |            |                                                     | Cano | create ICR                  |

13. Optionally, expand the **Supplemental Material** section and use the **Select Files** and **Upload Files** buttons to locate and upload files containing supplemental material or simply drag and drop files to the **Drag and Drop Files Here** box (<u>Exhibit 38</u>).

| - Select File(s) | 🙆 Upload Files |      | Drag an | d Drop Files Here |             | 0 0            | f 0 🖾 Clear Filters |  |
|------------------|----------------|------|---------|-------------------|-------------|----------------|---------------------|--|
| Fi               | ile Name       | Size | U       | ploaded           | Uploaded By | Owner Railroad | Status              |  |
|                  | V              |      | ▽       |                   | V           | ♥              |                     |  |
|                  |                |      |         |                   |             |                |                     |  |
|                  |                |      | No Rows | To Show           |             |                |                     |  |

Exhibit 38. Create Mandatory Decommissioning ICR with Supplemental Material Expanded

14. Select the Create ICR button to create the Mandatory Decommissioning ICR.

If your request was successful, a confirmation popup is displayed (Exhibit 39).

Exhibit 39. Request Saved Successfully Popup

✓ Request Saved Successfully. ID : 5608

The View ICR page is displayed showing the newly created Mandatory Decommissioning ICR and its ICR ID (<u>Exhibit 40</u>).

Exhibit 40. Mandatory Decommissioning ICR Details

| ICR 5608                                        | Business Approval-Pending | ICR Closed                      |                                                                         |
|-------------------------------------------------|---------------------------|---------------------------------|-------------------------------------------------------------------------|
| General Information Railroad Response           | es Advancements           | Supplemental Materials Railroad | Approvals ICAB Comments                                                 |
| C Edit Request S View Activity                  | + Create Task(s)          | sk(s)                           |                                                                         |
| ICR Type:                                       | Current Status:           |                                 |                                                                         |
| Mandatory Decommissioning                       | Business Approval-Pending |                                 |                                                                         |
| Ready for Decommissioning?                      | Decommissioning Date:     |                                 |                                                                         |
| No                                              | 02/26/2025                |                                 |                                                                         |
| Expedited Flag:                                 | Created Date/Time:        | Modified Date/Tin               | ne:                                                                     |
| False                                           | 02/19/2025 07:39:53       | 02/19/2025 07:39:               | 53                                                                      |
| Proposed ICR Summary:                           |                           |                                 |                                                                         |
| proposed summary                                |                           |                                 |                                                                         |
| ICI Name                                        |                           | Version(s) of Affected ICI(s)   | Limited Scope Railroad(s)                                               |
|                                                 |                           |                                 |                                                                         |
| WRE: I-ETMS Onboard Software                    |                           | 6.3.24.5                        |                                                                         |
| ITC: I-ETMS Risk Assessment [RA] - Mixed System |                           | 2.2                             | ACEX, AMTK, BNSF, BRC, CFR, CN, CPRS, CSXT, EVWR, KCS, KCT, MARC, METX, |
|                                                 |                           |                                 | MNRX, NICD, NMRX, NS, PAL, SCAX, SDNX, SDRX, TRCX, TRRA, UP, VREX       |

At this point, the new Mandatory Decommissioning ICR is in **Business Approval-Pending** status.

An auto-generated email is sent to other railroads to notify them to review the ICR and respond (see <u>Responding to an ICR, IDR, or SIDR</u> on page 12).

#### **Creating a New IDR**

An Interoperable Deployment Request (IDR) is used to deploy changes to the interoperable environment. The Interoperable Deployment Management process consists of three types of IDRs: Deployment IDRs (used to deploy new versions of ICIs), Latent IDRs (used to record

changes that have already been deployed or decommissioned), and Decommissioning IDRs (used to decommission versions of ICIs). Each stage of this process requires the participating railroads to respond with an indication of how they will be involved with the IDR.

**Note:** In order to create a new IDR, you must have the Railroad Change Manager user role. Refer to the <u>*PTC ILM Getting Started Guide*</u> for more information about roles.

To create an IDR, use one of the following procedures:

**Note:** If you need to perform other IDR-related tasks, see <u>Working with Existing ICRs, IDRs</u>, <u>and SIDRs</u> on page 10.

- <u>Creating a Deployment IDR</u> on page 35
- <u>Creating a Latent IDR</u> on page 40
- <u>Creating a Decommissioning IDR</u> on page 44

### **Creating a Deployment IDR**

A Deployment IDR follows this process: Deployment Approval - Pending  $\rightarrow$  Deployment Approval - Approved  $\rightarrow$  Close Out  $\rightarrow$  Closed as shown in Exhibit 41.

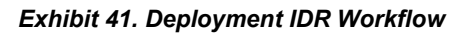

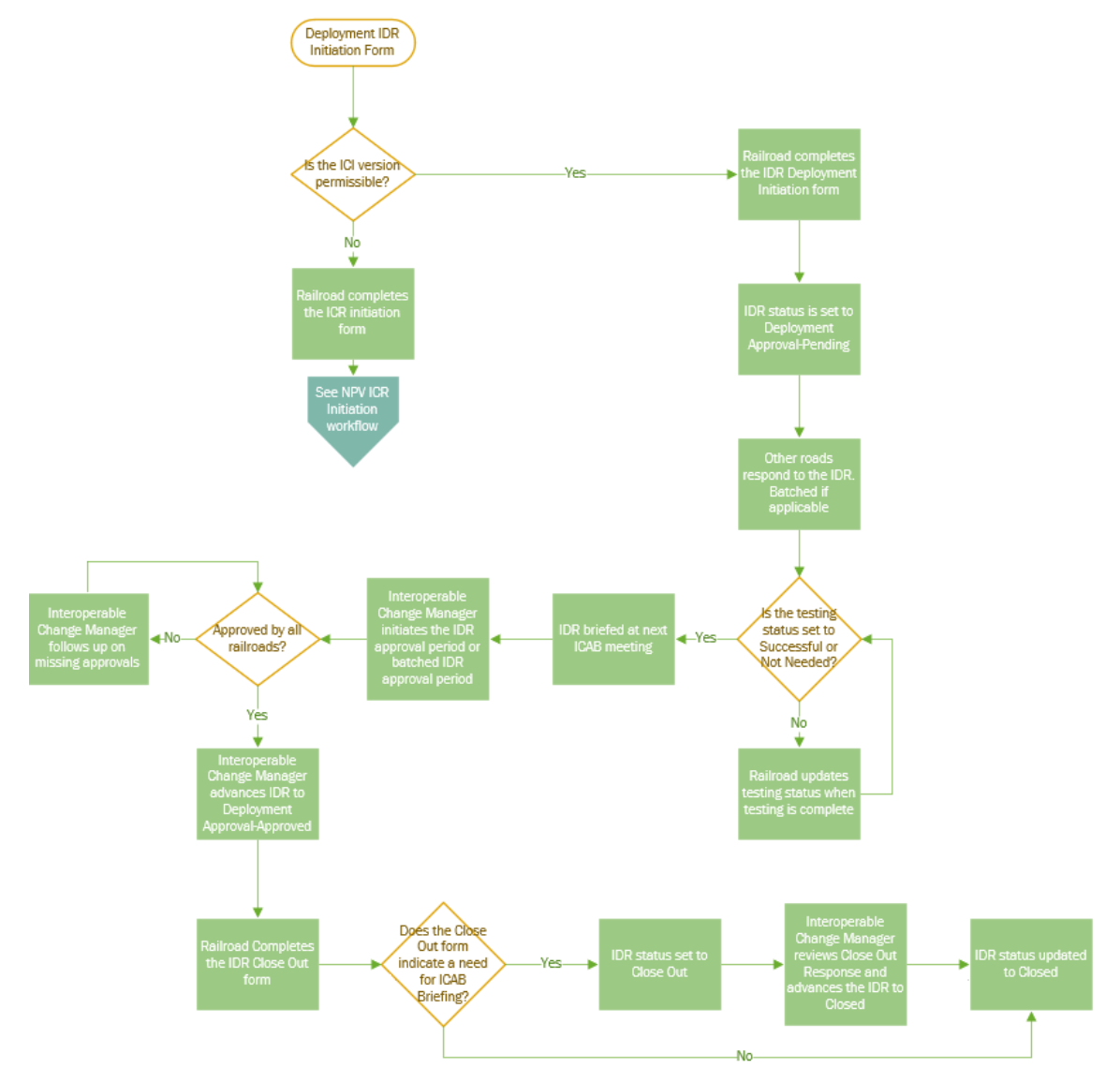

Use the following procedure to create a Deployment IDR:

1. Select **Create IDR** from the menu at the top of the Change Management application module. The Create IDR page is displayed.

**Note:** Throughout PTC ILM, a red asterisk (\*) indicates that a field is required to be completed before you can proceed.

2. From the IDR Type drop-down list, select Deployment.

3. If you represent more than one requesting railroad, select the **Requesting Railroad** for the IDR (Exhibit 42).

| Exhibit 42. Create à Deployment ibr | Exhibit 42 | . Create | a Deplo | yment IDF |
|-------------------------------------|------------|----------|---------|-----------|
|-------------------------------------|------------|----------|---------|-----------|

| IDR Type *                          |        |                                |                                   |                                          |    |                         |                             |           |            |
|-------------------------------------|--------|--------------------------------|-----------------------------------|------------------------------------------|----|-------------------------|-----------------------------|-----------|------------|
| Deployment                          |        | <b>.</b>                       |                                   |                                          |    |                         |                             |           |            |
| Requesting Railroad *               |        |                                |                                   |                                          |    |                         |                             |           |            |
| BNSF                                |        |                                | •                                 |                                          |    |                         |                             |           |            |
| Initial ICI                         |        | Affected ICI(s)                |                                   |                                          |    | Related ICI(s) and Vers | ion(s)                      |           |            |
| ICI Name                            |        | ICI(s) Affected                | Version(s) of<br>Affected ICI(s)* | Decommissioned<br>Version(s) by Railroad |    | ICI Relationship        | Name(s) of Related ICI(s) ↑ | Related I | CI         |
|                                     |        |                                |                                   |                                          |    | Туре                    |                             | version(s |            |
| 3.2 Related ICI                     | ~      |                                |                                   |                                          | ~  |                         |                             |           |            |
| 3.2 Relationship Test               | 7      |                                |                                   |                                          | 7  |                         |                             |           |            |
| 3.2 Retired ICI                     | -      |                                | No Rows To Show                   |                                          | <- |                         | No Rows To Show             |           |            |
| AAR: S-4047 PTC - Locomotive Air    |        |                                |                                   |                                          |    |                         |                             |           |            |
| Brake Interface Requirements        |        |                                |                                   |                                          |    |                         |                             |           |            |
| AAR: S-900111C System Reference     |        |                                |                                   |                                          |    |                         |                             |           |            |
| AABLE 2010 Data Protection          |        |                                |                                   |                                          |    |                         |                             |           |            |
| Add. 3-5010 Data Protection         |        | Wentier ICI is serviced fields |                                   |                                          |    | 4                       |                             |           | ).         |
| Expedite: *                         |        | warning, icris required news   |                                   |                                          |    |                         |                             |           |            |
| O True I False                      |        |                                |                                   |                                          |    |                         |                             |           |            |
| line laise                          |        |                                |                                   |                                          |    |                         |                             |           |            |
| Testing Status: *                   |        |                                |                                   |                                          |    |                         |                             |           |            |
| O Testing Pending O Testing Success | sful ( | Not Needed                     |                                   |                                          |    |                         |                             |           |            |
| Testing Start Date                  | Tes    | ting Duration (days)           |                                   |                                          |    |                         |                             |           |            |
| Ē                                   | 0      |                                |                                   | <b>.</b>                                 |    |                         |                             |           |            |
|                                     |        |                                |                                   |                                          |    |                         |                             |           |            |
| Outage Required: *                  |        |                                |                                   |                                          |    |                         |                             |           |            |
| O Yes O No                          |        |                                |                                   |                                          |    |                         |                             |           |            |
|                                     |        |                                |                                   |                                          |    |                         |                             |           |            |
| Deployment Start Date *             | Dej    | oloyment Duration (days) *     |                                   | •                                        |    |                         |                             |           |            |
| •                                   | 0      |                                |                                   | -                                        |    |                         |                             |           |            |
| Required value                      |        |                                |                                   |                                          |    |                         |                             |           |            |
| Decommission Date                   | Der    | commission Duration (days)     |                                   |                                          |    |                         |                             |           |            |
| •                                   | 0      |                                |                                   | -                                        |    |                         |                             |           |            |
|                                     |        |                                |                                   |                                          |    |                         |                             |           |            |
| Proposed IDR Summary *              |        |                                |                                   |                                          |    |                         |                             |           |            |
|                                     |        |                                |                                   |                                          |    |                         |                             |           |            |
|                                     |        |                                |                                   |                                          |    |                         |                             |           |            |
|                                     |        |                                |                                   | 11                                       |    |                         |                             |           |            |
|                                     |        |                                |                                   | 0 / 5000                                 |    |                         |                             |           |            |
| Supplemental Material               |        |                                |                                   |                                          |    |                         |                             |           | ~          |
|                                     |        |                                |                                   |                                          |    |                         |                             |           |            |
|                                     |        |                                |                                   |                                          |    |                         |                             | Cancel    | Create IDR |
|                                     |        |                                |                                   |                                          |    |                         |                             | _         |            |

- 4. From the list of Initial ICI on the left, select the ICI Name to include in the new IDR. This is the ICI to be changed as a result of the IDR. Enter a portion of the name in the filter box at the top of the list to only display ICIs with a specified string in their name.
- Select the right arrow (→) to move the selected ICI to the list of Affected ICIs on the right. You can select checkboxes and then select the left arrow (←) to move checked items back to the list on the left if needed.
- 6. From the **Version(s) of Affected ICI(s)** drop-down list, select a version number for the initial ICI selected to be included in the IDR.
- 7. Optionally, from the **Decommissioned Version(s) by Railroad** drop-down list, select the version(s) that will be decommissioned as part of this IDR.
- 8. After you add the initial ICI to the Affected ICI(s) list and select the version for the initial ICI, the **Related ICI(s) and Version(s)** box automatically populates when an ICI Version Relationship exists in the Configuration Management module. The **ICI**

**Relationship Type** is assigned by MxV Rail and defines the relationship between the two ICIs. The **Name(s) of Related ICI(s)** is the name of the related ICI.

9. From the Related ICI Version(s) drop-down list, select the version of the related ICI you want to include in the IDR. Select the checkbox(es) of the Related ICI(s) and Version(s) you want to include in this IDR. Then, select the left arrow (<) to add the selected ICI Names and their associated versions to the Affected ICI(s) list (Exhibit 43).</p>

Exhibit 43. Create Deployment IDR with Selected ICIs and Version Numbers

| Deployment                                                                                                    |               |                                                                                                    |                                   |                                                |                           |                                 |                 |            |
|----------------------------------------------------------------------------------------------------|---------------|----------------------------------------------------------------------------------------------------|-----------------------------------|------------------------------------------------|---------------------------|---------------------------------|-----------------|------------|
|                                                                                                    |               | *                                                                                                    |                                   |                                                |                           |                                 |                 |            |
| Requesting Railroad *                                                                                                    |               |                                                                                                    |                                   |                                                |                           |                                 |                 |            |
| BNSF                                                                                                    |               |                                                                                                    | *                                 |                                                |                           |                                 |                 |            |
| nitial ICI                                                                                                    |               | Affected ICI(s)                                                                                                    |                                   |                                                | Related ICI(s) and Ver    | sion(s)                         |                 |            |
| ICI Name                                                                                                    |               | ICI(s) Affected                                                                                                    | Version(s) of<br>Affected ICI(s)* | Decommissioned Version(s) by<br>Railroad       | ICI Relationship     Type | Name(s) of Related ICI(s) †     | Related ICI Ver | rsion(s) * |
| PTC 220: MTA 48 Tulsa Slot Plan                                                                                                    |               | WRE: I-ETMS Onboard Software                                                                                                    | 6524 *                            |                                                | 101-                      |                                 |                 |            |
| PTC 220: Usage Agreement                                                                                                    | $\rightarrow$ |                                                                                                    |                                   |                                                |                           | ITC: Operations & Support Manad |                 |            |
| WRE: I-ETMS Common                                                                                                    | <             |                                                                                                    |                                   |                                                | F                         | Analysis [OSHA]                 |                 |            |
| Configuration Items                                                                                                    |               |                                                                                                    |                                   |                                                |                           | , analysis to start             |                 |            |
| WRE: WCR-SAF-1369 Hazard Log                                                                                                    |               |                                                                                                    |                                   |                                                | NFORMED                   | ITC: PTC Concept of Operations  |                 |            |
| (front words) [HL]                                                                                                    |               |                                                                                                    |                                   |                                                | -                         |                                 | 4.0             | -          |
| WRE: WCR-SAF-1370 Hazard Log                                                                                                    |               |                                                                                                    |                                   |                                                |                           |                                 |                 |            |
| (hazard table) [HL]                                                                                                    | w.            |                                                                                                    |                                   |                                                | 4                         |                                 |                 |            |
|                                                                                                    | ccession (    | ) Not Needed                                                                                                    |                                   |                                                |                           |                                 |                 |            |
| Testing Start Date                                                                                                    | Ē.            | O Not Needed<br>Testing Duration (days)<br>0                                                                                           |                                   | :                                              |                           |                                 |                 |            |
| Testing Start Date                                                                                                    | Ē.            | Not Needed<br>Testing Duration (days)<br>0                                                                                             |                                   | :                                              |                           |                                 |                 |            |
| Testing Start Date utage Required: * Vts No Deployment Start Date *                                                                                           | E             | Not Needed<br>Testing Duration (days)<br>0<br>Deployment Duration (days) *<br>0                                                        |                                   | :                                              |                           |                                 |                 |            |
| Testing Start Date utage Required: *  Yes No Deployment Start Date *  rquired value                                                                           | E             | Not Needed<br>Testing Duration (days)<br>0<br>Deployment Duration (days) *<br>0                                                        |                                   | :                                              |                           |                                 |                 |            |
| Testing Start Date utage Required: * Ves No Deployment Start Date * squired value Decommission Date                                                           |               | Not Needed Testing Duration (days) 0 Deployment Duration (days) 0 Deployment Duration (days) 0 Decommission Duration (days)            |                                   | :                                              |                           |                                 |                 |            |
| Testing Start Date utage Required: * Yes No Deployment Start Date * sequired value Decommission Date                                                          |               | Not Needed       Testing Duration (days)       0       Deployment Duration (days) *       0       Decommission Duration (days)       0 |                                   |                                                |                           |                                 |                 |            |
| Testing Start Date utage Required: * Yes No Deployment Start Date * required value Decommission Date Ynoposed IDR Summary *                                   | iii iii       | Not Needed       Testinged       0       0       Deployment Duration (days) *       0       Decommission Duration (days)       0       |                                   | :                                              |                           |                                 |                 |            |
| Testing Start Date vitage Required. * Vitage Required. * Vitage Required. * No Deployment Start Date * equired value Decommission Date Proposed IDR Summary * |               | Not Needed       Testing Duration (days)       0       Deployment Duration (days) *       0       Decommission Duration (days)       0 |                                   | :                                              |                           |                                 |                 |            |
| Testing Start Date utage Required. * Yes No Deployment Start Date * Required value Decommission Date Proposed IDR Summary * upplemental Material              |               | Not Needed       Testing Duration (days)       0       Deployment Duration (days) *       0       Decommission Duration (days)       0 |                                   | •<br>•<br>•<br>•                               |                           |                                 |                 |            |
| Testing Start Date utage Required. * Yes No Deployment Start Date * required value Decommission Date Proposed IDR Summary * upplemental Material              |               | Not Needed       Testing Duration (days)       0       Deployment Duration (days) *       0       Decommission Duration (days)       0 |                                   | )<br>)<br>)<br>)<br>)<br>)<br>)<br>)<br>)<br>) |                           |                                 |                 |            |

- 10. To remove a related ICI and version, select the checkbox(es) from the Affected ICI(s) list that you want to remove and select the right arrow (→) to remove them from the Affected ICI(s) list.
- 11. Optionally, once related ICI(s) are added to the Affected ICI(s) box, select **Decommissioned Version(s) by Railroad** from the drop-down list that can be decommissioned as part of the IDR.
- 12. In the **Expedite** field, select **True** or **False**. If the IDR should be expedited, select True. If you selected **True**, select the calendar icon to choose the **Response Due Date**.
- 13. For the Testing Status field, select Testing Pending, Testing Successful, or Not Needed.
- 14. If you selected **Testing Pending** or **Testing Successful**, select the calendar icon to choose the **Testing Start Date**, then enter the **Testing Duration (days)** field.

- 15. For the Outage Required field, select Yes or No.
- 16. Select the calendar icon to choose the **Deployment Start Date** and then enter the **Deployment Duration (days)** field.
- 17. Optionally, if you specified version(s) to be decommissioned above, select the calendar icon to choose the **Decommission Date** and then enter the **Decommission Duration** (days) field.
- 18. Enter a description in the Proposed IDR Summary field
- 19. Optionally, expand the **Supplemental Material** section and use the **Select Files** and **Upload Files** buttons to locate and upload files containing supplemental material, or simply drag and drop files to the **Drag and Drop Files Here** box (Exhibit 33).

Exhibit 44. Create Deployment IDR with Supplemental Material Expanded

| Select File(s)     Image and Drop Files     0 of 0     Image clear Filters     0       File Name     Size     Uploaded     Uploaded By     Owner Railroad     Status       Image clear File     Image clear File     Image clear File     Image clear File       Image clear File     Image clear File     Image clear File       Image clear File | plemental Material |                |   |      |   |                |      |             |               |        |               |     |
|----------------------------------------------------------------------------------------------------|--------------------|----------------|---|------|---|----------------|------|-------------|---------------|--------|---------------|-----|
| File Name     Size     Uploaded     Uploaded By     Owner Railroad     Status       マ     マ     マ     マ     マ     マ                                                                                                    | - Select File(s)   | 🙆 Upload Files |   |      |   |                | Here |             |               | 0 of 0 | Clear Filters | ] d |
| V   V   V   V     No Rows To Show                                                                                                    | Fil                | ie Name        |   | Size |   | Uploaded       |      | Uploaded By | Owner Railroa | d      | Status        |     |
| No Rows To Show                                                                                                    |                    |                | 8 |      | 8 |                | 8    | 8           | 1             | ▽      |               |     |
|                                                                                                    |                    |                |   |      | N | o Rows To Show |      |             |               |        |               |     |

20. Select the **Create IDR** button to create the IDR.

If your request was successful, a confirmation popup is displayed (Exhibit 34).

#### Exhibit 45. Request Saved Successfully Popup

Request Saved Successfully. ID : 5605

The View IDR page is displayed showing the newly created IDR and its IDR ID (Exhibit 35).

| IDR 5605                   |                                | Declaration IDecides IDD Closed        |                                              |                                                          |
|----------------------------|--------------------------------|----------------------------------------|----------------------------------------------|----------------------------------------------------------|
|                            |                                | Deployment Approval-Pending IDR Closed |                                              |                                                          |
| General Information        | Railroad Responses Advancem    | ents Supplemental Materials            | Railroad Approvals                           | CAB Comments                                             |
| 🗭 Edit Request             | View Activity + Create Task(s) | in Task(s) ≦                           |                                              |                                                          |
| IDR Type:                  | Railroad:                      | Current Status:                        | Created Date/Time:                           | Modified Date/Time:                                      |
| Deployment                 | BNSF                           | Deployment Approval-Pending            | 02/18/2025 07:24:17                          | 02/18/2025 07:24:17                                      |
| Expedited Flag:            | Testing Start Date:            | Testing Duration:                      | Testing Status:                              |                                                          |
| False                      |                                | 0                                      | Not Needed                                   |                                                          |
| Outage Required:           | Deployment Start Date:         | Deployment Duration:                   |                                              |                                                          |
| No                         | 02/22/2025                     | 1                                      |                                              |                                                          |
| Decommissioned Start Date: | Decommissioned Duration:       |                                        |                                              |                                                          |
| 02/23/2025                 | 0                              |                                        |                                              |                                                          |
| Proposed IDR Summary:      |                                |                                        |                                              |                                                          |
| proposed summary           |                                |                                        |                                              |                                                          |
| ICR ID                     | ICI Name                       | Version(s) o                           | f Affected ICI(s) Decommissi<br>per Railroad | oned Version Limited Scope Railroad(s)                   |
|                            |                                |                                        |                                              |                                                          |
|                            | MCC: Locomotive Radio Software | 3.2.1                                  | 3.11                                         | ACEX, AGR, AKMD, AMTK, AUT, AVR, AZER, BERX, BNSF, C011, |
|                            |                                |                                        |                                              | CFNR, CFR, CLXX, CN, CORP, CPRS, CRL, CSXT, DGNO, EVWR,  |
|                            |                                |                                        |                                              | FWWR, GDLK, GNWR, IAIS, IORY, IR, JPBX, KAW, KCS, KWT,   |
|                            |                                |                                        |                                              | LBWR, LDRR, LRWN, MARC, METX, MNA, MNRX, NCRC, NICD,     |
|                            |                                |                                        |                                              | NKCR, NMRX, NOGC, NS, PAL, PNWR, RJCC, RNCX, RRVW, SCA   |
|                            |                                |                                        |                                              | SDNX, SDRX, SKOL, SLWC, TCWR, TESX, TMBL, TNER, TPW, TRO |
|                            |                                |                                        |                                              | TRRA, TRWX, UP, UTAH, VREX, WAMX, WE, WSOR               |

Exhibit 46. Deployment IDR in Deployment Approval-Pending Status

At this point, the new IDR is in **Deployment Approval-Pending** status.

An auto-generated email is sent to other railroads to notify them to review the IDR and respond (see <u>Responding to an ICR, IDR, or SIDR</u> on page 12).

### **Creating a Latent IDR**

A Latent IDR is an IDR that is created to update PTC ILM after a deployment has already occurred. This type of IDR is created in "Close Out" status as shown in <u>Exhibit 47</u>.

Exhibit 47. Latent IDR Workflow

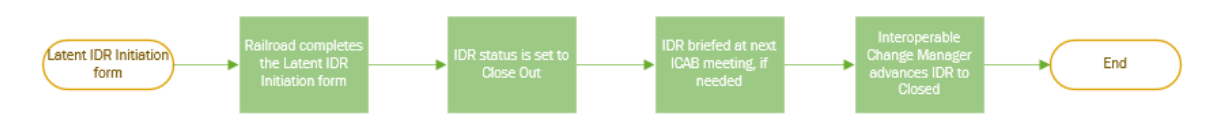

Use the following procedure to create a Latent IDR:

- 1. Select **Create IDR** from the menu at the top of the Change Management application module. The Create IDR page is displayed.
- 2. From the **IDR Type** drop-down list, select **Latent**.
- 3. If you represent more than one requesting railroad, select the **Requesting Railroad** for this IDR (<u>Exhibit 48</u>).

Exhibit 48. Create a Latent IDR

| IDR Type *                       |               |                             |                 |              |            |               |                                                                  |
|----------------------------------|---------------|-----------------------------|-----------------|--------------|------------|---------------|------------------------------------------------------------------|
| Latent                           |               | <b>~</b>                    |                 |              |            |               |                                                                  |
|                                  |               |                             |                 |              |            |               |                                                                  |
| Requesting Railroad *            |               |                             |                 |              |            |               |                                                                  |
| BNSF                             |               |                             | *               |              |            |               |                                                                  |
|                                  |               |                             |                 |              |            |               |                                                                  |
| Initial ICI                      | 1             | Affected ICI(s)             |                 |              |            |               | Related ICI(s) and Version(s)                                    |
| ICI Name                         |               | ICI(s) Affected             | Version(s) of   | Decommissi   | oned       |               | ICI Name(s) of Related ICI Decommissioned                        |
|                                  |               | ren(o) / meeted             | Affected ICI(s) | Version(s) b | y Railroad |               | Relationship Related ICI(s) ↑ Version(s) * Version(s) by<br>Type |
| 3.2 Related ICI                  |               |                             |                 |              |            |               | ·//-                                                             |
| 3.2 Relationship Test            | $\rightarrow$ |                             |                 |              |            | $\rightarrow$ |                                                                  |
| 3.2 Retired ICI                  | 4             |                             |                 |              |            | 4             |                                                                  |
| AAR: S-4047 PTC - Locomotive Air |               |                             | No Rows To Sh   | ow           |            |               | No Rows To Show                                                  |
| Brake Interface Requirements     |               |                             |                 |              |            |               |                                                                  |
| AAR: S-9001 ITC System Reference |               |                             |                 |              |            |               |                                                                  |
| Architecture                     |               |                             |                 |              |            |               |                                                                  |
| AAR: S-9010 Data Protection      |               |                             |                 |              |            |               | 4                                                                |
|                                  |               | Warning: ICI is required fi | elds            |              |            |               |                                                                  |
|                                  |               |                             |                 |              |            |               |                                                                  |
| Deployment Start Date            | Dep           | loyment Duration (days)     |                 |              |            |               |                                                                  |
| E                                | 0             |                             |                 | - <b>-</b> - |            |               |                                                                  |
|                                  |               |                             |                 |              |            |               |                                                                  |
| Decommission Date                | Deo           | ommission Duration (days    | )               | •            |            |               |                                                                  |
|                                  | 0             |                             |                 | j 🕳 1        |            |               |                                                                  |
|                                  |               |                             |                 |              |            |               |                                                                  |
| Proposed IDR Summary *           |               |                             |                 |              |            |               |                                                                  |
|                                  |               |                             |                 |              |            |               |                                                                  |
|                                  |               |                             |                 |              |            |               |                                                                  |
|                                  |               |                             |                 | 11           |            |               |                                                                  |
|                                  |               |                             |                 | 0 / 5000     |            |               |                                                                  |
| Supplemental Material            |               |                             |                 |              |            |               |                                                                  |
|                                  |               |                             |                 |              |            |               | *                                                                |
|                                  |               |                             |                 |              |            |               |                                                                  |
|                                  |               |                             |                 |              |            |               | Cancel Create IDR                                                |
|                                  |               |                             |                 |              |            |               |                                                                  |

4. From the Initial ICI list on the left, choose an **ICI Name** to include in the IDR. Select an ICI that has already been deployed. Enter a portion of the name in the filter box at the top of the list to only display ICIs with a specified string in their name.

- Select the right arrow (→) to move the selected ICI to the list of Affected ICI(s) on the right. You can select checkboxes and then select the left arrow (←) to move checked items back to the list on the left if needed.
- 6. From the **Version(s) of Affected ICI(s)** drop-down list, select a version number for the initial ICI selected to be included in the IDR.
- 7. Optionally, from the **Decommissioned Version(s) by Railroad** drop-down list, select the version(s) that were decommissioned as part of this IDR.
- 8. After you add the initial ICI to the Affected ICI(s) list and select the Version for the Initial ICI (to deploy or decommission or both), the Related ICI(s) and Version(s) box automatically populates when an ICI Version Relationship exists in the Configuration Management module. The ICI Relationship Type is assigned by MxV Rail and defines the relationship between the two ICIs. The Name(s) of Related ICI(s) is the name of the related ICI (Exhibit 49).

Exhibit 49. Create Latent IDR with Selected ICIs and Version Numbers

| IDR Type *<br>Latent                                | *                                 |                                  |                                          |                   |                                |                             |                                     |              |
|-----------------------------------------------------|-----------------------------------|----------------------------------|------------------------------------------|-------------------|--------------------------------|-----------------------------|-------------------------------------|--------------|
| Requesting Railroad *<br>BNSF                       |                                   | *                                |                                          |                   |                                |                             |                                     |              |
| Initial ICI                                         | Affected ICI(s)                   |                                  |                                          | Related ICI(s) ar | d Version(s)                   |                             |                                     |              |
| ICI Name                                            | ICI(s) Affected                   | Version(s) of<br>Affected ICI(s) | Decommissioned Version(s) by<br>Railroad | ICI<br>Relationsh | P ICI(s) of Related            | Related ICI<br>Version(s) * | Decommissioner<br>Version(s) by Rai | d<br>ilroad* |
| PTC 220: MTA 48, Tulsa Slot Plan                    | WRE: I-ETMS Onboard Software      | 6.5.2.4 *                        | 6.3.24.1 *                               | Type              |                                |                             |                                     |              |
| PTC 220: Usage Agreement                            | -                                 |                                  |                                          | (F INFORMED       | ITC: PTC System<br>Description | •                           |                                     | - · ^        |
| WRE: WCR-SAF-1369 Hazard Log<br>(front words) [HL]  |                                   |                                  |                                          | DEPENDEN          | WRE: I-ETMS Common             | 8.1.0 *                     | 5a.0.0                              |              |
| WRE: WCR-SAF-1370 Hazard Log<br>(hazard table) [HL] |                                   |                                  |                                          | a and             | Comparator tens                |                             |                                     | •            |
| Deployment Start Date                               | Deployment Duration (days)<br>0   |                                  | :                                        |                   |                                |                             |                                     |              |
| Decommission Date                                   | Decommission Duration (days)<br>0 |                                  | :                                        |                   |                                |                             |                                     |              |
| Proposed IDR Summary *                              |                                   |                                  |                                          |                   |                                |                             |                                     |              |
|                                                     |                                   |                                  | 4                                        |                   |                                |                             |                                     |              |
|                                                     |                                   |                                  | 0/5000                                   |                   |                                |                             |                                     |              |
| supplemental Material                               |                                   |                                  |                                          |                   |                                |                             |                                     | ,            |
|                                                     |                                   |                                  |                                          |                   |                                |                             |                                     |              |
|                                                     |                                   |                                  |                                          |                   |                                |                             | Cancel                              | Create IDR   |

9. From the Related ICI Version(s) drop-down list, select the version of the related ICI you want to include in the IDR. Select the checkbox(es) of the Related ICI(s) and Version(s) you want to include in this IDR. Then, select the left arrow (<) to add the selected ICI Names and their associated versions to the Affected ICI(s) list.</p>

**Note:** If you are not deploying a version of the initial ICI, you cannot deploy a related ICI version within a Latent IDR. If you are not decommissioning a version of the initial ICI, you cannot decommission a related ICI version within a Latent IDR.

10. To remove a related ICI and version, select the checkbox(es) from the Affected ICI(s) list that you want to remove and select the right arrow (→) to remove them from the Affected ICI(s) list.

- 11. Optionally, select the calendar icon to choose the **Deployment Start Date** and then enter the **Deployment Duration (days)** field.
- 12. Optionally, if you specified version(s) to be decommissioned above, select the calendar icon to choose the **Decommission Date** and then enter the **Decommission Duration** (days) field.
- 13. Enter a description in the Proposed IDR Summary field
- 14. Optionally, expand the **Supplemental Material** section and use the **Select Files** and **Upload Files** buttons to locate and upload files containing supplemental material or simply drag and drop files to the **Drag and Drop Files Here** box (<u>Exhibit 50</u>).

Exhibit 50. Create Latent IDR with Supplemental Material Expanded

| plemental Material |             |      |    |                    |          |             |               |          |               |     |
|--------------------|-------------|------|----|--------------------|----------|-------------|---------------|----------|---------------|-----|
| - Select File(s)   | pload Files |      | Ĩ  | rag and Drop Files | Here     |             |               | 0 of 0   | Clear Filters | ] . |
| File Name          |             | Size |    | Uploaded           |          | Uploaded By | Owner Railroa | d        | Status        |     |
|                    |             |      | 8  |                    | $\nabla$ | V           |               | $\nabla$ |               |     |
|                    |             |      | No | Rows To Show       |          |             |               |          |               |     |
|                    |             |      |    |                    |          |             |               |          |               |     |

15. Select the Create IDR button to create the IDR.

If your request was successful, a confirmation popup is displayed (Exhibit 51).

Exhibit 51. Request Saved Successfully Popup

✓ Request Saved Successfully. ID : 5606

The View IDR page is displayed showing the newly created IDR and its IDR ID (Exhibit 52).

Exhibit 52. Latent IDR in Close Out Status

| IDR 5606                       |                               |                               |                                        |                                                                                                    |
|--------------------------------|-------------------------------|-------------------------------|----------------------------------------|----------------------------------------------------------------------------------------------------|
| General Information Ac         | dvancements Supplemental Mat  | erials ICAB Comments          |                                        |                                                                                                    |
| S View Activity                |                               |                               |                                        |                                                                                                    |
| IDR Type:                      | Railroad:                     | Current Status:               | Created Date/Time:                     | Modified Date/Time:                                                                                                    |
| Latent                         | BNSF                          | Close Out                     | 02/18/2025 07:30:43                    | 02/18/2025 07:30:43                                                                                                    |
| Deployment Start Date:         | Deployment Duration:<br>0     |                               |                                        |                                                                                                    |
| Decommissioned Start Date:     | Decommissioned Duration:<br>0 |                               |                                        |                                                                                                    |
| Proposed IDR Summary:          |                               |                               |                                        |                                                                                                    |
| proposed summary               |                               |                               |                                        |                                                                                                    |
| ICI Name                       |                               | Version(s) of Affected ICI(s) | Decommissioned Version per<br>Railroad | Limited Scope Railroad(s)                                                                                                 |
|                                |                               |                               |                                        |                                                                                                    |
| MCC: Locomotive Radio Software | 1                             | 3.3.2                         | 3.3.1                                  | ACEX, AGR, AKMD, AMTK, AUT, AVR, AZER, BERX, BNSF, C011, CFNR, CFR,                                                       |
|                                |                               |                               |                                        | CLXX, CN, CORP, CPRS, CRL, CSXT, DGNO, EVWR, FWWR, GDLK, GNWR,                                                            |
|                                |                               |                               |                                        | IAIS, IORY, IR, JPBX, KAW, KCS, KWT, LBWR, LDRR, LRWN, MARC, METX,                                                        |
|                                |                               |                               |                                        | MINA, MINKA, NCKC, NICD, NKCK, NMRX, NOGC, NS, PAL, PNWR, RJCC,<br>RNCX RRVW SCAX SDNX SDRX SKOL SLWC TCWR TESX TMBL TNER |
|                                |                               |                               |                                        | TPW, TRCX, TRRA, TRWX, UP, UTAH, VREX, WAMX, WE, WSOR                                                                     |

At this point, the new Latent IDR is in **Close Out** status.

An auto-generated email is sent to other railroads to notify them about the Latent IDR.

### **Creating a Decommissioning IDR**

A Decommissioning IDR is an IDR that is created to decommission an ICI version that you have currently deployed. A Decommissioning IDR follows this process: Deployment Approval - Pending  $\rightarrow$  Deployment Approval - Approved  $\rightarrow$  Close Out  $\rightarrow$  Closed as shown in Exhibit 53.

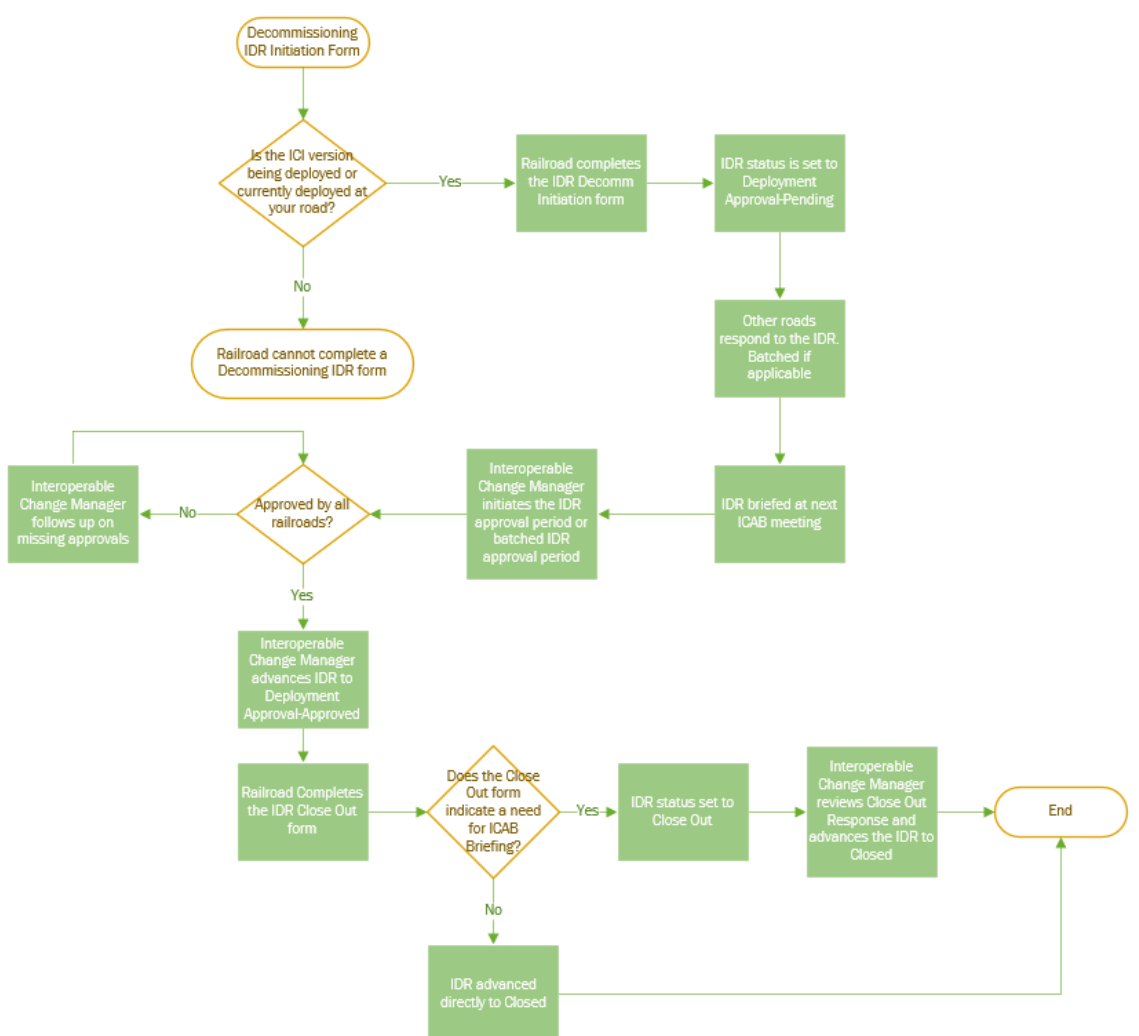

Exhibit 53. Decommissioning IDR Workflow

Use the following procedure to create a Decommissioning IDR:

- 1. Select **Create IDR** from the menu at the top of the Change Management application module. The Create IDR page is displayed.
- 2. From the **IDR Type** drop-down list, select **Decommissioning**. The Decommissioning fields are displayed.
- 3. If you represent more than one requesting railroad, select the **Requesting Railroad** for this IDR (<u>Exhibit 54</u>).

| IDR Type *                        |               |                                 |                                |               |                                              |                  |
|-----------------------------------|---------------|---------------------------------|--------------------------------|---------------|----------------------------------------------|------------------|
| Decommissioning                   |               | Ŧ                               |                                |               |                                              |                  |
| Requesting Railroad *             |               |                                 |                                |               |                                              |                  |
| BNSF                              |               | <b>.</b>                        |                                |               |                                              |                  |
| nitial ICI                        |               | Affected ICI(s)                 |                                |               | Related ICI(s) and Version(s)                |                  |
| ICI Name                          |               | ICI(s) Affected                 | Version(s) of Affected ICI(s)* |               | ICI Relationship Name(s) of Related ICI(s) ↑ | Related ICI      |
|                                   |               |                                 |                                |               | Type                                         | Version(s) *     |
| 3.2 Related ICI                   |               |                                 |                                |               |                                              |                  |
| 3.2 Relationship Test             | $\rightarrow$ |                                 |                                | $\rightarrow$ |                                              |                  |
| 3.2 Retired ICI                   | ÷             | No Rows To Si                   | now                            | 4             | No Rows To Show                              |                  |
| AAR: S-4047 PTC - Locomotive Air  |               |                                 |                                |               |                                              |                  |
| AAP: S. 9001 ITC Surtem Peference |               |                                 |                                |               |                                              |                  |
| Architecture                      |               |                                 |                                |               |                                              |                  |
| AAR: S-9010 Data Protection       |               |                                 |                                |               |                                              |                  |
|                                   |               | Warning: ICI is required fields |                                |               | 1                                            |                  |
| xpedite: *                        |               |                                 |                                |               |                                              |                  |
| True 🖲 False                      |               |                                 |                                |               |                                              |                  |
| Decommission Date *               | De            | commission Duration (days)      |                                |               |                                              |                  |
| Ē                                 | 0             |                                 | -                              |               |                                              |                  |
| lequired value                    |               |                                 |                                |               |                                              |                  |
| Proposed IDR Summary *            |               |                                 |                                |               |                                              |                  |
|                                   |               |                                 |                                |               |                                              |                  |
|                                   |               |                                 |                                |               |                                              |                  |
|                                   |               |                                 | 11                             |               |                                              |                  |
|                                   |               |                                 | 0 / 5000                       |               |                                              |                  |
| Supplemental Material             |               |                                 |                                |               |                                              |                  |
|                                   |               |                                 |                                |               |                                              |                  |
|                                   |               |                                 |                                |               |                                              |                  |
|                                   |               |                                 |                                |               |                                              | Cancel Create II |

Exhibit 54. Create Decommissioning IDR

- 4. From Initial ICI list on the left, select an **ICI Name** to include in the new IDR. This is the ICI to be changed as a result of the IDR (decommissioned from interoperable service). Enter a portion of the name in the filter box at the top of the list to only display ICIs with a specified string in their name.
- Select the right arrow (→) to move the selected ICI to the list of Affected ICI(s) on the right. You can select checkboxes and then select the left arrow (←) to move checked items back to the list on the left if needed.
- 6. From the **Version(s) of Affected ICI(s)** drop-down list, select a version number for the initial ICI to be included in the IDR.

**Note:** You can only decommission an ICI version that you have listed as Version(s) Being Deployed or Current Deployed Version(s).

- 7. After you add the initial ICI to the Affected ICI(s) list and select the version for the initial ICI, the Related ICI(s) and Version(s) box automatically populates when an ICI Version Relationship exists in the Configuration Management module. The ICI Relationship Type is assigned by MxV Rail and defines the relationship between the two ICIs. The Name(s) of Related ICI(s) is the name of the related ICI.
- From the Related ICI Version(s) drop-down list, select the version of the related ICI you want to include in the IDR. Select the checkbox(es) of the Related ICI(s) and Version(s) you want to include in this IDR. Then, select the left arrow (<) to add the selected ICI Names and their associated versions to the Affected ICI(s) list (Exhibit 55).</li>

| IDR Type *                                    |               |                              |                                |                           |                                |                          |
|-----------------------------------------------|---------------|------------------------------|--------------------------------|---------------------------|--------------------------------|--------------------------|
| Decommissioning                               |               | •                            |                                |                           |                                |                          |
| Requesting Railroad *                         |               |                              |                                |                           |                                |                          |
| BNSF                                          |               |                              |                                |                           |                                |                          |
| nitial ICI                                    |               | Affected ICI(s)              |                                | Related ICI(s) and Versio | n(s)                           |                          |
| ICI Name                                      |               | ICI(s) Affected              | Version(s) of Affected ICI(s)* | ICI Relationship     Type | Name(s) of Related ICI(s) ↑    | Related ICI Version(s) * |
| PTC 220: MTA 48, Tulsa Slot Plan              | *             | WRE: I-ETMS Onboard Software | 6.3.24.1 *                     |                           |                                |                          |
| PTC 220: Usage Agreement                      | $\rightarrow$ |                              |                                | 2                         |                                |                          |
| WRE: I-ETMS Common                            | ~             |                              |                                |                           | ITC: PTC Concept of Operations | •                        |
| WRE: WCR-SAF-1369 Hazard Log                  |               |                              |                                |                           | ITC: PTC Sustam Description    |                          |
| WRE: WCR-SAF-1370 Hazard Log                  |               |                              |                                |                           | nei ne system bisciption       | 1.0 *                    |
| Expedite: * O True  False Decommission Date * | Ē             | Decommission Duration (days) |                                |                           |                                |                          |
| Required value                                |               |                              |                                |                           |                                |                          |
| Proposed IDR Summary *                        |               |                              | 2                              |                           |                                |                          |
| Complemental Metaviel                         |               |                              | u / 5000                       |                           |                                |                          |
| supplemental Material                         |               |                              |                                |                           |                                |                          |
|                                               |               |                              |                                |                           |                                |                          |
|                                               |               |                              |                                |                           |                                | Canaal Canada II         |

Exhibit 55. Create Decommissioning IDR with Selected ICIs and Version Numbers

- 9. To remove a related ICI and version, select the checkbox(es) from the Affected ICI(s) list that you want to remove and select the right arrow (→) to remove them from the Affected ICI(s) list.
- 10. For the **Expedite** field, select **True** or **False**. If the IDR should be expedited, select True. If you selected **True**, select the calendar icon to choose the **Response Due Date**.
- 11. Select the calendar icon to choose the **Decommission Date** and then enter the **Decommission Duration (days)** field.
- 12. Enter a description in the Proposed IDR Summary field
- 13. Optionally, expand the **Supplemental Material** section and use the **Select Files** and **Upload Files** buttons to locate and upload files containing supplemental material or simply drag and drop files to the **Drag and Drop Files Here** box (<u>Exhibit 56</u>).

Exhibit 56. Create Decommissioning IDR with Supplemental Material Expanded

| upplemental Material | 1            |   |      |   |                    |          |             |               |          |               | ,   |
|----------------------|--------------|---|------|---|--------------------|----------|-------------|---------------|----------|---------------|-----|
| + Select File(s)     | Upload Files |   |      |   | Drag and Drop File | Here     |             |               | 0 of 0   | Clear Filters | ] 4 |
| Fi                   | le Name      |   | Size |   | Uploaded           |          | Uploaded By | Owner Railroa | d        | Status        |     |
|                      |              | ♥ |      | 8 |                    | $\nabla$ | ▽           |               | $\nabla$ |               |     |
|                      |              |   |      |   |                    |          |             |               |          |               |     |
|                      |              |   |      |   | No Rows To Show    |          |             |               |          |               |     |
|                      |              |   |      |   |                    |          |             |               |          |               |     |
|                      |              |   |      |   |                    |          |             |               |          |               |     |
|                      |              |   |      |   |                    |          |             |               |          |               |     |

14. Select the Create IDR button to create the Decommissioning IDR.

If your request was successful, a confirmation popup is displayed (Exhibit 57).

Exhibit 57. Request Saved Successfully Popup

Request Saved Successfully. ID : 5607

The View IDR page is displayed showing the newly created Decommissioning IDR and its IDR ID (Exhibit 58).

Exhibit 58. Decommissioning IDR Details

| IDR 5607             |                                 | Deployment Approval-Pending IDR Closed |                               |                                                                                                    |
|----------------------|---------------------------------|----------------------------------------|-------------------------------|----------------------------------------------------------------------------------------------------|
| General Information  | n Railroad Responses Advar      | ncements Supplemental Materials        | Railroad Approvals            | CAB Comments                                                                                                    |
| 🖉 Edit Request       | S View Activity + Create Tas    | k(s)                                   |                               |                                                                                                    |
| IDR Type:            | Railroad:                       | Current Status:                        | Created Date/Time:            | Modified Date/Time:                                                                                                    |
| Decommissioning      | BNSF                            | Deployment Approval-Pending            | 02/18/2025 07:59:36           | 02/18/2025 07:59:36                                                                                                    |
| Expedited Flag:      |                                 |                                        |                               |                                                                                                    |
| False                |                                 |                                        |                               |                                                                                                    |
| Decommissioned Start | t Date: Decommissioned Duration |                                        |                               |                                                                                                    |
| 02/20/2025           | 0                               |                                        |                               |                                                                                                    |
| Proposed IDR Summa   | ny:                             |                                        |                               |                                                                                                    |
| proposed summary     |                                 |                                        |                               |                                                                                                    |
| ICR ID               | ICI Name                        |                                        | Version(s) of Affected ICI(s) | Limited Scope Railroad(s)                                                                                                    |
|                      |                                 |                                        |                               |                                                                                                    |
|                      | MCC: Locomotive Radio Software  | 1                                      | 3.4                           | ACEX, AGR, AKMD, AMTK, AUT, AVR, AZER, BERX, BNSF, C011, CFNR, CFR,<br>CLOX, CN, CORP, CHS, CRL, CSAT, DGNO, EVWR, FWWR, GOLK, GNWR, IAIS,<br>IORY, IR, JPK, KAW, KCS, KWIT, IBWR, DRR, TRIWN, MARC, MEYK, IMNA,<br>MIKRX, NCRC, NICO, NIKCR, NIMIX, NOGC, NS, PAL, PHWR, RICC, RINCK, BRWW,<br>SCAX, SDINX, SDIX, SIXOL, SUWC, TCWK, TESX, TIMBL TNER, TFW, TRCX, TRRA,<br>TRWX, UP, UTAL, VIREX, WANK, WE, WSOR |

At this point, the new Decommissioning IDR is in **Deployment Approval-Pending** status.

An auto-generated email is sent to other railroads to notify them to review the IDR and respond (see <u>Responding to an ICR, IDR, or SIDR</u> on page 12).

### **Creating a New SIDR**

A *Standalone Interoperable Deployment Request (SIDR)* is a unique type of IDR that is not tracked in the ICMDB but requires coordination and approval by the ICAB. An SIDR begins at the "Deployment Approval – Pending" status and ends at "Closed" status as shown in <u>Exhibit 59</u>.

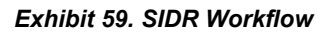

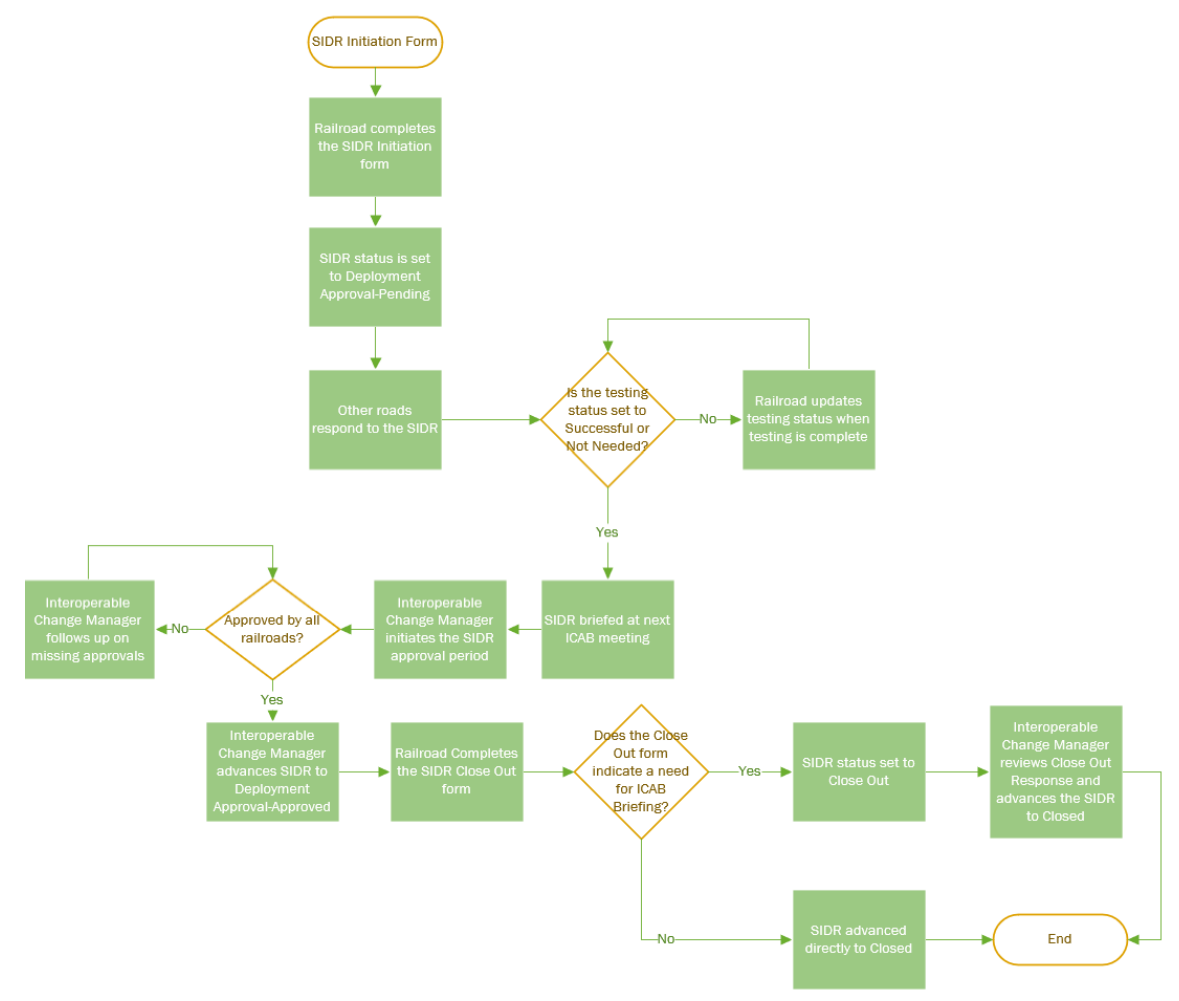

This process requires the participating railroads to respond with an indication of how they will be involved with the SIDR.

**Note:** In order to create a new SIDR, you must have the Railroad Change Manager user role. Refer to the *PTC ILM Getting Started Guide* for more information about roles.

Use the following procedure to create an SIDR:

**Note:** If you need to perform other SIDR-related tasks, see <u>Working with Existing ICRs</u>, <u>IDRs</u>, and <u>SIDRs</u> on page 10.

- 1. Select **Create SIDR** from the menu at the top of the Change Management application module. The Create SIDR page is displayed.
- 2. If you represent more than one requesting railroad, select the Requesting Railroad.
- 3. From the **ICDI Category** drop-down list, select one of the categories listed. For this example, we are selecting **Track Data**. The SIDR fields are displayed (see <u>Exhibit 60</u>).

The SIDR fields are the same for all ICDI categories except Other. If you select **Other**, the mandatory **ICDI Description** field is added.

Exhibit 60. Create SIDR Page

| Requesting Railroad *                         |                              |   |
|-----------------------------------------------|------------------------------|---|
| 3NSF                                          | •                            |   |
| CDI Category *                                |                              |   |
| Track Data                                    | •                            |   |
|                                               |                              |   |
| Version(s) of Affected ICDI                   |                              |   |
|                                               |                              |   |
|                                               |                              |   |
| Mantal Dallas da *                            | 075000                       |   |
| Allected Railroads **                         | -                            |   |
| nedite: *                                     |                              |   |
| True 🖉 Falco                                  |                              |   |
|                                               |                              |   |
| sting Status: *                               |                              |   |
| Testing Pending Testing                       |                              |   |
| Festing Start Date                            | (Jesting Duration (days)     |   |
| Ē                                             | 0                            |   |
| Conformant Start Data                         | (Deployment Duration (dura)  |   |
| E Start Date                                  | 0                            |   |
|                                               | •                            |   |
| Decommission Start Date                       | Decommission Duration (days) |   |
| -                                             | •                            |   |
|                                               |                              |   |
| Proposed SIDR Summary *                       |                              |   |
| Proposed SIDR Summary *                       |                              |   |
| Proposed SIDR Summary *                       |                              |   |
| Proposed SIDR Summary *                       | 0/5000                       |   |
| Proposed SIDR Summary *                       | o / 5000                     |   |
| Proposed SIDR Summary * Supplemental Material | o / 5000                     | ~ |
| roposed SIDR Summary * Supplemental Material  | o / 5000                     | ~ |

- 4. Enter the version(s) of the affected ICDI in the Version(s) of Affected ICDI field.
- 5. From the **Affected Railroads** drop-down list, select checkboxes for the railroads that are affected by the SIDR.

- 6. For the **Expedite** field, select **True** or **False**. If the SIDR should be expedited, select True. If you selected **True**, select the calendar icon to choose the **Response Due Date**.
- 7. For the **Testing Status** field, select **Testing Pending**, **Testing Successful**, or **Not Needed**.
- 8. If you selected **Testing Pending** or **Testing Successful**, select the calendar icon to choose the **Testing Start Date** and then enter the **Testing Duration (days)** field.
- 9. Optionally, if applicable, select the calendar icon to choose the **Deployment Start Date** and then enter the **Deployment Duration (days)** field.
- Optionally, if you specified version(s) to be decommissioned above, select the calendar icon to choose the **Decommission Date** and then enter the **Decommission Duration** (days) field.
- 11. Enter a description in the **Proposed SIDR Summary** field (Exhibit 61).

Exhibit 61. Create SIDR Page with Completed Fields

| Requesting Railroad *           |                              | _         |   |
|---------------------------------|------------------------------|-----------|---|
| BNSF                            |                              | •         |   |
| ICDI Category *                 |                              |           |   |
| Track Data                      | *                            |           |   |
|                                 |                              |           |   |
| Version(s) of Affected ICDI     |                              |           |   |
| 2024.01.1                       |                              |           |   |
|                                 |                              |           |   |
|                                 |                              | 9 / 5000  |   |
| Affected Railroads *            |                              |           |   |
| BNSF (+ 1 other)                |                              | •         |   |
|                                 |                              |           |   |
| xpedite: *                      |                              |           |   |
| 🔵 True 🔘 False                  |                              |           |   |
|                                 |                              |           |   |
| sting Status: *                 |                              |           |   |
| Testing Pending Itesting Succes | ssful 🔘 Not Needed           |           |   |
| lesting Start Date              | Testing Duration (days)      |           |   |
| Ē                               | 0                            |           |   |
| Dealers and Grad Data           | Dealers and Deathing (deal)  |           |   |
| epioyment start Date            | Deployment Duration (days)   | •         |   |
|                                 | 0                            | •         |   |
| Decommission Start Date         | Decommission Duration (days) |           |   |
| •                               | 0                            | <b>.</b>  |   |
|                                 |                              |           |   |
| Proposed SIDR Summary *         |                              |           |   |
| opage version to 2024/01/12     |                              |           |   |
|                                 |                              |           |   |
|                                 |                              | 28 / 5000 |   |
|                                 |                              |           |   |
| Supplemental Material           |                              |           |   |
|                                 |                              |           |   |
|                                 |                              |           | 0 |
|                                 |                              |           |   |

12. Optionally, expand the **Supplemental Material** section and use the **Select Files** and **Upload Files** buttons to locate and upload files containing supplemental material or simply drag and drop files to the **Drag and Drop Files Here** box (Exhibit 62).

| Select File(s) | Dupload Files |   |      |   | Drag and Drop Files | Here |             |                | 0 of 0 | Clear Filters |  |
|----------------|---------------|---|------|---|---------------------|------|-------------|----------------|--------|---------------|--|
| Fil            | ie Name       |   | Size |   | Uploaded            |      | Uploaded By | Owner Railroad |        | Status        |  |
|                |               | ▼ |      | 7 |                     | 8    | ▼           |                | V      |               |  |
|                |               |   |      | N | o Rows To Show      |      |             |                |        |               |  |

Exhibit 62. Create SIDR with the Supplemental Material Section Expanded

13. Select the Create SIDR button to create the SIDR.

If your request was successful, a confirmation popup is displayed (Exhibit 63).

#### Exhibit 63. Request Saved Successfully Popup

✓ Request Saved Successfully. ID : 2684

The View SIDR page is displayed showing the newly created SIDR and its SIDR ID (Exhibit 64).

| Exhibit 64 | . SIDR in De | ployment A | pproval–Pendin | g Status |
|------------|--------------|------------|----------------|----------|
|------------|--------------|------------|----------------|----------|

| SIDR 2684                    |                               | Deployment Approval-Pending SIDR C | losed               |                     |
|------------------------------|-------------------------------|------------------------------------|---------------------|---------------------|
| General Information Rail     | road Responses Advancements   | Supplemental Materials             | Railroad Approvals  |                     |
| Z Edit Request 🔊 View        | Activity                      |                                    |                     |                     |
| Railroad:                    | Current Status:               | Affected Railroads:                | Created Date/Time:  | Modified Date/Time: |
| UP                           | Deployment Approval-Pending   | BNSF, UP                           | 04/16/2023 12:25:02 | 04/16/2023 12:25:02 |
| Expedited Flag:              | Testing Start Date:           | Testing Duration:                  | Testing Status:     |                     |
| False                        | 04/16/2023                    | 0                                  | Testing Successful  |                     |
| Deployment Start Date:       | Deployment Duration:<br>0     |                                    |                     |                     |
| Decommissioned Start Date:   | Decommissioned Duration:<br>0 |                                    |                     |                     |
| Proposed SIDR Summary:       |                               |                                    |                     |                     |
| Update version to 2023.04.16 |                               |                                    |                     |                     |
| ICDI Category                | Version(s) of                 | Affected ICDI                      | ICDI Description    |                     |
|                              |                               |                                    |                     |                     |
| Track Data                   | 2023.04.12                    |                                    |                     |                     |

At this point, the new SIDR is in **Deployment Approval–Pending** status.

An auto-generated email is sent to other railroads to notify them to review the SIDR and respond (see <u>Responding to an ICR, IDR, or SIDR</u> on page 12).

### Working with ICAB Meetings

The Interoperable Change Approval Board (ICAB) is the group of railroad representatives responsible for submitting, reviewing, communicating, and approving changes to deployment of PTC ICIs that affect interoperable PTC operations.

An Interoperable Change Manager initiates an ICAB meeting to store attendance and meeting records.

To work with ICAB meetings, select **ICAB Meeting** from the menu bar. The ICAB Meeting page is displayed (<u>Exhibit 65</u>).

Exhibit 65. ICAB Meeting – Railroad Change Manager View

| ICAB Meeting  |                 |              |                 |                         |                             |               |   |
|---------------|-----------------|--------------|-----------------|-------------------------|-----------------------------|---------------|---|
| Begin Meeting | C View Activity |              | C               | Show Past Meetings Auto | o Refresh Disabled 🔻 0 of 0 | Clear Filters | C |
| Subject       | Attendance      | Started At ↓ | Started By      | Ended At                | Ended By                    | Duration      |   |
|               |                 | ▼            |                 | ♡                       | <b>A</b>                    | ▽             | 8 |
|               |                 |              |                 |                         |                             |               |   |
|               |                 |              |                 |                         |                             |               |   |
|               |                 |              |                 |                         |                             |               |   |
|               |                 |              |                 |                         |                             |               |   |
|               |                 |              |                 |                         |                             |               |   |
|               |                 |              |                 |                         |                             |               |   |
|               |                 |              |                 |                         |                             |               |   |
|               |                 |              | No Rows To Show |                         |                             |               |   |

Continue with one of the following sections:

- <u>Attending an ICAB Meeting</u> on page 53
- <u>Viewing Past ICAB Meetings</u> on page 54

### Attending an ICAB Meeting

Select ICAB Meeting from the menu bar to access the ICAB meeting functionality.

When initially opened, the ICAB Meeting page displays a grid with columns including Subject, Attendance, Started At, Started By, Ended At, Ended By, and Duration. As attendees join the meeting, the grid is populated with their information (Exhibit 66).

Exhibit 66. ICAB Meeting In Progress

| ICAB Meeting                              |          |                 |             |                            |           |                       |                   |                  |        |
|-------------------------------------------|----------|-----------------|-------------|----------------------------|-----------|-----------------------|-------------------|------------------|--------|
| End Meeting                               | 🤰 Attend | Proxy View      | v Activity  |                            | Show Past | Meetings Auto Refresh | Disabled 💌 1 of 1 | Clear Filters    | r<br>P |
| Subject                                   |          | Attendance Star | rted At 🛛 🗸 | Started By                 |           | Ended At              | Ended By          | Duration         | n      |
|                                           | ▼        | ▽               | ▽           |                            | ▽         | ▽                     |                   | ▽                | V      |
| <ul> <li>ICAB Meeting 02/14/20</li> </ul> | 23 4     | 02/14/2023      | 3 13:29:06  | Christina Kaplan (PREPEHV) |           |                       |                   | 29 day(s), 22:26 | 6:20   |
| Railroad                                  | i        |                 | Atte        | nded By                    |           |                       | Attended At       |                  | Ļ      |
| GENESEE AND WYOMIN                        | G        |                 |             |                            |           | 02/17/2023 11:17      | 19                |                  |        |
| AMTRAK                                    |          |                 |             |                            |           | 02/17/2023 11:16      | :33               |                  |        |
| ACE RAIL                                  |          |                 |             |                            |           | 02/17/2023 11:16      | 6:02              |                  |        |
| MXV RAIL                                  |          |                 |             |                            |           | 02/14/2023 13:29      | 0:06              |                  |        |

The grid is automatically refreshed by default. You can select the **Auto Refresh** drop-down list to change the refresh interval. You can also disable the automatic refresh feature and manually refresh by selecting the refresh icon (C).

If you are a Railroad Change Manager, select **Attend** to indicate your railroad's attendance for the ICAB meeting.

Select the **Proxy** button if you are attending the ICAB meeting on behalf of another user. The Proxy Meeting Attendance popup is displayed (<u>Exhibit 67</u>).

Exhibit 67. ICAB Meeting Proxy Meeting Attendance Popup

| Proxy Meeting Attendance |                           |
|--------------------------|---------------------------|
| Proxy Railroad Name *    | Proxy User •              |
|                          | Cancel Mark User Attended |

From the **Proxy Mark** drop-down list, select the mark on whose behalf you are attending. From the **Proxy User** drop-down list, select the user ID on whose behalf you are attending. Then select **Mark User Attended**. Users who attended by proxy are identified with an asterisk at the right of their name in the Attended By column.

The ICAB Meeting does not end until the Interoperable Change Manager selects the **End Meeting** button.

### **Viewing Past ICAB Meetings**

You can toggle the Show Past Meetings switch to view past ICAB meetings (Exhibit 68).

Exhibit 68. ICAB Past Meetings

| ICAB Meeting                                     | Search From<br>1/25/2023   | Search Attendees          | -                          | Clear Search Q Search |
|--------------------------------------------------|----------------------------|---------------------------|----------------------------|-----------------------|
| 2 Attend 🕓 View Activity                         | * Showing Search Results * | Show Past Meetings Auto R | efresh Disabled 🔻 2 of 2   | Clear Filters         |
| Subject Attendance Started At                    | ↓ Started By               | Ended At                  | Ended By                   | Duration              |
|                                                  | ▽                          | 2                         | 7                          |                       |
| > ICAB Meeting 02/02/2023 2 02/02/2023 14:15:38  | Theresa Sanchez (SANCHEZT) | 02/02/2023 15:07:51       | Theresa Sanchez (SANCHEZT) | 0:52:12               |
| > ICAB Meeting 01/25/2023 11 01/25/2023 14:11:19 | Paul Martinez (PAULMART)   | 01/25/2023 15:20:47       | Theresa Sanchez (SANCHEZT) | 1:09:27               |

You can select the arrow at the left of the Subject column to view the meeting attendees.

You can sort and filter using the same tools as provided with the Change Management Dashboard (see <u>Sorting and Filtering Search Results</u> on page 8).

Search fields are provided at the top of the page (Exhibit 69).

Exhibit 69. ICAB Meeting Search

| Search From |   | Search To | Search Attendees |              |          |
|-------------|---|-----------|------------------|--------------|----------|
|             | ē | É         | •                | Clear Search | Q Search |

Select the calendar icon () to complete the Search From and/or Search To fields. Use the **Search Attendees** drop-down list to search for specific attendees. Select the **Search** button to perform the search. Select **Clear Search** to clear the search fields.

**Tip!** To view all the meetings attended by an attendee, select the Show Past Meetings toggle switch, and then select an attendee to view the list of meetings they attended.

#### Interoperable Change Manager Tasks

This section describes tasks performed by the Interoperable Change Manager (MxV Rail). The Interoperable Change Manager role provides the capability for viewing all ICRs, IDRs, and SIDRs for any railroad and provides access to powerful administrative functionality.

### Viewing all ICRs, IDRs, and SIDRs

The Change Management Dashboard shows all ICRs, IDRs, and SIDRs for all railroads (<u>Exhibit</u> <u>70</u>).

Exhibit 70. Change Management Dashboard with ICRs, IDRs, and SIDRs for all Railroads

| Advanced Search                                                            |                                          |                            |                                      |                                               | ·                 |
|----------------------------------------------------------------------------|------------------------------------------|----------------------------|--------------------------------------|-----------------------------------------------|-------------------|
| ld                                                                         | Requesting Railroad *<br>ALL SELECTED    |                            | -                                    | From Date                                     |                   |
| Select Status                                                              | Select ICI Name(s)                       |                            | Select ICDI Category                 | To Date                                       |                   |
| ALL SELECTED                                                               | ALL SELECTED                             | *                          | ALL SELECTED                         | ,                                             | Ē                 |
| Request Type                                                               | Request Subtype                          |                            |                                      | Class                                         | O crust           |
| ALL SELECTED                                                               | ALL SELECTED                             | •                          |                                      | Clear Reset                                   | Search            |
| Search Results Action Required Responses                                   | Action Required App                      | orovals Action Required Cl | ose Out Active Requests Action Requi | red - Old ICRs<br>uired Responses: 104 of 104 | 🖬 Clear Filters 🛃 |
| Actions ICI(s)/ICDI                                                        | Version(s) of<br>Affected<br>ICI(s)/ICDI | Type ICRs ↓                | IDRs ↓ SIDRs · Requesting R          | ailroad(s) Current Status                     | Response Due Date |
| ▽                                                                          |                                          |                            |                                      |                                               |                   |
| Add Response WRE: I-ETMS Onboard Softw                                     | are 6.5.4.1                              | Mandatory D 2680           | UP                                   | Business Appro                                | 04/21/2023        |
| Add Response     MCC: Base Station Radio Sof     MCC: Wayside Radio Softwa | tware 3.7<br>re 3.6                      | New Permissi 2679          | UP                                   | Business Appro                                | 04/21/2023        |
| Add Response                                                               | 1.0                                      | New Permissi 2678          | TESX                                 | Business Appro                                | 04/18/2023        |
| Add Response     MCC: Back Office Messaging                                | Serve 3.5.1.0                            | New Permissi 2633          | BNSF                                 | Business Appro                                | 03/24/2023        |
| AAR: M-9155 Locomotive Co                                                  | omma 2.3                                 | New Permissi 2629          | RAIL                                 | Business Appro                                | 03/24/2023        |
| AAR: M-9155 Locomotive Co                                                  | mma 1.0                                  | New Permissi 2628          | BRC                                  | Business Appro                                | 03/24/2023        |
| Add Response                                                               | 6                                        | New Permissi 2627          | WAMX                                 | Business Appro                                | 03/23/2023        |
| Add Response                                                               | 2.2                                      | Mandatory D 2625           | BNSF                                 | Business Appro                                | 03/23/2023        |
| AAR: M-9155 Locomotive Co                                                  | omma 2.3                                 | New Permissi 2621          | BNSF                                 | Business Appro                                | 03/17/2023        |

The Change Management Dashboard contains the following tabs, which enable you to access requests submitted by railroads:

- Search Results displays the results of the specified search criteria.
- Action Required Responses displays ICRs, IDRs, and SIDRs that are in "Pending" status and require an action.
- Action Required Approvals displays ICRs, IDRs, and SIDRs that are in "Pending" status and are awaiting an advancement. This tab enables the Interoperable Change Manager to initiate and end an approval period (for Railroad Change Managers, this tab is empty unless an approval period is specified).
- Action Required Close Out displays IDRs and SIDRs that are in "Close Out" status and are ready for the Interoperable Change Manager to advance to "Closed" status.
- Active Requests displays only active (not closed) ICRs, IDRs, and SIDRs.
- Action Required Old ICRs displays old format ICRs during the transition to the new format ICRs, IDRs, and SIDRs.

### **Conducting an ICAB Meeting**

Select ICAB Meeting from the menu bar to access the ICAB meeting functionality.

When initially opened, the ICAB Meeting page displays a grid with columns including Subject, Attendance, Started At, Started By, Ended At, Ended By, and Duration. As attendees join the meeting, the grid is populated with their information (see Exhibit 71).

As the Interoperable Change Manager, you can select the **Begin Meeting** button to start the ICAB meeting (this button is grayed out for other users).

Exhibit 71. ICAB Meeting In Progress

| ICAB Meeting                                |              |                     |                            |                               |                      |                     |
|---------------------------------------------|--------------|---------------------|----------------------------|-------------------------------|----------------------|---------------------|
| End Meeting                                 | tend 🤰 Proxy | S View Activity     |                            | Show Past Meetings Auto Refre | sh Disabled 🔻 1 of 1 | 🛛 Clear Filters 🕁 C |
| Subject                                     | Attendance   | Started At          | ↓ Started By               | Ended At                      | Ended By             | Duration            |
| · · · · · · · · · · · · · · · · · · ·       |              | ♥                   | ♥                          |                               |                      | ▼   ▼               |
| <ul> <li>ICAB Meeting 02/14/2023</li> </ul> | 4            | 02/14/2023 13:29:06 | Christina Kaplan (PREPEHV) |                               |                      | 29 day(s), 22:26:20 |
| Railroad                                    |              |                     | Attended By                |                               | Attended At          | Ļ                   |
| GENESEE AND WYOMING                         |              |                     |                            | 02/17/2023 11:                | 17:19                |                     |
| AMTRAK                                      |              |                     |                            | 02/17/2023 11:                | 16:33                |                     |
| ACE RAIL                                    |              |                     |                            | 02/17/2023 11:                | 16:02                |                     |
| MXV RAIL                                    |              |                     |                            | 02/14/2023 13:                | 29:06                |                     |

The grid is automatically refreshed by default. You can select the **Auto Refresh** drop-down list to change the refresh interval. You can also disable the automatic refresh feature and manually refresh by selecting the refresh icon ( $\mathfrak{C}$ ).

The next step is for the Interoperable Change Manager to initiate the approval period for ICRs, IDRs, and SIDRs that are in "Pending" status (see <u>Approving an ICR, IDR, or SIDR</u> on page 57 for more information).

### Approving an ICR, IDR, or SIDR

Interoperable Change Managers review ICRs, IDRs, and SIDRs and advance them to the "Approved" status. To do this, go to the Change Management Dashboard and select the Action Required Approvals tab (see <u>Exhibit 72</u>).

**Note:** In this section, ICR approval is used as an example. IDR approval and SIDR approval function in the same way.

Exhibit 72. Action Required Approvals Tab with Expanded Details Grid

| Advanced Search        |                                       |                           |         |                                               |                        | ``                     |
|------------------------|---------------------------------------|---------------------------|---------|-----------------------------------------------|------------------------|------------------------|
| Search Results         | Action Required Responses             | Action Required Approvals | Action  | Required Close Out Active Requests            | Action Required - Old  | ICRs                   |
|                        |                                       |                           |         | Number of Action Required Approvals: 85 of 85 | C Refresh Grid         | 🛛 Clear Filters        |
| ICI(s)/ICDI            | Version(s) of Affected<br>ICI(s)/ICDI | d Type                    | ICRs    | IDRs SIDRs                                    | Requesting Railroad(s) | Current Status         |
|                        |                                       |                           |         |                                               |                        |                        |
| > WRE: Land Onboard    | d Software 6.5.4.1                    | Mandatory Decommission    | ng 2680 |                                               | UP                     | Business Approval-Pend |
| MCC: Base Station Rad  | dio Soft 3.7                          | New Permissible Version   | 2679    |                                               | UP                     | Business Approval-Pend |
| MCC: Wayside Radio     | Software 3.6                          |                           |         |                                               |                        |                        |
| ID                     | Cour                                  | nt of Approvals Pending   |         | Count of Approvals Received                   | Missing Approvals      |                        |
| 2679                   | 67                                    |                           |         | 0                                             | 67                     |                        |
| End Approval           | Proxy Approval                        |                           |         |                                               | ► Start Approval       | Advance ICR            |
| >                      | 1.0                                   | New Permissible Version   | 2678    |                                               | TESX                   | Business Approval-Pend |
| > MCC: Back Office Mes | ssaging                               | New Permissible Version   | 2633    |                                               | BNSE                   | Business Approval-Pend |

The Action Required Approvals tab of the Change Management Dashboard is separated into a master grid (which shows all of the ICRs, IDRs, and SIDRs that are awaiting approval) and a details grid (which shows the approval process status of individual ICRs, IDRs, and SIDRs).

Locate the ICR, IDR, or SIDR that you want to work with and select the caret at the left (<u>Exhibit</u> <u>72</u>) to expand the request and see the details grid and the associated buttons.

The details grid contains the following fields:

**ID** – the ID of the selected ICR, IDR, or SIDR.

**Count of Approvals Pending** – total number of railroads that can submit an approval.

**Count of Approvals Received** – the number of railroads that have already submitted an approval.

Missing Approvals – the number of railroads that have yet to submit an approval.

**Note:** Approvals are required from railroads that have responded to an ICR with an *applicability* of "Yes". Approvals are required from railroads that have responded to an IDR or an SIDR with an *impact level* of "Impacted" or "Applicable".

The details grid also contains the following buttons:

**End Approval** – stops the approval period for an ICR, IDR, or SIDR and if all of the required approvals have been received for the request, enables the Interoperable Change

Manager to advance the request to the next status (see <u>Ending the Approval Process</u> on page 60).

**Proxy Approval** – enables the Interoperable Change Manager to provide approval on behalf of a railroad for an ICR, IDR, or SIDR during an ICAB meeting (for example, if the railroad is unable to attend the meeting or are attending the ICAB meeting by phone). See <u>Performing a Proxy Approval</u> on page 59 for more information.

**Start Approval** – starts the approval period for an ICR, IDR, or SIDR. Once the approval period has been started, railroads who are impacted, applicable or who have not responded can see an Enter Approval button ( finter Approval) that enables them to submit their approval (see <u>Starting the Approval Process</u> on page 58).

Advance ICR (or IDR or SIDR) – once the approval period has ended, and all of the required approvals have been received, the Interoperable Change Manager can advance the request to the next status by selecting this button. Once the ICR, IDR, or SIDR is advanced, the request is removed from the grid (see <u>Advancing an ICR, IDR, or SIDR to the next Status</u> on page 62).

The first step is to start the approval period on the Action Required Approvals tab.

### **Starting the Approval Process**

The first step in the approval process is to start the approval period by selecting the **Start Approval** button on the Action Required Approvals tab of the Change Management Dashboard (Exhibit 73).

| Advanced Search                                                                           |                                      |                          |          |                              |                   |                         |                        |
|-------------------------------------------------------------------------------------------|--------------------------------------|--------------------------|----------|------------------------------|-------------------|-------------------------|------------------------|
| Search Results Action Require                                                             | d Responses Actio                    | on Required Approvals    | Action I | Required Close Out A         | ctive Requests    | Action Required - Old I | CRs                    |
|                                                                                           |                                      |                          | 1        | Number of Action Required Ap | provals: 85 of 85 | C Refresh Grid          | Clear Filters          |
| ICI(s)/ICDI                                                                               | Version(s) of Affected<br>CI(s)/ICDI | Туре                     | ICRs     | IDRs                         | SIDRs             | Requesting Railroad(s)  | Current Status         |
| > WRE: I-ETMS Onboard Software 6                                                          | .5.4.1                               | Mandatory Decommissionin | ng 2680  |                              |                   | UP                      | Business Approval-Pend |
| <ul> <li>MCC: Base Station Radio Soft 3</li> <li>MCC: Wayside Radio Software 3</li> </ul> | .7<br>.6                             | New Permissible Version  | 2679     |                              |                   | UP                      | Business Approval-Pend |
| ID                                                                                        | Count of A                           | Approvals Pending        |          | Count of Approvals Receive   | ed                | Missing Approvals       |                        |
| 2679                                                                                      | 67                                   |                          |          | 0                            |                   | 67                      |                        |
| End Approval                                                                              | y Approval                           |                          |          |                              |                   | Start Approval          | Advance ICR            |
| > 1                                                                                       | .0                                   | New Permissible Version  | 2678     |                              |                   | TESX                    | Business Approval-Pend |
| > MCC: Back Office Messaging                                                              | 5.1.0                                | New Permissible Version  | 2633     |                              |                   | BNSF                    | Business Approval-Pend |

Exhibit 73. Action Required Approvals Tab with Start Approval Button

Once you select the Start Approval button, a confirmation popup is displayed (Exhibit 74).

Exhibit 74. Approval Period Started Popup

✓ Approval period started for ICR 2679.

In addition, for Railroad Change Managers who have indicated their railroad is "applicable" or "impacted" or who have not responded, an **Enter Approval** button is displayed on their Change Management Dashboard Action Required Approvals tab (<u>Exhibit 75</u>).

| Search Results   | Action Required Responses | Action Required Approvals             | Active Requests A       | ction Requir | ed - Old ICRs     | My Response Histo     | ry                     |                        |
|------------------|---------------------------|---------------------------------------|-------------------------|--------------|-------------------|-----------------------|------------------------|------------------------|
|                  |                           |                                       |                         | Numbe        | r of Action Requi | red Approvals: 9 of 9 | C Refresh Grid         | Clear Filters          |
| Actions          | ICI(s)/ICD1               | Version(s) of Affected<br>ICI(s)/ICDI | Туре                    | ICRs         | IDRs              | SIDRs                 | Requesting Railroad(s) | Current Status         |
|                  |                           |                                       |                         |              |                   |                       |                        |                        |
| Enter Approval   | MCC: Back Office Messagin | ng 3.5.1.0                            | New Permissible Version | 2633         |                   |                       | BNSF                   | Business Approval-Pen. |
| 🖕 Enter Approval |                           | 2.2                                   | Mandatory Decommissioni | ng 2625      |                   |                       | BNSF                   | Business Approval-Pen. |
| 🗖 Enter Approval | AAR: M-9155 Locomotive (  | Co 5.0                                | New Permissible Version | 2624         |                   |                       | GNWR                   | Business Approval-Pen. |
| 🖛 Enter Approval | AAR: M-9155 Locomotive (  | Co 2.3                                | New Permissible Version | 2621         |                   |                       | BNSF                   | Business Approval-Pen. |
| 🖕 Enter Approval |                           | 9.0                                   | New Permissible Version | 2619         |                   |                       | METX                   | Business Approval-Pen. |
| 🖆 Enter Approval | WRE: I-ETMS Onboard Soft  | wa                                    | New Permissible Version | 2605         |                   |                       | TESX                   | Business Approval-Pen. |
| 🗖 Enter Approval |                           | 1.1                                   | Decommissioning         |              | 2506              |                       | RAIL                   | Deployment Approval    |
| 🗖 Enter Approval |                           |                                       |                         |              |                   | 2599                  | BRC                    | Deployment Approval    |
| Enter Approval   | Track Data                | MTA 03 Chicago Illinois               |                         |              |                   | 2578                  | METX                   | Deployment Approval    |

Exhibit 75. Action Required Approvals Tab with Enter Approval Button

**Note:** The Enter Approval button is grayed out for requests that have already been approved by your railroad(s).

### **Performing a Proxy Approval**

If you need to approve an ICR, IDR, or SIDR on behalf of another user, select the **Proxy Approval** button on the Action Required Approvals tab of the Change Management Dashboard (Exhibit 76).

Exhibit 76. Action Required Approvals Tab with Proxy Approval Button

| Advanced Search                                                 |                                 |                                  |                    |                             |                            |                           |
|-----------------------------------------------------------------|---------------------------------|----------------------------------|--------------------|-----------------------------|----------------------------|---------------------------|
| Search Results Action Require                                   | d Responses                     | Action Required Approvals Action | Required Close Out | Active Requests             | Action Required - Old ICRs |                           |
|                                                                 |                                 |                                  |                    | Number of Action Required A | pprovals: 84 of 84         | sh Grid Clear Filters     |
| CI(s)/ICDI                                                      | Version(s) of Af<br>ICI(s)/ICDI | fected Type                      | ICRs               | IDRs                        | SIDRs Requesting Railr     | oad(s) Current Status     |
|                                                                 |                                 |                                  |                    |                             |                            |                           |
| ITC: Common Communication Con                                   | 2.0                             | New Permissible Version          | 2689               |                             | RAIL                       | Business Approval-Pending |
|                                                                 | 5.1                             | New Permissible Version          | 2688               |                             | RAIL                       | Business Approval-Pending |
| MCC: Base Station Radio Software<br>MCC: Wayside Radio Software | 3.7<br>3.6                      | New Permissible Version          | 2679               |                             | UP                         | Business Approval-Pending |
| ID                                                              |                                 | Count of Approvals Pending       | Count              | of Approvals Received       | Missing App                | rovals                    |
| 2679                                                            |                                 | 67                               | 0                  |                             | 67                         |                           |
| End Approval                                                    | ky Approval                     |                                  |                    |                             | Start Approval             | Advance ICR Auto Refresh  |
|                                                                 | 1.0                             | New Permissible Version          | 2678               |                             | TESX                       | Business Approval-Pending |
| MCC: Back Office Messaging Serve                                | 3.5.1.0                         | New Permissible Version          | 2633               |                             | BNSF                       | Business Approval-Pending |
| AAR: M-9155 Locomotive Comma                                    | 2.3                             | New Permissible Version          | 2629               |                             | RAIL                       | Business Approval-Pending |
|                                                                 | 6                               | New Permissible Version          | 2627               |                             | WAMX                       | Business Approval-Pending |
|                                                                 | 2.2                             | Mandatory Decommissioning        | 2625               |                             | BNSF                       | Business Approval-Pending |
| AAR: M-9155 Locomotive Comma                                    | 5.0                             | New Permissible Version          | 2624               |                             | GNWR                       | Business Approval-Pending |

Once you select the Proxy Approval button, the Proxy Approval popup is displayed (Exhibit 77).

#### Exhibit 77. Proxy Approval Popup

| ICR 2679 Proxy Approval   |                               |
|---------------------------|-------------------------------|
| ( Railroad Name *         | Proxy User *                  |
| Proxy Approval Comments * |                               |
|                           |                               |
|                           | 0 / 1000                      |
|                           | Cancel Proxy Approve ICR 2679 |

From the **Railroad Name** drop-down list, select the mark on whose behalf you are approving. From the **Proxy User** drop-down list, select the user ID on whose behalf you are approving. Then enter comments about the approval in the **Proxy Approval Comments** field and select the **Proxy Approve** button. Users who approve by proxy are identified with an asterisk at the right of their name in the Approved By column (<u>Exhibit 78</u>).

Exhibit 78. View IDR with Proxy Approvers

| IDR 2640                 |                    | Deple        | oyment Approval-Approved IDR | Closed             |                    |          |                     |          |
|--------------------------|--------------------|--------------|------------------------------|--------------------|--------------------|----------|---------------------|----------|
| General Information      | Railroad Responses | Advancements | Supplemental Materials       | Railroad Approvals | Close Out Response |          |                     |          |
|                          |                    |              |                              |                    |                    | 68 of 68 | Clear Filters       | ∓ G      |
| Railroad                 | Impact ↓           | Approv       | ed Approved By               |                    | Comment            |          | Approved At         |          |
|                          | ▽                  | ▽            | ▽                            | $\nabla$           |                    |          |                     | $\nabla$ |
| KCS                      | Impacted           | YES          | Christy Kaplan (SH           | IOPTST1) *         | test               |          | 03/23/2023 12:53:48 | A        |
| ACE RAIL                 |                    |              |                              |                    |                    |          |                     |          |
| ALABAMA & GULF COAST RA  | AILWAY (GN         |              |                              |                    |                    |          |                     |          |
| ARKANSAS MIDLAND RAILRO  | DAD (GNWR)         |              |                              |                    |                    |          |                     |          |
| AMTRAK                   |                    |              |                              |                    |                    |          |                     |          |
| AUTAUGA NORTHERN RAILR   | OAD (WAMX)         |              |                              |                    |                    |          |                     |          |
| ALLEGHENY VALLEY RAILROA | AD (CLXX)          |              |                              |                    |                    |          |                     |          |
| ARIZONA EASTERN RAILWAY  | (GNWR)             |              |                              |                    |                    |          |                     |          |

#### **Ending the Approval Process**

Once all of the required approvals have been received for an ICR, IDR, or SIDR, the Interoperable Change Manager can end the approval period (<u>Exhibit 79</u>).

Exhibit 79. Action Required Approvals Tab with End Approval Button

| Search Results                                                 | Action Required                   | Responses                      | Action Required Approvals  | Action Required C | lose Out      | Active Requests A          | Action Required - | Old ICRs           |                       |         |
|----------------------------------------------------------------|-----------------------------------|--------------------------------|----------------------------|-------------------|---------------|----------------------------|-------------------|--------------------|-----------------------|---------|
|                                                                |                                   |                                |                            | _                 | Numbe         | er of Action Required Appr | rovals: 84 of 84  | 2 Refresh Grid     | Clear Filters         | ₹       |
| ICI(s)/ICDI                                                    |                                   | Version(s) of A<br>ICI(s)/ICDI | Affected Type              | ICRs              | IDRs          | SI                         | DRs Requ          | esting Railroad(s) | Current Status        |         |
|                                                                |                                   |                                |                            |                   |               |                            |                   |                    |                       |         |
| > ITC: Common Cor                                              | mmunication Con                   | 2.0                            | New Permissible            | e Version 2689    |               |                            | RAIL              |                    | Business Approval-Per | nding 🏠 |
| >                                                              |                                   | 5.1                            | New Permissible            | e Version 2688    |               |                            | RAIL              |                    | Business Approval-Per | nding   |
| <ul> <li>MCC: Base Station</li> <li>MCC: Wayside Ra</li> </ul> | n Radio Software<br>Idio Software | 3.7<br>3.6                     | New Permissible            | e Version 2679    |               |                            | UP                |                    | Business Approval-Per | nding   |
| ID                                                             |                                   |                                | Count of Approvals Pending |                   | Count of Appr | rovals Received            | 1                 | lissing Approvals  |                       |         |
| 2679                                                           |                                   |                                | 67                         |                   | 0             |                            | 6                 | 7                  |                       |         |
| End Approv                                                     | al 🗖 Proxy                        | Approval                       |                            |                   |               |                            | Start Appro       | oval               | Auto Refresh          | •       |

Select **End Approval** to end the approval period for the ICR, IDR, or SIDR. One of the following messages is displayed:

• If there are required approvals that have not been submitted by railroads, a warning message is displayed to the Interoperable Change Manager, and the request cannot be advanced (Exhibit 80).

Exhibit 80. Warning Message

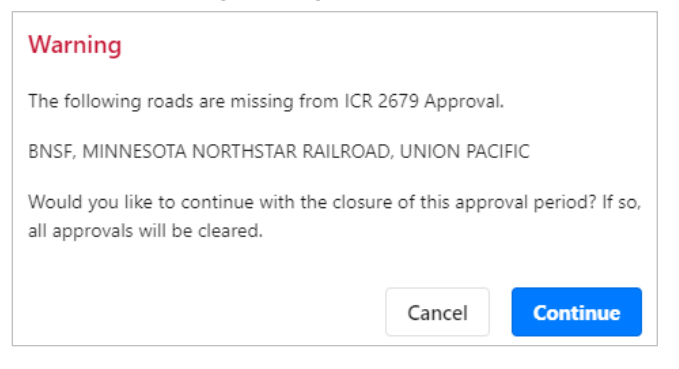

If you select **Continue**, the approval period is ended, all existing approvals are cancelled, and the approval process must be restarted.

• If all required approvals have been submitted by railroads, the approval period is ended, and a confirmation popup is displayed (<u>Exhibit 81</u>).

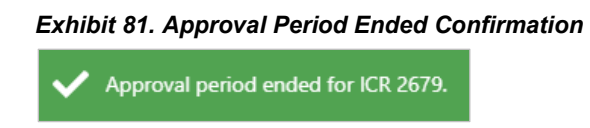

The next step in the approval process is for the Interoperable Change Manager to advance the request to the next status:

- For ICRs, the next status is "Business Approval Approved/Closed".
- For IDRs and SIDRs, the next status is "Deployment Approval Approved".

See <u>Advancing an ICR, IDR, or SIDR to the next Status</u> on page 62 for more information.

#### Advancing an ICR, IDR, or SIDR to the next Status

Once the approval period for an ICR, IDR, or SIDR, has been successfully ended, the Interoperable Change Manager can select the **Advance ICR, IDR, or SIDR** button on the Action Required Approvals tab of the Change Management Dashboard to advance the ICR, IDR, or SIDR to the next status (<u>Exhibit 82</u>).

Exhibit 82. Change Management Dashboard with the Advance ICR Button

| Search Results Action Requir                                                              | ed Responses Action                   | Required Approvals A   | ction Required Close Ou | t Active Requests       | Action Required - Old ICR | 's                         |
|-------------------------------------------------------------------------------------------|---------------------------------------|------------------------|-------------------------|-------------------------|---------------------------|----------------------------|
|                                                                                           |                                       |                        |                         | Number of Action Requi  | red Approvals: 84 of 84   | Clear Filters              |
| ICI(s)/ICDI                                                                               | Version(s) of Affected<br>ICI(s)/ICDI | Туре                   | ICRs                    | IDRs                    | SIDRs Requesting R        | Railroad(s) Current Status |
|                                                                                           |                                       |                        |                         |                         |                           |                            |
| > ITC: Common Communication Con.                                                          | . 2.0                                 | New Permissible Versio | n 2689                  |                         | RAIL                      | Business Approval-Pending  |
| >                                                                                         | 5.1                                   | New Permissible Versio | n 2688                  |                         | RAIL                      | Business Approval-Pending  |
| <ul> <li>MCC: Base Station Radio Software</li> <li>MCC: Wayside Radio Software</li> </ul> | 3.7<br>3.6                            | New Permissible Versio | n 2679                  |                         | UP                        | Business Approval-Pending  |
| ID                                                                                        | Count                                 | of Approvals Pending   | Cour                    | t of Approvals Received | Missing                   | Approvals                  |
| 2679                                                                                      | 67                                    |                        | 3                       |                         | 64                        |                            |
| End Approval                                                                              | oxy Approval                          |                        |                         |                         | Start Approval            | Advance ICR Auto Refresh   |
| >                                                                                         | 1.0                                   | New Permissible Versio | n 2678                  |                         | TESX                      | Business Approval-Pending  |
| > MCC: Back Office Messaging Serve.                                                       | . 3.5.1.0                             | New Permissible Versio | n 2633                  |                         | BNSF                      | Business Approval-Pending  |
| > AAR: M-9155 Locomotive Comma                                                            | 2.3                                   | New Permissible Versio | n 2629                  |                         | RAIL                      | Business Approval-Pending  |
| >                                                                                         | 6                                     | New Permissible Versio | n 2627                  |                         | WAMX                      | Business Approval-Pending  |

After you select the Advance ICR, IDR, or SIDR button, the Advance ICR, IDR, or SIDR popup is displayed (<u>Exhibit 83</u>).

Exhibit 83. Advance ICR Popup

| Advance ICR |        |          |
|-------------|--------|----------|
| Comments *  |        | 0 / 5000 |
|             | Cancel | Advance  |

Enter a descriptive comment in the **Comments** field and select **Advance**.

If the advancement was successful, a confirmation popup is displayed (Exhibit 84).

#### Exhibit 84. Advanced to Closed Popup

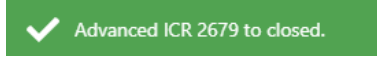

**Note:** Advancing an ICR changes the status to "Business Approval – Approved/Closed". Advancing an IDR or SIDR changes the status to "Deployment Approval – Approved". The IDR or SIDR advancements enable the Railroad Change Manager to complete a Close Out Form (see <u>Closing an IDR or SIDR</u> on page 25. ICRs do not require a Close Out Form.

#### Advancing an ICR, IDR, or SIDR to Closed Status

If there is a problem with an ICR, IDR, or SIDR, the Interoperable Change Manager can select the **Advance to ICR**, **IDR**, or **SIDR Closed** button on the General Information tab of the View ICR, IDR, or SIDR page and immediately close any ICR, IDR, or SIDR (<u>Exhibit 85</u>).

| ICR 2680                     | Business Approval-P                | Pending ICR Closed                        |
|------------------------------|------------------------------------|-------------------------------------------|
| General Information Ra       | ailroad Responses Advancements     | Supplemental Materials Railroad Approvals |
| 🕼 Edit Request               | ance to ICR Closed 🔊 View Activity |                                           |
| ICR Type:                    | Current Status:                    |                                           |
| Mandatory Decommissioning    | Business Approval-Pending          | Ig                                        |
| Expedited Flag:              | Created Date/Time:                 | Modified Date/Time:                       |
| False                        | 04/14/2023 10:06:08                | 04/14/2023 10:06:08                       |
| Proposed ICR Summary:        |                                    |                                           |
| Decommission Onboard Softv   | vare                               |                                           |
|                              |                                    |                                           |
| ICI Name 1                   |                                    | Version(s) of Affected ICI(s)             |
|                              |                                    |                                           |
| WRF: I-FTMS Onboard Software |                                    | 6.5.4.1                                   |
|                              |                                    |                                           |

Exhibit 85. View ICR with Advance to ICR Closed Button

After you select the **Advance to ICR Closed** button, the Advance to ICR Close popup is displayed (<u>Exhibit 86</u>).

Exhibit 86. Advance to ICR Closed Popup

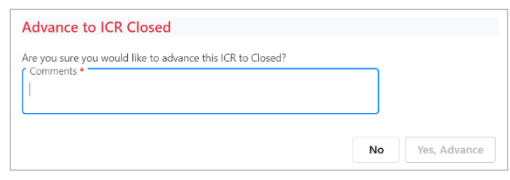

Enter a descriptive comment in the **Comments** field and select **Yes**, **Advance**.

If your request was successful, a confirmation popup is displayed (Exhibit 87).

Exhibit 87. Request Completed Successfully Popup

|   | Request is successfully completed. ID |  |
|---|---------------------------------------|--|
| • | : 2618                                |  |

### **Performing High-Level Administrative Tasks**

If you have the Interoperable Change Manager role, your View ICR, IDR, or SIDR page contains several additional buttons that provide high-level administrative capabilities.

### **Editing All Responses**

The Interoperable Change Manager can edit any response.

From the View ICR, IDR, or SIDR page, select the Railroad Responses tab. Highlighting in <u>Exhibit 88</u> shows that the Interoperable Change Manager has edit capability for all responses.

Exhibit 88. View ICR with Responses Tab

|            | ICR 2679                |                 | Business Approval-Pending | ICR Closed              |                               |                                      |                       |
|------------|-------------------------|-----------------|---------------------------|-------------------------|-------------------------------|--------------------------------------|-----------------------|
| Ge         | neral Information Railr | oad Responses   | Advancements Supplen      | nental Materials Railro | ad Approvals                  |                                      |                       |
| <b>≡</b> 1 | Edit Response Due Date  | Add Response    | Pending Response(s)       | 3 Response History      | Response Due Date: 04/21/2023 | 3 of 3                               | Clear Filters         |
|            | Railroad                | Parent Railroad | User                      | Applicability           | Objections/Concerns           | Railroad Specific Comments           | Modified<br>Date/Time |
|            |                         |                 |                           |                         |                               |                                      |                       |
| ľ          | MINNESOTA NORTHSTAR R   | BNSF            | CARYDOC                   | Yes                     | No                            | My railroad supports this<br>change. | 04/26/2023, 09:08     |
| z          | BNSF                    | BNSF            | CARYDOC                   | Yes                     | No                            | My railroad supports this<br>change. | 04/26/2023, 09:05     |
|            | UNION PACIFIC           |                 | 61 PH P P F               |                         |                               |                                      |                       |

#### **Changing Response Due Dates**

The Interoperable Change Manager can change the response due dates.

From the View ICR, IDR, or SIDR page, select the Railroad Responses tab (Exhibit 89).

Exhibit 89. View ICR with the Railroad Responses Tab

|    | ICR 2679                |                 | Business Approval-Pending | - CR Closed             |                               |                                      |                             |
|----|-------------------------|-----------------|---------------------------|-------------------------|-------------------------------|--------------------------------------|-----------------------------|
| Ge | neral Information Railr | oad Responses   | Advancements Supplen      | nental Materials Railro | ad Approvals                  |                                      |                             |
| 曲日 | dit Response Due Date   | Add Response    | Pending Response(s)       | D Response History      | Response Due Date: 04/21/2023 | 3 of 3                               | 🖾 Clear Filters 🛃           |
|    | Railroad                | Parent Railroad | User                      | Applicability           | Objections/Concerns           | Railroad Specific Comme              | nts Modified J<br>Date/Time |
|    |                         |                 |                           |                         |                               |                                      |                             |
| ľ  | MINNESOTA NORTHSTAR R   | BNSF            | CARYDOC                   | Yes                     | No                            | My railroad supports this<br>change. | 04/26/2023, 09:08           |
| ľ  | BNSF                    | BNSF            | CARYDOC                   | Yes                     | No                            | My railroad supports this change.    | 04/26/2023, 09:05           |
| Ľ  | UNION PACIFIC           |                 | CARYDOC                   | Yes                     | No                            |                                      | 04/17/2023, 16:12           |

As highlighted in <u>Exhibit 89</u>, the Interoperable Change Manager has edit capability for all response due dates.

**Note:** To change the default response due date for all responses, use the PTC ILM Admin application module.

### **Setting Configurable Values**

The Interoperable Change Manager can set a number of application-wide configurable values by using the Admin Support module.

Open the PTC ILM Admin Support application module by selecting the **Admin Support** icon ( ) as described in the <u>PTC ILM Getting Started Guide</u>. The Admin Support module is displayed (<u>Exhibit 90</u>).

Exhibit 90. PTC ILM Admin Support Module Showing the Select Table List

| r Select Table                 |
|--------------------------------|
| APP_CONFIG                     |
| PARTICIPANT                    |
| FINDUSRAILINFO                 |
| ICI_RELATIONSHIP_TYPES         |
| ICI_VERSION_RELATIONSHIP_TYPES |
| PARTICIPANT_RELATIONSHIP       |

From the **Select Table** drop-down list, select the **APP\_CONFIG** table. The APP\_CONFIG table is displayed (<u>Exhibit 91</u>).

Exhibit 91. Configuration Tables – APP\_CONFIG Table

| Config | guration Tables       |                                            |                                           |                          |                            |     |
|--------|-----------------------|--------------------------------------------|-------------------------------------------|--------------------------|----------------------------|-----|
|        |                       |                                            |                                           |                          | Select Table<br>APP CONFIG | •   |
| E /    | Add                   |                                            |                                           |                          |                            | ىلى |
| Con    | figuration Key        | Configuration Value                        | Configuration Description                 | Modified Date/Time (CST) | Modified By                |     |
|        |                       |                                            |                                           |                          |                            |     |
| ø      | business.approval.re  | 5                                          | Default to 5 business days                | 07/31/2020 13:21:45      | NAMITAS                    |     |
| ø      | deployment.approva    | 5                                          | Default to 5 business days                | 07/31/2020 13:22:12      | NAMITAS                    |     |
| ø      | file.extensions       | doc,docx,msg,txt,csv,ppt,xml,bmp,gif,jpg,x | Supported file extentions for Suppliment  | 09/17/2021 14:45:15      | TSANCHEZ                   |     |
| ø      | ici.deploy.record.aud | 3                                          | 6 months for next Audit Date              | 02/24/2023 11:26:28      | PAULMART                   |     |
| ß      | ici.deploy.record.aud | 2                                          | 30 Days for email Notification reminder f | 02/24/2023 11:26:17      | PAULMART                   |     |
| Ø      | icr.submit.response   | 5                                          | Default to 10 business days               | 02/03/2023 11:34:49      | PREPEHV                    |     |
| ß      | idr.submit.response   | 1                                          | Default to 10 business days               | 02/22/2023 10:48:53      | PAULMART                   |     |
| R      | sidr.submit.response  | 5                                          | Default to 10 business days               | 02/03/2023 11:34:18      | PREPEHV                    |     |
|        |                       |                                            |                                           |                          |                            |     |

The APP\_CONFIG table lists configurable items and their values. As Interoperable Change Manager, you can modify these values to change the application defaults for all users.

To change a value, select the **Edit** icon ( $\square$ ) to the left of the configuration item you want to change. <u>Exhibit 92</u> describes the available configuration items.

| Configuration Key                        | Description                                                                                                    |
|------------------------------------------|----------------------------------------------------------------------------------------------------|
| business.approval.response.days          | Sets the default value for the response due date when ICRs are in "Business Approval – Pending" status.                                                                         |
| deployment.approval.response.days        | Sets the default value for the response due date when ICRs are in "Deployment Approval – Pending" status.                                                                       |
| file.extensions                          | Sets the file types that are allowable for uploading as supplemental material.                                                                                                  |
| ici.deploy.record.audit.days             | For Configuation Management, sets the number of days between audit due dates (e.g., this default could be set to 90 days).                                                      |
| ici.deploy.record.audit.out.of.date.days | For Configuation Management, sets the number of<br>days for users to be notified in advance of an audit<br>becoming out of date (e.g., this default could be set to<br>5 days). |
| icr.submit.response.days                 | Sets the default value for the response due date when ICRs are in "Business Approval – Pending" status.                                                                         |
| idr.submit.response.days                 | Sets the default value for the response due date when IDRs are in "Deployment Approval – Pending" status.                                                                       |
| sidr.submit.response.days                | Sets the default value for the response due date when<br>SIDRs are in "Deployment Approval – Pending"<br>status.                                                                |

Exhibit 92. Configuration Items and Descriptions

Once you select the Edit icon, the Edit popup is displayed (Exhibit 93).

#### Exhibit 93. PTC ILM Admin Support Module Edit Popup

| Configuration Value *<br>7 |  |
|----------------------------|--|
| Configuration Description  |  |
| Cancel Save                |  |

Modify the configuration value as needed and select **Save**. Your changes are saved.

**Note:** Changes are effective going forward.